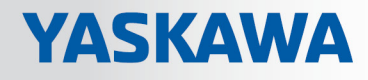

# **VIPA System SLIO**

# IM | 053-1EC01 | Handbuch

HB300 | IM | 053-1EC01 | de | 18-09 Interface-Modul EtherCAT - IM 053EC

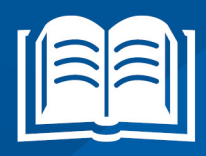

www.vipa.com/de/service-support/handbuch

VIPA GmbH Ohmstr. 4 91074 Herzogenaurach Telefon: +49 9132 744-0 Telefax: +49 9132 744-1864 E-Mail: info@vipa.com Internet: www.vipa.com

|   |      |   | 1 A . |   |                   |          |              | -  |   |   |  |
|---|------|---|-------|---|-------------------|----------|--------------|----|---|---|--|
|   | h    |   | Itc   |   | -                 | <b>1</b> | $\mathbf{n}$ |    | h | 0 |  |
|   | <br> |   |       | v | e                 |          | е.           | н. |   |   |  |
| - | <br> | ~ |       |   | $\mathbf{\nabla}$ | _        | <b>U</b>     |    |   |   |  |

| 1 | Allgemeines                                        | 5   |
|---|----------------------------------------------------|-----|
|   | 1.1 Copyright © VIPA GmbH                          | . 5 |
|   | 1.2 Über dieses Handbuch                           | . 6 |
|   | 1.3 Sicherheitshinweise                            | . 7 |
| 2 | Grundlagen und Montage                             | . 8 |
|   | 21 Sicherheitshinweis für den Benutzer             | 8   |
|   | 2.2 Systemyorstellung                              | . 9 |
|   | 2.2.1 Übersicht                                    | 9   |
|   | 2.2.2 Komponenten                                  | 10  |
|   | 2.2.3 Zubehör                                      | 12  |
|   | 2.3 Abmessungen.                                   | 13  |
|   | 2.4 Montage Bus-Koppler                            | 15  |
|   | 2.5 Verdrahtung                                    | 18  |
|   | 2.5.1 Verdrahtung Bus-Koppler                      | 18  |
|   | 2.5.2 Verdrahtung Peripherie-Module                | 21  |
|   | 2.5.3 Verdrahtung Power-Module                     | 23  |
|   | 2.6 Demontage                                      | 27  |
|   | 2.6.1 Demontage Bus-Koppler                        | 27  |
|   | 2.6.2 Demontage Peripherie-Module                  | 29  |
|   | 2.7 Hilfe zur Fehlersuche - LEDs                   | 32  |
|   | 2.8 Aufbaurichtlinien                              | 33  |
|   | 2.9 Allgemeine Daten                               | 35  |
| 3 | Hardwarebeschreibung                               | 37  |
|   | 3.1 Leistungsmerkmale                              | 37  |
|   | 3.2 Aufbau                                         | 38  |
|   | 3.2.1 Schnittstellen                               | 38  |
|   | 3.2.2 Adress-Schalter                              | 40  |
|   | 3.2.3 LEDs                                         | 40  |
|   | 3.3 Technische Daten                               | 42  |
| 4 | Einsatz                                            | 44  |
|   | 4.1 Grundlagen EtherCAT                            | 44  |
|   | 4.1.1 Allgemeines                                  | 44  |
|   | 4.1.2 EtherCAT Zustandsmaschine                    | 46  |
|   | 4.1.3 CoE - CANopen over Ethernet                  | 47  |
|   | 4.1.4 ESI-Dateien                                  | 47  |
|   | 4.2 Einstellung der HotConnect-Adresse             | 48  |
|   | 4.2.1 HotConnet über Explicit Device ID            | 48  |
|   | 4.2.2 HotConnet über Configured Station Alias      | 49  |
|   | 4.3 Synchronisationsarten                          | 50  |
|   | 4.4 Zugriff auf das System SLIO                    | 51  |
|   | 4.4.1 Allgemein                                    | 51  |
|   | 4.4.2 Zugriff auf den E/A-Bereich im Master-System | 52  |
|   | 4.4.3 Zugriff auf den E/A-Bereich                  | 52  |
|   | 4.4.4 Zugriff auf Parameterdaten                   | 55  |
|   | 4.4.5 Zugriff auf Slave Information                | 56  |
|   | 4.4.6 Zugriff auf Diagnosedaten                    | 57  |
|   | 4.5 Datentransfer über PDO und SDO                 | 60  |
|   |                                                    |     |

| 4.6 Variables PDO-Mapping über SDO               | 60                                      |
|--------------------------------------------------|-----------------------------------------|
| 4.7 Objektverzeichnis                            | 61                                      |
| 4.8 Fehlerbearbeitung                            | 81                                      |
| 4.8.1 Übersicht                                  | 81                                      |
| 4.8.2 Emergency-Fehlermeldung                    | 81                                      |
| 4.8.3 Standard-Fehlermeldungen                   | 82                                      |
| 4.8.4 SDO Fehlercode                             | 84                                      |
| 4.9 Firmwareupdate                               | 85                                      |
| Anhang                                           | 86                                      |
| A Änderungshistorie                              | 88                                      |
| <ul> <li>4.8.2 Emergency-Fehlermeldung</li></ul> | 81<br>82<br>84<br>85<br><b>86</b><br>88 |

## 1 Allgemeines

## 1.1 Copyright © VIPA GmbH

| All Rights Reserved | All | Rights | Reserved |
|---------------------|-----|--------|----------|
|---------------------|-----|--------|----------|

Dieses Dokument enthält geschützte Informationen von VIPA und darf außer in Übereinstimmung mit anwendbaren Vereinbarungen weder offengelegt noch benutzt werden.

Dieses Material ist durch Urheberrechtsgesetze geschützt. Ohne schriftliches Einverständnis von VIPA und dem Besitzer dieses Materials darf dieses Material weder reproduziert, verteilt, noch in keiner Form von keiner Einheit (sowohl VIPA-intern als auch extern) geändert werden, es sei denn in Übereinstimmung mit anwendbaren Vereinbarungen, Verträgen oder Lizenzen.

Zur Genehmigung von Vervielfältigung oder Verteilung wenden Sie sich bitte an: VIPA, Gesellschaft für Visualisierung und Prozessautomatisierung mbH Ohmstraße 4, D-91074 Herzogenaurach, Germany

Tel.: +49 9132 744 -0

Fax.: +49 9132 744-1864

EMail: info@vipa.de

http://www.vipa.com

|                                              | <ul> <li>Es wurden alle Anstrengungen unternommen, um sicherzustellen, dass<br/>die in diesem Dokument enthaltenen Informationen zum Zeitpunkt der<br/>Veröffentlichung vollständig und richtig sind. Das Recht auf Änderungen<br/>der Informationen bleibt jedoch vorbehalten.</li> </ul> |
|----------------------------------------------|----------------------------------------------------------------------------------------------------|
|                                              | Die vorliegende Kundendokumentation beschreibt alle heute bekannten<br>Hardware-Einheiten und Funktionen. Es ist möglich, dass Einheiten<br>beschrieben sind, die beim Kunden nicht vorhanden sind. Der genaue<br>Lieferumfang ist im jeweiligen Kaufvertrag beschrieben.                  |
| EG-Konformitätserklärung                     | Hiermit erklärt VIPA GmbH, dass die Produkte und Systeme mit den grundlegenden<br>Anforderungen und den anderen relevanten Vorschriften übereinstimmen. Die Überein-                                                                                                    |
|                                              | stimmung ist durch CE-Zeichen gekennzeichnet.                                                                                                    |
| Informationen zur Konfor-<br>mitätserklärung | Für weitere Informationen zur CE-Kennzeichnung und Konformitätserklärung wenden Sie sich bitte an Ihre Landesvertretung der VIPA GmbH.                                                                                                    |
| Warenzeichen                                 | VIPA, SLIO, System 100V, System 200V, System 300V, System 300S, System 400V, System 500S und Commander Compact sind eingetragene Warenzeichen der VIPA Gesellschaft für Visualisierung und Prozessautomatisierung mbH.                                                                     |
|                                              | SPEED7 ist ein eingetragenes Warenzeichen der profichip GmbH.                                                                                                    |
|                                              | SIMATIC, STEP, SINEC, TIA Portal, S7-300 und S7-400 sind eingetragene Warenzei-<br>chen der Siemens AG.                                                                                                    |
|                                              | Microsoft und Windows sind eingetragene Warenzeichen von Microsoft Inc., USA.                                                                                                    |
|                                              | Portable Document Format (PDF) und Postscript sind eingetragene Warenzeichen von Adobe Systems, Inc.                                                                                                    |
|                                              | Alle anderen erwähnten Firmennamen und Logos sowie Marken- oder Produktnamen sind Warenzeichen oder eingetragene Warenzeichen ihrer jeweiligen Eigentümer.                                                                                                    |

| Dokument-Support    | Wenden Sie sich an Ihre Landesvertretung der VIPA GmbH, wenn Sie Fehler anzeigen<br>oder inhaltliche Fragen zu diesem Dokument stellen möchten. Ist eine solche Stelle nicht<br>erreichbar, können Sie VIPA über folgenden Kontakt erreichen: |
|---------------------|----------------------------------------------------------------------------------------------------|
|                     | VIPA GmbH, Ohmstraße 4, 91074 Herzogenaurach, Germany                                                                                                    |
|                     | Telefax: +49 9132 744-1204                                                                                                    |
|                     | EMail: documentation@vipa.de                                                                                                    |
| Technischer Support | Wenden Sie sich an Ihre Landesvertretung der VIPA GmbH, wenn Sie Probleme mit dem<br>Produkt haben oder Fragen zum Produkt stellen möchten. Ist eine solche Stelle nicht<br>erreichbar, können Sie VIPA über folgenden Kontakt erreichen:     |
|                     | VIPA GmbH, Ohmstraße 4, 91074 Herzogenaurach, Germany                                                                                                    |
|                     | Telefon: +49 9132 744-1150 (Hotline)                                                                                                    |
|                     | EMail: support@vipa.de                                                                                                    |

## 1.2 Über dieses Handbuch

Zielsetzung und InhaltDas Handbuch beschreibt die IM 053-1EC01 aus dem System SLIO von VIPA.<br/>Beschrieben wird Aufbau, Projektierung und Anwendung.

| Produkt                  | BestNr.                                                                                                  |                                                    | ab Stand:                    |                              |  |  |  |
|--------------------------|----------------------------------------------------------------------------------------------------|----------------------------------------------------|------------------------------|------------------------------|--|--|--|
|                          |                                                                                                    |                                                    | нพ                           | FW                           |  |  |  |
| IM 053EC                 | 053                                                                                                    | -1EC01                                             | 01                           | V1.0.3                       |  |  |  |
| Zielgruppe               | Das Har<br>rungsted                                                                                      | ndbuch ist geschrieben f<br>chnik.                 | für Anwender mit Grundkenr   | ntnissen in der Automatisie- |  |  |  |
| Aufbau des Handbuchs     | Das Har<br>Themati                                                                                       | ndbuch ist in Kapitel geg<br>k.                    | liedert. Jedes Kapitel besch | reibt eine abgeschlossene    |  |  |  |
| Orientierung im Dokument | Als Orientierungshilfe stehen im Handbuch zur Verfügung:                                                 |                                                    |                              |                              |  |  |  |
|                          | <ul> <li>Gesamt-Inhaltsverzeichnis am Anfang des Handbuchs</li> <li>Verweise mit Seitenangabe</li> </ul> |                                                    |                              |                              |  |  |  |
| Verfügbarkeit            | Das Har                                                                                                  | ndbuch ist verfügbar in:                           |                              |                              |  |  |  |
|                          | <ul><li>gedr</li><li>in el</li></ul>                                                                     | ruckter Form auf Papier<br>ektronischer Form als P | DF-Datei (Adobe Acrobat Re   | eader)                       |  |  |  |
| Piktogramme Signalwörter | Besonders wichtige Textteile sind mit folgenden Piktogrammen und Signalworten ausge-<br>zeichnet:        |                                                    |                              |                              |  |  |  |
|                          |                                                                                                    | GEFAHR!<br>Unmittelbar drohende<br>möglich.        | e oder mögliche Gefahr. Per  | sonenschäden sind            |  |  |  |

Sicherheitshinweise

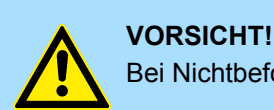

Bei Nichtbefolgen sind Sachschäden möglich.

Zusätzliche Informationen und nützliche Tipps.

#### 1.3 Sicherheitshinweise

Bestimmungsgemäße Verwendung

- Das System ist konstruiert und gefertigt für:
- Kommunikation und Prozesskontrolle
- Allgemeine Steuerungs- und Automatisierungsaufgaben
- den industriellen Einsatz
- den Betrieb innerhalb der in den technischen Daten spezifizierten Umgebungsbedingungen
- den Einbau in einen Schaltschrank

Handbuch zugänglich machen für alle Mitarbeiter in

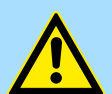

#### **GEFAHR!**

Das Gerät ist nicht zugelassen für den Einsatz

in explosionsgefährdeten Umgebungen (EX-Zone)

Dokumentation

- Projektierung
- Installation
- Inbetriebnahme
- Betrieb

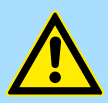

#### VORSICHT!

Vor Inbetriebnahme und Betrieb der in diesem Handbuch beschriebenen Komponenten unbedingt beachten:

- Änderungen am Automatisierungssystem nur im spannungslosen Zustand vornehmen!
- Anschluss und Änderung nur durch ausgebildetes Elektro-Fachpersonal
- Nationale Vorschriften und Richtlinien im jeweiligen Verwenderland beachten und einhalten (Installation, Schutzma
  ßnahmen, EMV ...)

Entsorgung

Zur Entsorgung des Geräts nationale Vorschriften beachten!

Sicherheitshinweis für den Benutzer

## 2 Grundlagen und Montage

#### 2.1 Sicherheitshinweis für den Benutzer

Handhabung elektrostatisch gefährdeter Baugruppen VIPA-Baugruppen sind mit hochintegrierten Bauelementen in MOS-Technik bestückt. Diese Bauelemente sind hoch empfindlich gegenüber Überspannungen, die z.B. bei elektrostatischer Entladung entstehen. Zur Kennzeichnung dieser gefährdeten Baugruppen wird nachfolgendes Symbol verwendet:

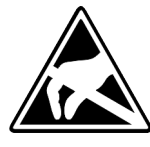

Das Symbol befindet sich auf Baugruppen, Baugruppenträgern oder auf Verpackungen und weist so auf elektrostatisch gefährdete Baugruppen hin. Elektrostatisch gefährdete Baugruppen können durch Energien und Spannungen zerstört werden, die weit unterhalb der Wahrnehmungsgrenze des Menschen liegen. Hantiert eine Person, die nicht elektrisch entladen ist, mit elektrostatisch gefährdeten Baugruppen, können Spannungen auftreten und zur Beschädigung von Bauelementen führen und so die Funktionsweise der Baugruppen beeinträchtigen oder die Baugruppe unbrauchbar machen. Auf diese Weise beschädigte Baugruppen werden in den wenigsten Fällen sofort als fehlerhaft erkannt. Der Fehler kann sich erst nach längerem Betrieb einstellen. Durch statische Entladung beschädigte Bauelemente können bei Temperaturänderungen, Erschütterungen oder Lastwechseln zeitweilige Fehler zeigen. Nur durch konsequente Anwendung von Schutzeinrichtungen und verantwortungsbewusste Beachtung der Handhabungsregeln lassen sich Funktionsstörungen und Ausfälle an elektrostatisch gefährdeten Baugruppen wirksam vermeiden.

Versenden von Baugruppen

Messen und Ändern von elektrostatisch gefährdeten Baugruppen Verwenden Sie für den Versand immer die Originalverpackung.

Bei Messungen an elektrostatisch gefährdeten Baugruppen sind folgende Dinge zu beachten:

- Potenzialfreie Messgeräte sind kurzzeitig zu entladen.
- Verwendete Messgeräte sind zu erden.

Bei Änderungen an elektrostatisch gefährdeten Baugruppen ist darauf zu achten, dass ein geerdeter Lötkolben verwendet wird.

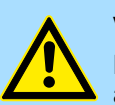

#### **VORSICHT!**

Bei Arbeiten mit und an elektrostatisch gefährdeten Baugruppen ist auf ausreichende Erdung des Menschen und der Arbeitsmittel zu achten.

#### 2.2 Systemvorstellung

### 2.2.1 Übersicht

Das System SLIO ist ein modular aufgebautes Automatisierungssystem für die Montage auf einer 35mm Tragschiene. Mittels der Peripherie-Module in 2-, 4- und 8-Kanalausführung können Sie dieses System passgenau an Ihre Automatisierungsaufgaben adaptieren. Der Verdrahtungsaufwand ist gering gehalten, da die DC 24V Leistungsversorgung im Rückwandbus integriert ist und defekte Elektronik-Module bei stehender Verdrahtung getauscht werden können. Durch Einsatz der farblich abgesetzten Power-Module können Sie innerhalb des Systems weitere Potenzialbereiche für die DC 24V Leistungsversorgung definieren, bzw. die Elektronikversorgung um 2A erweitern.

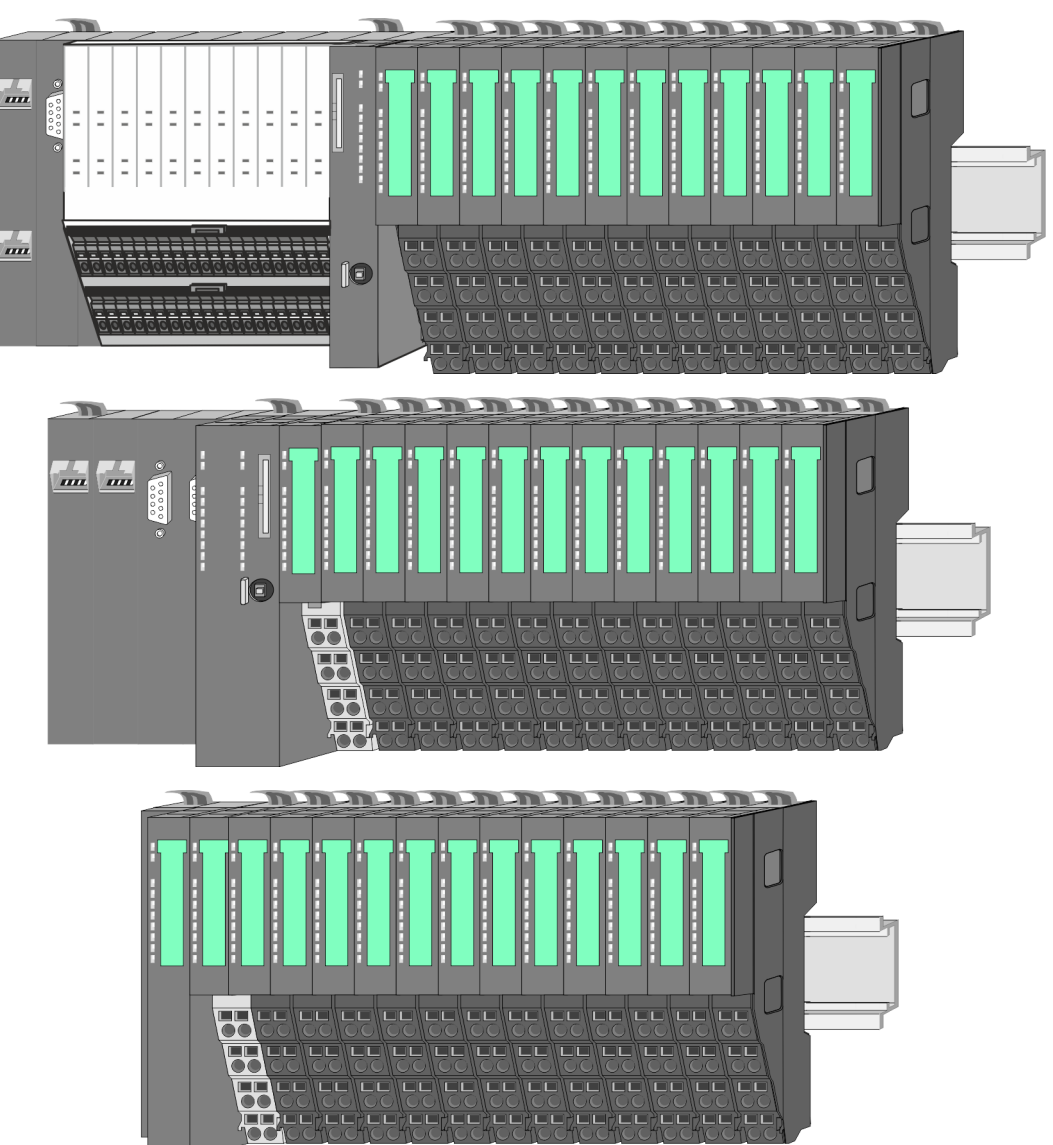

Systemvorstellung > Komponenten

## 2.2.2 Komponenten

- CPU (Kopf-Modul)
- Bus-Koppler (Kopf-Modul)
- Zeilenanschaltung
- Peripherie-Module
- Zubehör

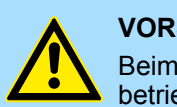

#### VORSICHT!

Beim Einsatz dürfen nur Module von VIPA kombiniert werden. Ein Mischbetrieb mit Modulen von Fremdherstellern ist nicht zulässig!

#### CPU 01xC

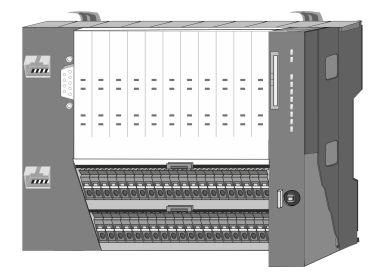

Bei der CPU 01xC sind CPU-Elektronik, Ein-/Ausgabe-Komponenten und Spannungsversorgung in ein Gehäuse integriert. Zusätzlich können am Rückwandbus bis zu 64 Peripherie-Module aus dem System SLIO angebunden werden. Als Kopf-Modul werden über die integrierte Spannungsversorgung sowohl die CPU-Elektronik, die Ein-/Ausgabe-Komponenten als auch die Elektronik der über den Rückwandbus angebunden Peripherie-Module versorgt. Zum Anschluss der Spannungsversorgung, der Ein-/Ausgabe-Komponenten und zur DC 24V Leistungsversorgung der über Rückwandbus angebunden Peripherie-Module besitzt die CPU abnehmbare Steckverbinder. Durch Montage von bis zu 64 Peripherie-Modulen am Rückwandbus der CPU werden diese elektrisch verbunden, d.h. sie sind am Rückwandbus eingebunden, die Elektronik-Module werden versorgt und jedes Peripherie-Modul ist an die DC 24V Leistungsversorgung angeschlossen.

#### CPU 01x

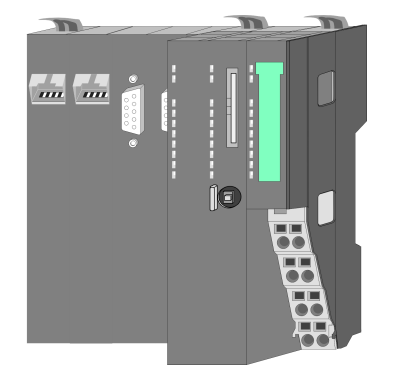

Bei der CPU 01x sind CPU-Elektronik und Power-Modul in ein Gehäuse integriert. Als Kopf-Modul werden über das integrierte Power-Modul zur Spannungsversorgung sowohl die CPU-Elektronik als auch die Elektronik der angebunden Peripherie-Module versorgt. Die DC 24V Leistungsversorgung für die angebunden Peripherie-Module erfolgt über einen weiteren Anschluss am Power-Modul. Durch Montage von bis zu 64 Peripherie-Modulen an der CPU werden diese elektrisch verbunden, d.h. sie sind am Rückwandbus eingebunden, die Elektronik-Module werden versorgt und jedes Peripherie-Modul ist an die DC 24V Leistungsversorgung angeschlossen.

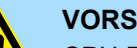

#### VORSICHT!

CPU-Teil und Power-Modul der CPU dürfen nicht voneinander getrennt werden!

Hier dürfen Sie lediglich das Elektronik-Modul tauschen!

#### **Bus-Koppler**

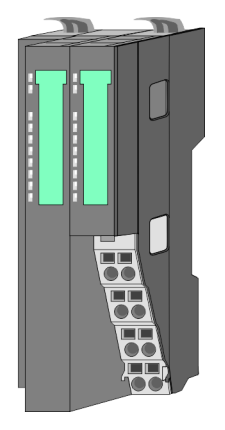

Beim Bus-Koppler sind Bus-Interface und Power-Modul in ein Gehäuse integriert. Das Bus-Interface bietet Anschluss an ein übergeordnetes Bus-System. Als Kopf-Modul werden über das integrierte Power-Modul zur Spannungsversorgung sowohl das Bus-Interface als auch die Elektronik der angebunden Peripherie-Module versorgt. Die DC 24V Leistungsversorgung für die angebunden Peripherie-Module erfolgt über einen weiteren Anschluss am Power-Modul. Durch Montage von bis zu 64 Peripherie-Modulen am Bus-Koppler werden diese elektrisch verbunden, d.h. sie sind am Rückwandbus eingebunden, die Elektronik-Module werden versorgt und jedes Peripherie-Modul ist an die DC 24V Leistungsversorgung angeschlossen.

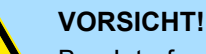

Bus-Interface und Power-Modul des Bus-Kopplers dürfen nicht voneinander getrennt werden!

Hier dürfen Sie lediglich das Elektronik-Modul tauschen!

#### Zeilenanschaltung

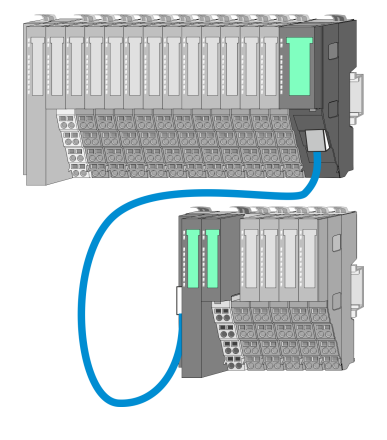

Im System SLIO haben Sie die Möglichkeit bis zu 64 Module in einer Zeile zu stecken. Mit dem Einsatz der Zeilenanschaltung können Sie diese Zeile in mehrere Zeilen aufteilen. Hierbei ist am jeweiligen Zeilenende ein Zeilenanschaltung-Master-Modul zu setzen und die nachfolgende Zeile muss mit einem Zeilenanschaltung-Slave-Modul beginnen. Master und Slave sind über ein spezielles Verbindungskabel miteinander zu verbinden. Auf diese Weise können Sie eine Zeile auf bis zu 5 Zeilen aufteilen. Je Zeilenanschaltung vermindert sich die maximal Anzahl steckbarer Module am System SLIO Bus um 1. Für die Verwendung der Zeilenanschaltung ist keine gesonderte Projektierung erforderlich.

#### **Peripherie-Module**

Jedes Peripherie-Modul besteht aus einem Terminal- und einem Elektronik-Modul.

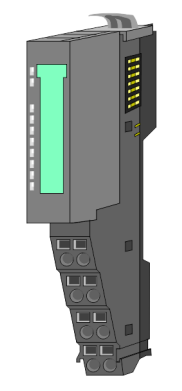

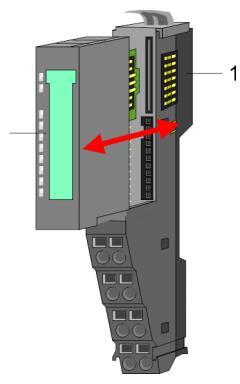

- 1 Terminal-Modul
- 2 Elektronik-Modul

Systemvorstellung > Zubehör

#### **Terminal-Modul**

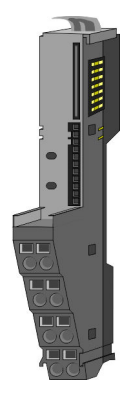

Das *Terminal-Modul* bietet die Aufnahme für das Elektronik-Modul, beinhaltet den Rückwandbus mit Spannungsversorgung für die Elektronik, die Anbindung an die DC 24V Leistungsversorgung und den treppenförmigen Klemmblock für die Verdrahtung. Zusätzlich besitzt das Terminal-Modul ein Verriegelungssystem zur Fixierung auf einer Tragschiene. Mittels dieser Verriegelung können Sie Ihr SLIO-System außerhalb Ihres Schaltschranks aufbauen und später als Gesamtsystem im Schaltschrank montieren.

Elektronik-Modul

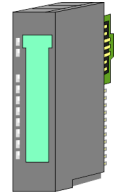

Über das *Elektronik-Modul*, welches durch einen sicheren Schiebemechanismus mit dem Terminal-Modul verbunden ist, wird die Funktionalität eines SLIO-Peripherie-Moduls definiert. Im Fehlerfall können Sie das defekte Elektronik-Modul gegen ein funktionsfähiges Modul tauschen. Hierbei bleibt die Verdrahtung bestehen. Auf der Frontseite befinden sich LEDs zur Statusanzeige. Für die einfache Verdrahtung finden Sie bei jedem Elektronik-Modul auf der Front und an der Seite entsprechende Anschlussbilder.

## 2.2.3 Zubehör Schirmschienen-Träger

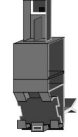

Der Schirmschienen-Träger (Best.-Nr.: 000-0AB00) dient zur Aufnahme von Schirmschienen (10mm x 3mm) für den Anschluss von Kabelschirmen. Schirmschienen-Träger, Schirmschiene und Kabelschirmbefestigungen sind nicht im Lieferumfang enthalten, sondern ausschließlich als Zubehör erhältlich. Der Schirmschienen-Träger wird unterhalb des Klemmblocks in das Terminal-Modul gesteckt. Bei flacher Tragschiene können Sie zur Adaption die Abstandshalter am Schirmschienen-Träger abbrechen.

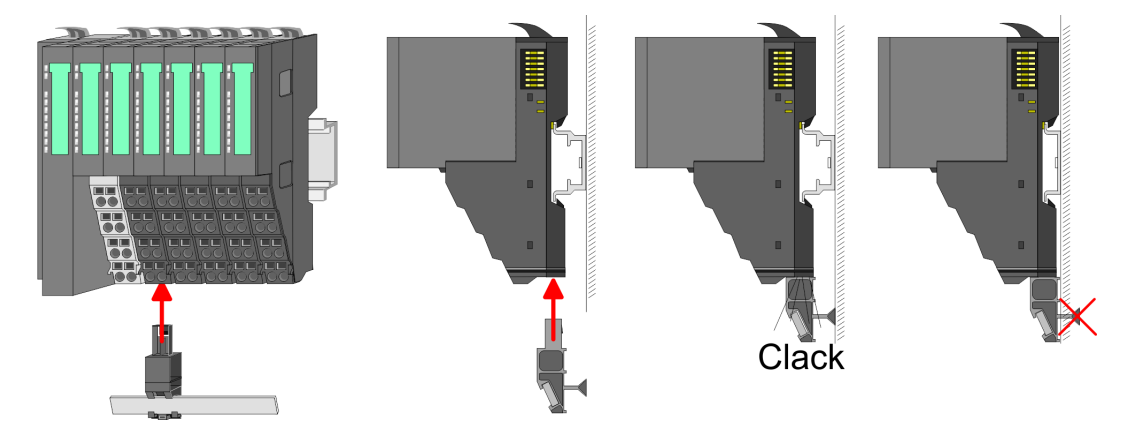

#### **Bus-Blende**

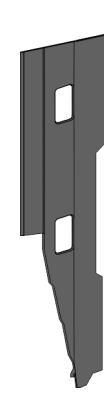

Bei jedem Kopf-Modul gehört zum Schutz der Bus-Kontakte eine Bus-Blende zum Lieferumfang. Vor der Montage von System SLIO-Modulen ist die Bus-Blende am Kopf-Modul zu entfernen. Zum Schutz der Bus-Kontakte müssen Sie die Bus-Blende immer am äußersten Modul montieren. Die Bus-Blende hat die Best.-Nr. 000-0AA00.

Kodier-Stecker

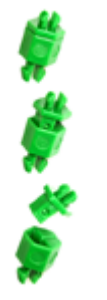

Sie haben die Möglichkeit die Zuordnung von Terminal- und Elektronik-Modul zu fixieren. Hierbei kommen Kodier-Stecker (Best-Nr.: 000-0AC00) von VIPA zum Einsatz. Die Kodier-Stecker bestehen aus einem Kodierstift-Stift und einer Kodier-Buchse, wobei durch Zusammenfügen von Elektronik- und Terminal-Modul der Kodier-Stift am Terminal-Modul und die Kodier-Buchse im Elektronik-Modul verbleiben. Dies gewährleistet, dass nach Austausch des Elektronik-Moduls nur wieder ein Elektronik-Modul mit der gleichen Kodierung gesteckt werden kann.

## 2.3 Abmessungen Maße CPU 01xC

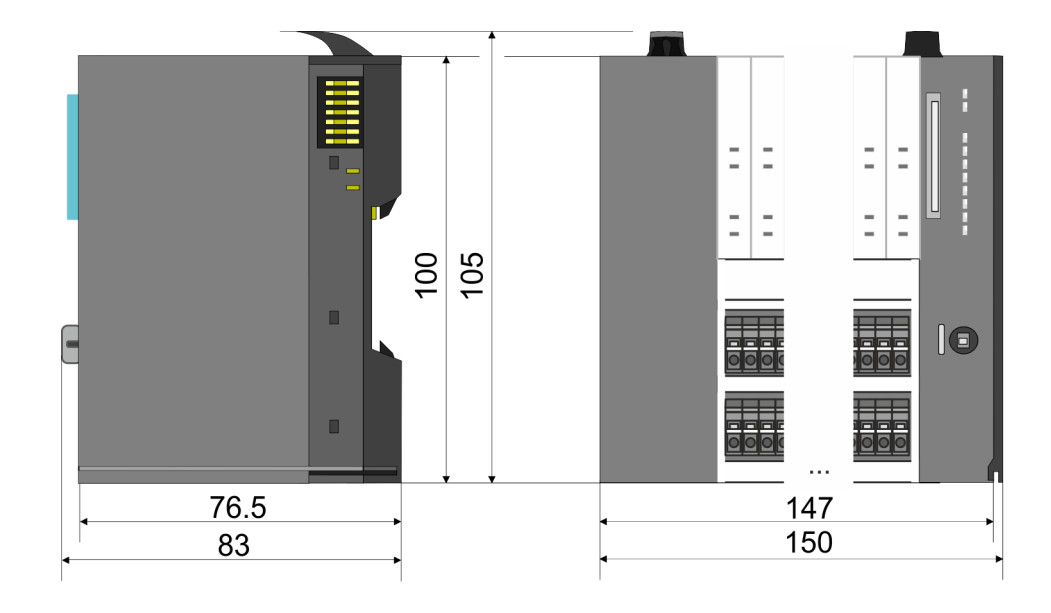

Abmessungen

#### Maße CPU 01x

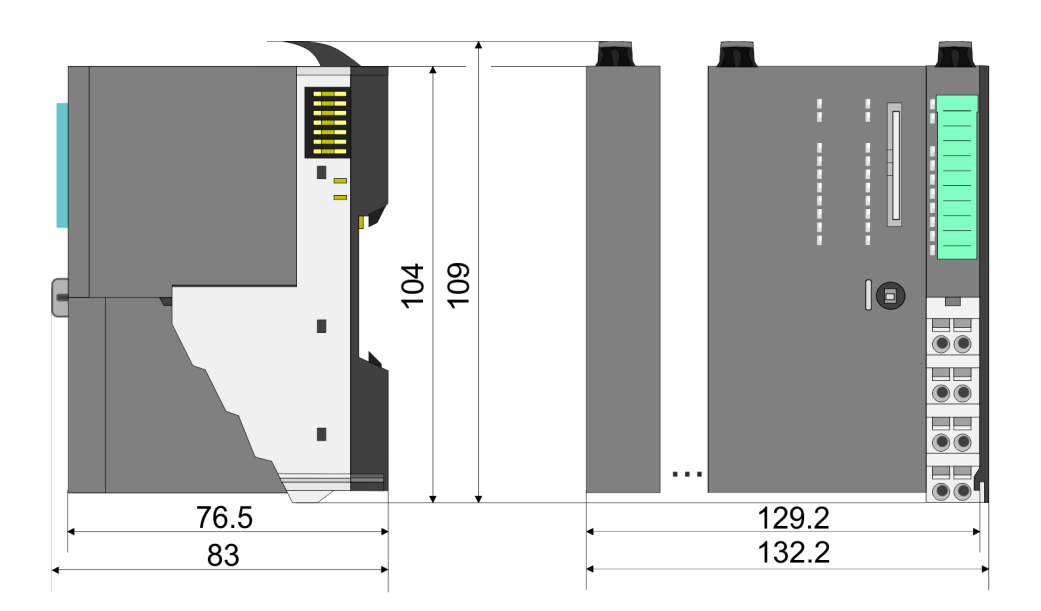

## Maße Bus-Koppler und Zeilenanschaltung Slave

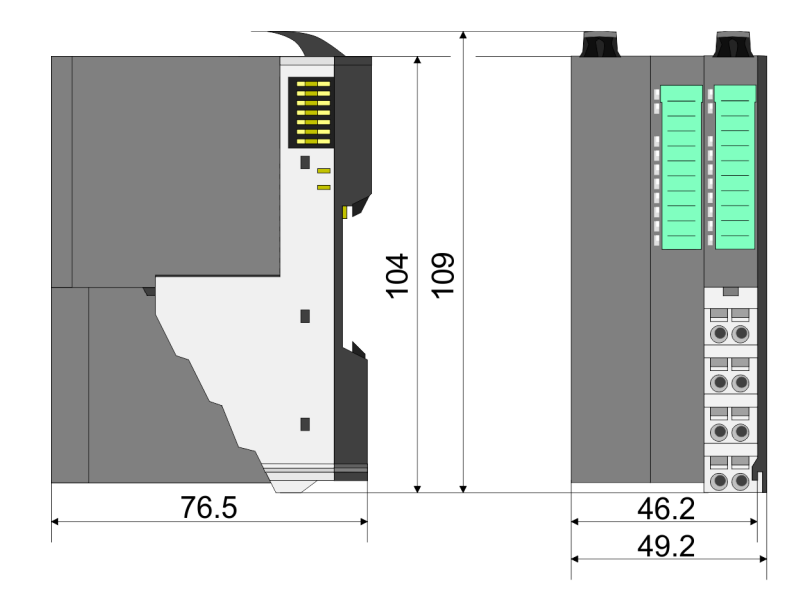

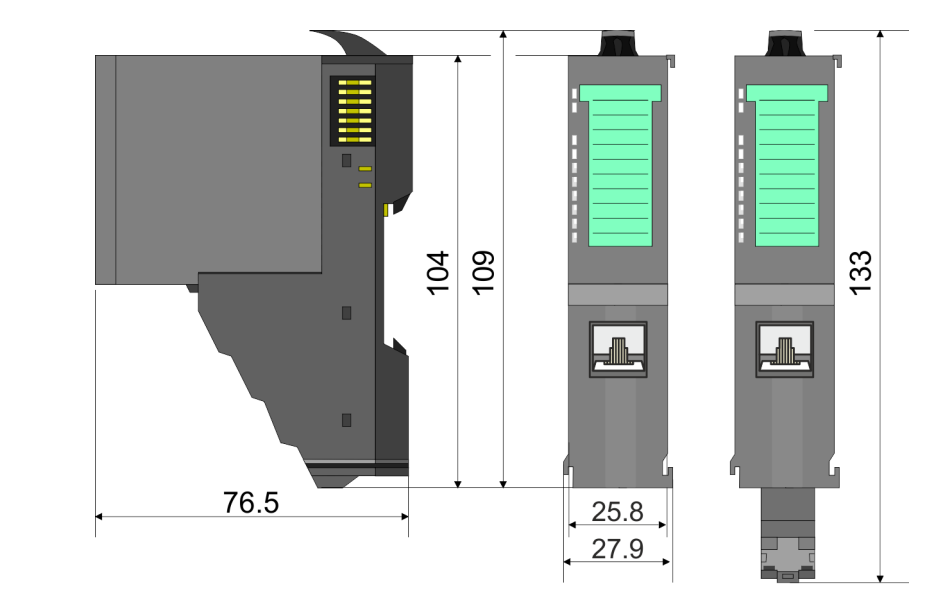

#### Maße Zeilenanschaltung Master

Montage Bus-Koppler

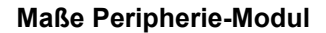

Maße Elektronik-Modul

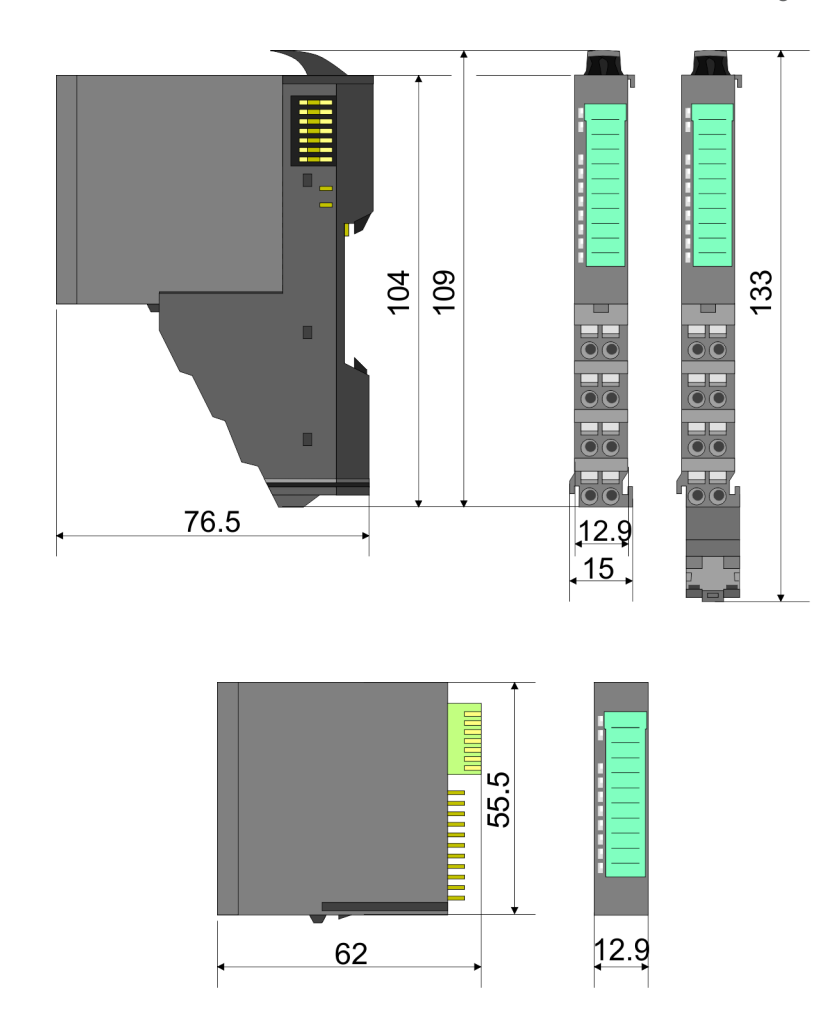

Maße in mm

## 2.4 Montage Bus-Koppler

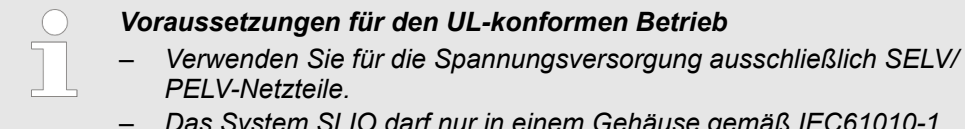

 Das System SLIO darf nur in einem Gehäuse gemäß IEC61010-1 9.3.2 c) eingebaut und betrieben werden.

Der Bus-Koppler besitzt Verriegelungshebel an der Oberseite. Zur Montage und Demontage sind diese Hebel nach oben zu drücken, bis diese einrasten. Stecken Sie den Bus-Koppler auf die Tragschiene. Durch Klappen des Verriegelungshebels nach unten wird der Bus-Koppler auf der Tragschiene fixiert. Der Bus-Koppler wird direkt auf eine Tragschiene montiert. Sie können bis zu 64 Module stecken. Über die Verbindung mit dem Rückwandbus werden Elektronik- und Leistungsversorgung angebunden. Bitte beachten Sie hierbei, dass der Summenstrom der Elektronikversorgung den Maximalwert von 3A nicht überschreitet. Durch Einsatz des Power-Moduls 007-1AB10 können Sie den Strom für die Elektronikversorgung entsprechend erweitern. Montage Bus-Koppler

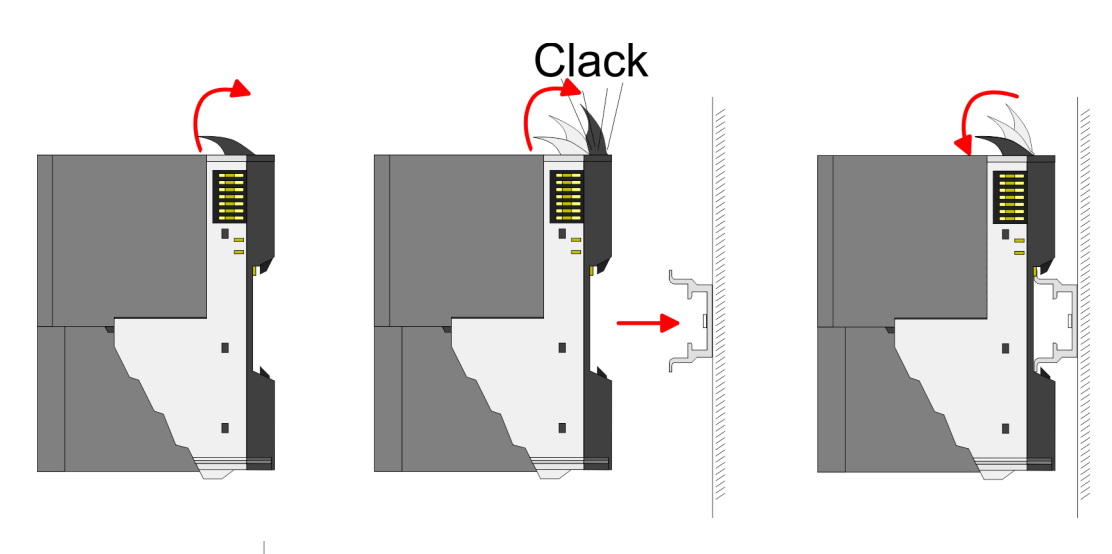

#### Vorgehensweise

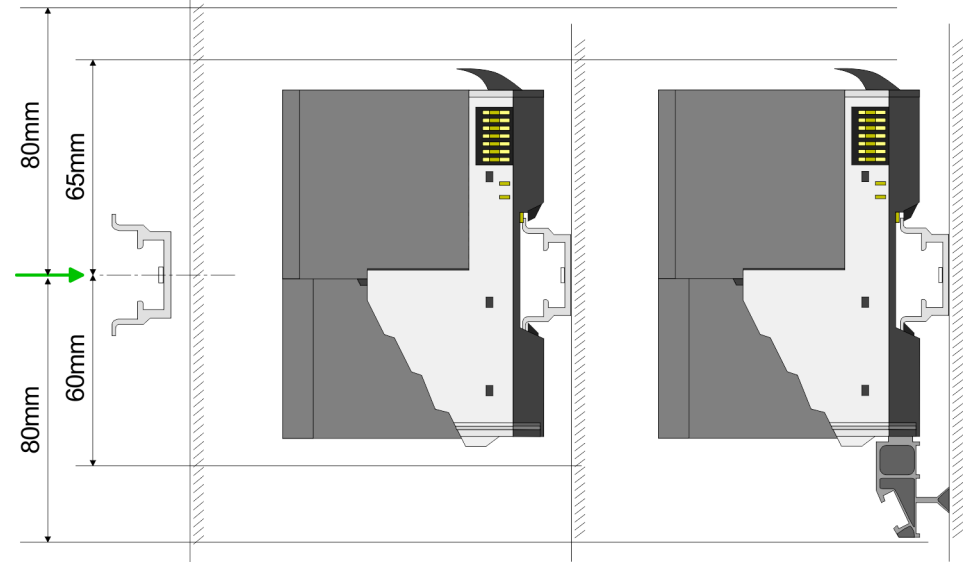

**1.** Montieren Sie die Tragschiene! Bitte beachten Sie, dass Sie von der Mitte der Tragschiene nach oben einen Montageabstand von mindestens 80mm und nach unten von 60mm bzw. 80mm bei Verwendung von Schirmschienen-Trägern einhalten.

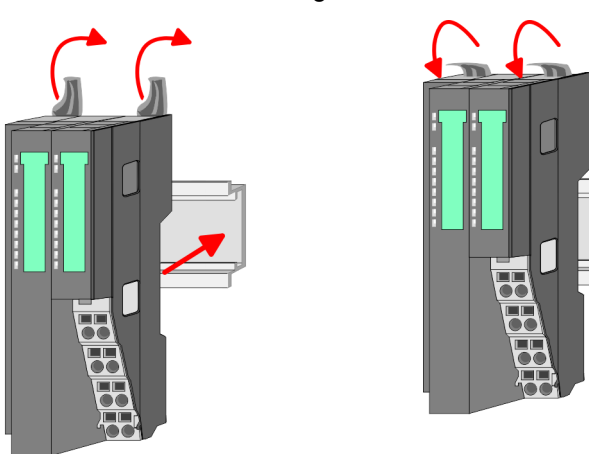

2. Klappen Sie die Verriegelungshebel des Bus-Kopplers nach oben, stecken Sie den Bus-Koppler auf die Tragschiene und klappen Sie die Verriegelungshebel wieder nach unten.

Montage Bus-Koppler

Montage Peripherie-Module

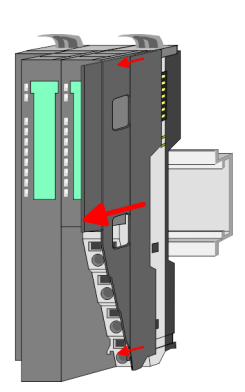

**1.** Entfernen Sie vor der Montage der Peripherie-Module die Bus-Blende auf der rechten Seite des Bus-Kopplers, indem Sie diese nach vorn abziehen. Bewahren Sie die Blende für spätere Montage auf.

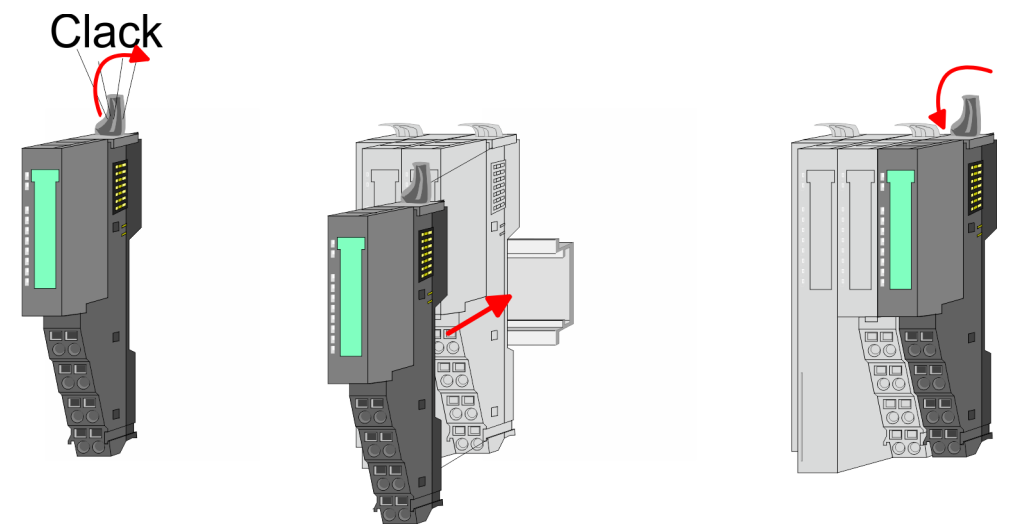

2. Montieren Sie die gewünschten Peripherie-Module.

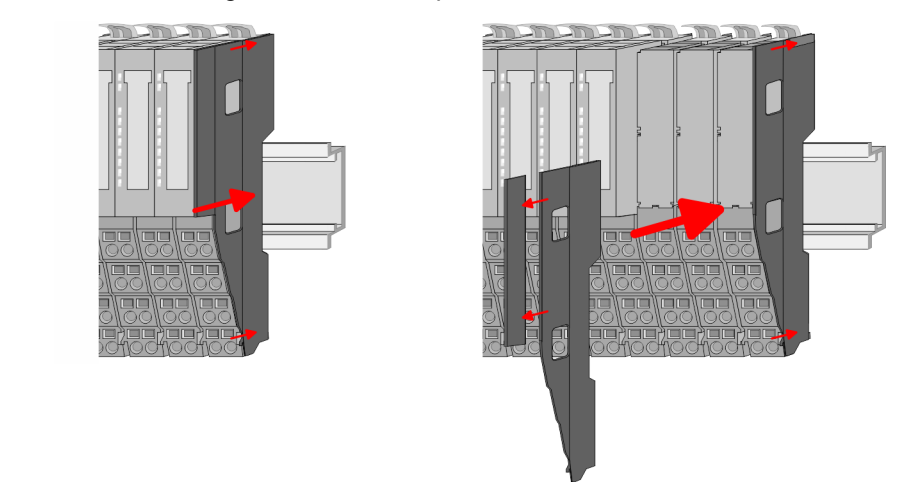

3. Nachdem Sie Ihr Gesamt-System montiert haben, müssen Sie zum Schutz der Bus-Kontakte die Bus-Blende am äußersten Modul wieder stecken. Handelt es sich bei dem äußersten Modul um ein Klemmen-Modul, so ist zur Adaption der obere Teil der Bus-Blende abzubrechen.

Verdrahtung > Verdrahtung Bus-Koppler

## 2.5 Verdrahtung

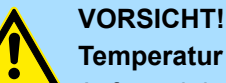

## Temperatur externer Kabel beachten!

Aufgrund der Wärmeableitung des Systems kann die Temperatur externer Kabel ansteigen. Aus diesem Grund muss die Spezifikation der Temperatur für die Verkabelung 5°C über der Umgebungstemperatur gewählt werden!

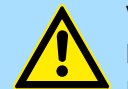

## VORSICHT!

#### Isolierbereiche sind zu trennen!

Das System ist spezifiziert für SELV/PELV-Umgebung. Geräte, welche an das System angeschlossen werden, müssen für SELV/PELV-Umgebung spezifiziert sein. Die Verkabelung von Geräten, welche der SELV/PELV-Umgebung nicht entsprechen, sind getrennt von der SELV/PELV-Umgebung zu verlegen!

#### 2.5.1 Verdrahtung Bus-Koppler

Terminal-Modul Anschlussklemmen Die System SLIO Bus-Koppler haben ein Power-Modul integriert. Bei der Verdrahtung werden Anschlussklemmen mit Federklemmtechnik eingesetzt. Die Verdrahtung mit Federklemmtechnik ermöglicht einen schnellen und einfachen Anschluss Ihrer Signalund Versorgungsleitungen. Im Gegensatz zur Schraubverbindung ist diese Verbindungsart erschütterungssicher.

#### Daten

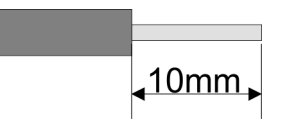

 U<sub>max</sub>
 30V DC

 I<sub>max</sub>
 10A

 Querschnitt
 0,08 ... 1,5mm² (AWG 28 ... 16)

 Abisolierlänge
 10mm

#### Verdrahtung Vorgehensweise

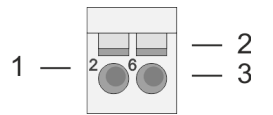

- 1 Pin-Nr. am Steckverbinder
- 2 Entriegelung für Schraubendreher
- 3 Anschlussöffnung für Draht

Verdrahtung > Verdrahtung Bus-Koppler

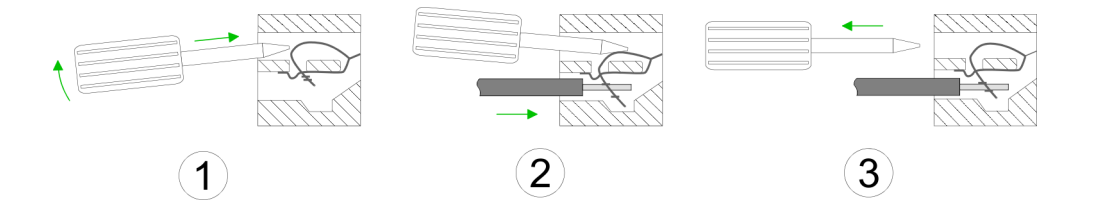

Standard-Verdrahtung

- **1.** Zum Verdrahten stecken Sie, wie in der Abbildung gezeigt, einen passenden Schraubendreher leicht schräg in die rechteckige Entriegelung. Zum Öffnen der Kontaktfeder müssen Sie den Schraubendreher in die entgegengesetzte Richtung drücken und halten.
- **2.** Führen Sie durch die runde Öffnung Ihren abisolierten Draht ein. Sie können Drähte mit einem Querschnitt von 0,08mm<sup>2</sup> bis 1,5mm<sup>2</sup> anschließen.
- **3.** Durch Entfernen des Schraubendrehers wird der Draht über einen Federkontakt sicher mit der Anschlussklemme verbunden.

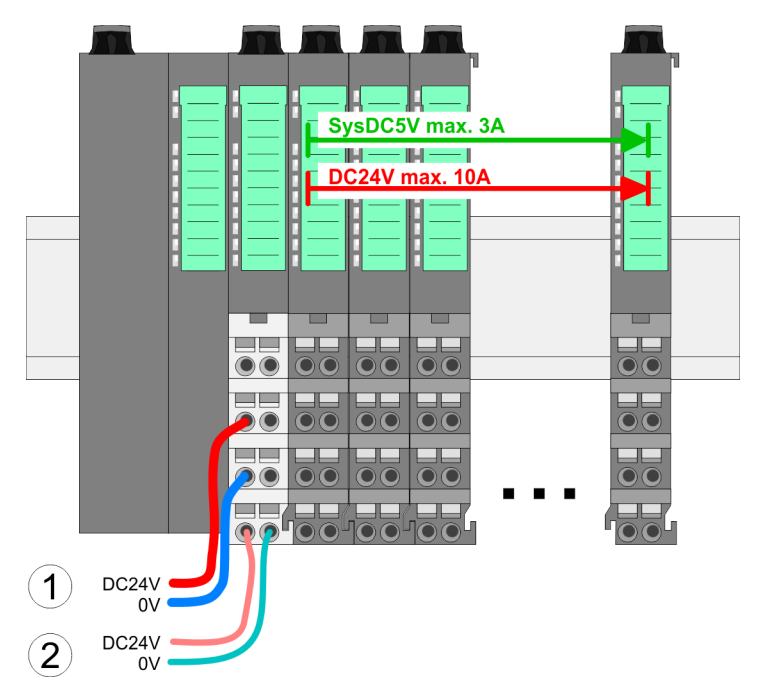

- (1) DC 24V für Leistungsversorgung I/O-Ebene (max. 10A)
- (2) DC 24V für Elektronikversorgung Bus-Koppler und I/O-Ebene

Verdrahtung > Verdrahtung Bus-Koppler

#### **PM - Power Modul**

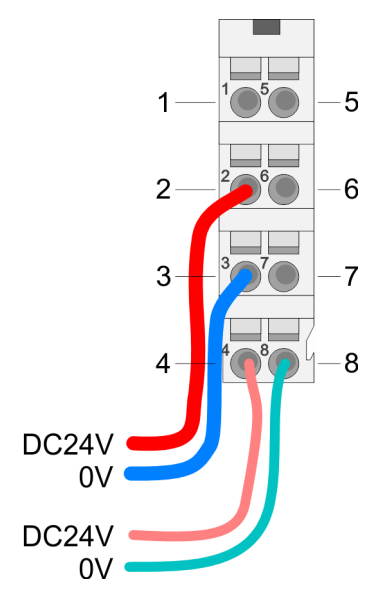

| Für | Drähte | mit | einem    | Querschnitt | von 0 | .08mm <sup>2</sup> | bis ' | 1.5mm <sup>2</sup> . |
|-----|--------|-----|----------|-------------|-------|--------------------|-------|----------------------|
| u   | Dianic |     | CILICITI | Quersermitt | 10110 | ,0011111           | 013   | .,                   |

| Pos. | Funktion   | Тур | Beschreibung                    |
|------|------------|-----|---------------------------------|
| 1    |            |     | nicht belegt                    |
| 2    | DC 24V     | E   | DC 24V für Leistungsversorgung  |
| 3    | 0V         | E   | GND für Leistungsversorgung     |
| 4    | Sys DC 24V | E   | DC 24V für Elektronikversorgung |
| 5    |            |     | nicht belegt                    |
| 6    | DC 24V     | E   | DC 24V für Leistungsversorgung  |
| 7    | 0V         | E   | GND für Leistungsversorgung     |
| 8    | Sys 0V     | E   | GND für Elektronikversorgung    |

E: Eingang

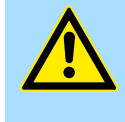

#### **VORSICHT!**

Da die Leistungsversorgung keine interne Absicherung besitzt, ist diese extern mit einer Sicherung entsprechend dem Maximalstrom abzusichern, d.h. max. 10A mit einer 10A-Sicherung (flink) bzw. einem Leitungsschutzschalter 10A Charakteristik Z!

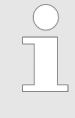

Die Elektronikversorgung ist intern gegen zu hohe Spannung durch eine Sicherung geschützt. Die Sicherung befindet sich innerhalb des Power-Moduls. Wenn die Sicherung ausgelöst hat, muss das Elektronik-Modul getauscht werden!

#### Absicherung

- Die Leistungsversorgung ist extern mit einer Sicherung entsprechend dem Maximalstrom abzusichern, d.h. max. 10A mit einer 10A-Sicherung (flink) bzw. einem Leitungsschutzschalter 10A Charakteristik Z.
- Es wird empfohlen die Elektronikversorgung f
  ür Bus-Koppler und I/O-Ebene extern mit einer 2A-Sicherung (flink) bzw. einem Leitungsschutzschalter 2A Charakteristik Z abzusichern.
- Die Elektronikversorgung für die I/O-Ebene des Power-Moduls 007-1AB10 sollte ebenfalls extern mit einer 1A-Sicherung (flink) bzw. einem Leitungsschutzschalter 1A Charakteristik Z abgesichert werden.

#### Zustand der Elektronikversorgung über LEDs

Nach PowerON des System SLIO leuchtet an jedem Modul die RUN- bzw. MF-LED, sofern der Summenstrom für die Elektronikversorgung 3A nicht übersteigt. Ist der Summenstrom größer als 3A, werden die LEDs nicht mehr angesteuert. Hier müssen Sie zwischen Ihre Peripherie-Module das Power-Modul mit der Best.-Nr. 007-1AB10 platzieren.

Verdrahtung > Verdrahtung Peripherie-Module

#### Schirm auflegen

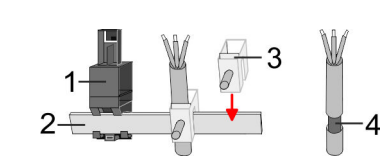

- 1 Schirmschienen-Träger
- 2 Schirmschiene (10mm x 3mm)
- 3 Schirmanschlussklemme
- 4 Kabelschirm

Zur Schirmauflage ist die Montage von Schirmschienen-Trägern erforderlich. Der Schirmschienen-Träger (als Zubehör erhältlich) dient zur Aufnahme der Schirmschiene für den Anschluss von Kabelschirmen.

- **1.** Jedes System SLIO-Modul besitzt an der Unterseite Aufnehmer für Schirmschienen-Träger. Stecken Sie Ihre Schirmschienenträger, bis diese am Modul einrasten. Bei flacher Tragschiene können Sie zur Adaption den Abstandshalter am Schirmschienen-Träger abbrechen.
- **2.** Legen Sie Ihre Schirmschiene in den Schirmschienen-Träger ein.

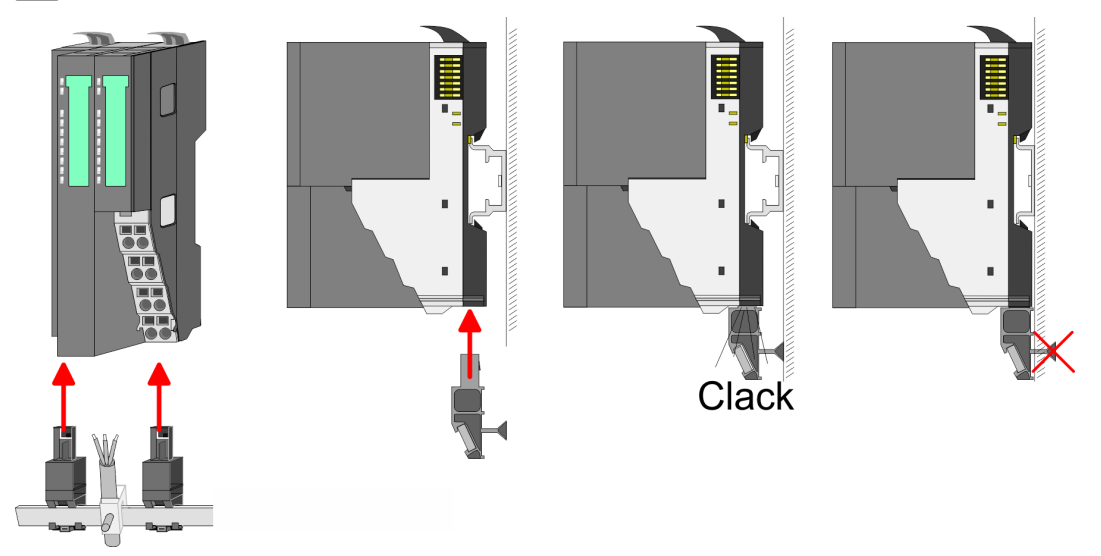

**3.** Legen Sie ihre Kabel mit dem entsprechend abisolierten Kabelschirm auf und verbinden Sie diese über die Schirmanschlussklemme mit der Schirmschiene.

#### 2.5.2 Verdrahtung Peripherie-Module

Terminal-Modul Anschlussklemmen

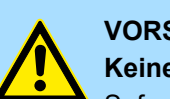

#### VORSICHT!

#### Keine gefährliche Spannungen anschließen!

Sofern dies nicht ausdrücklich bei der entsprechenden Modulbeschreibung vermerkt ist, dürfen Sie an dem entsprechenden Terminal-Modul keine gefährlichen Spannungen anschließen!

Bei der Verdrahtung von Terminal-Modulen kommen Anschlussklemmen mit Federklemmtechnik zum Einsatz. Die Verdrahtung mit Federklemmtechnik ermöglicht einen schnellen und einfachen Anschluss Ihrer Signal- und Versorgungsleitungen. Im Gegensatz zur Schraubverbindung ist diese Verbindungsart erschütterungssicher. Verdrahtung > Verdrahtung Peripherie-Module

#### Daten

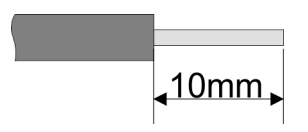

 U<sub>max</sub>
 240V AC / 30V DC

 I<sub>max</sub>
 10A

 Querschnitt
 0,08 ... 1,5mm² (AWG 28 ... 16)

 Abisolierlänge
 10mm

#### Verdrahtung Vorgehensweise

Schirm auflegen

| 1 | _ | 206 | — 2<br>— 3 |
|---|---|-----|------------|
| 1 | _ |     | — 3        |

- 1 Pin-Nr. am Steckverbinder
- 2 Entriegelung für Schraubendreher
- 3 Anschlussöffnung für Draht

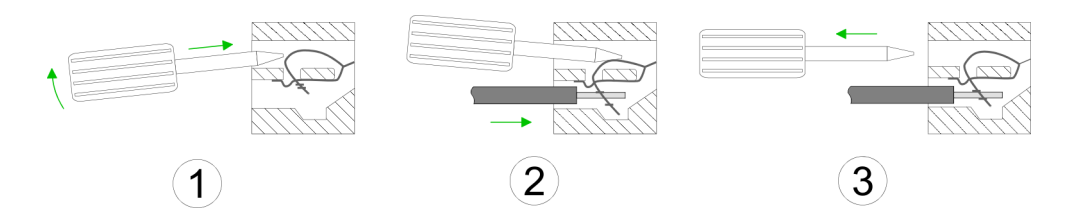

- **1.** Zum Verdrahten stecken Sie, wie in der Abbildung gezeigt, einen passenden Schraubendreher leicht schräg in die rechteckige Öffnung. Zum Öffnen der Kontaktfeder müssen Sie den Schraubendreher in die entgegengesetzte Richtung drücken und halten.
- 2. Führen Sie durch die runde Öffnung Ihren abisolierten Draht ein. Sie können Drähte mit einem Querschnitt von 0,08mm<sup>2</sup> bis 1,5mm<sup>2</sup> anschließen.
- 3. Durch Entfernen des Schraubendrehers wird der Draht über einen Federkontakt sicher mit der Anschlussklemme verbunden.

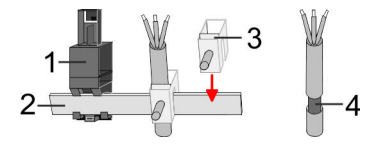

- 1 Schirmschienen-Träger
- 2 Schirmschiene (10mm x 3mm)
- 3 Schirmanschlussklemme
- 4 Kabelschirm

Zur Schirmauflage ist die Montage von Schirmschienen-Trägern erforderlich. Der Schirmschienen-Träger (als Zubehör erhältlich) dient zur Aufnahme der Schirmschiene für den Anschluss von Kabelschirmen.

- **1.** Jedes System SLIO-Modul besitzt an der Unterseite Aufnehmer für Schirmschienen-Träger. Stecken Sie Ihre Schirmschienenträger, bis diese am Modul einrasten. Bei flacher Tragschiene können Sie zur Adaption den Abstandshalter am Schirmschienen-Träger abbrechen.
- **2.** Legen Sie Ihre Schirmschiene in den Schirmschienen-Träger ein.

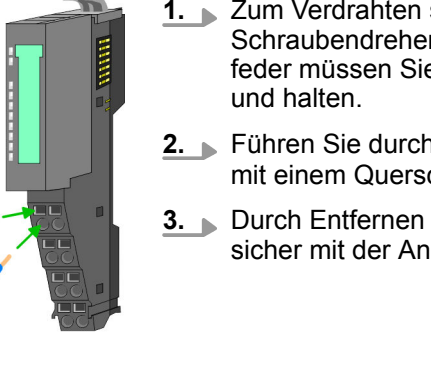

Verdrahtung > Verdrahtung Power-Module

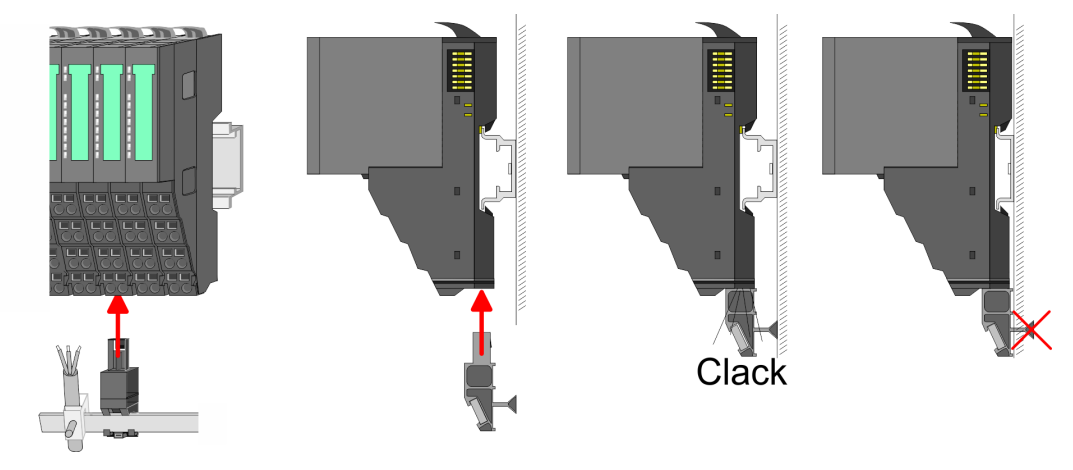

**3.** Legen Sie ihre Kabel mit dem entsprechend abisolierten Kabelschirm auf und verbinden Sie diese über die Schirmanschlussklemme mit der Schirmschiene.

#### 2.5.3 Verdrahtung Power-Module

Terminal-Modul Anschlussklemmen Power-Module sind entweder im Kopf-Modul integriert oder können zwischen die Peripherie-Module gesteckt werden. Bei der Verdrahtung von Power-Modulen kommen Anschlussklemmen mit Federklemmtechnik zum Einsatz. Die Verdrahtung mit Federklemmtechnik ermöglicht einen schnellen und einfachen Anschluss Ihrer Signal- und Versorgungsleitungen. Im Gegensatz zur Schraubverbindung ist diese Verbindungsart erschütterungssicher.

#### Daten

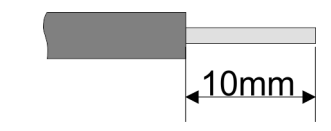

 U<sub>max</sub>
 30V DC

 I<sub>max</sub>
 10A

 Querschnitt
 0,08 ... 1,5mm² (AWG 28 ... 16)

 Abisolierlänge
 10mm

Verdrahtung > Verdrahtung Power-Module

#### Verdrahtung Vorgehensweise

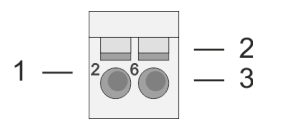

- Pin-Nr. am Steckverbinder 1
- 2 Entriegelung für Schraubendreher
- 3 Anschlussöffnung für Draht

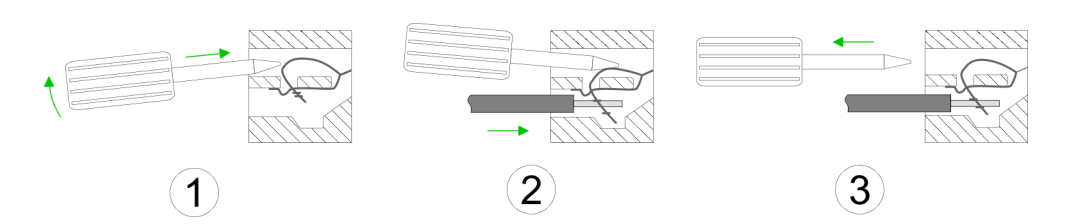

- **1.** Zum Verdrahten stecken Sie, wie in der Abbildung gezeigt, einen passenden Schraubendreher leicht schräg in die rechteckige Öffnung. Zum Öffnen der Kontaktfeder müssen Sie den Schraubendreher in die entgegengesetzte Richtung drücken und halten.
- **2.** Führen Sie durch die runde Öffnung Ihren abisolierten Draht ein. Sie können Drähte mit einem Querschnitt von 0,08mm<sup>2</sup> bis 1,5mm<sup>2</sup> anschließen.
- Durch Entfernen des Schraubendrehers wird der Draht über einen Federkontakt 3. sicher mit der Anschlussklemme verbunden.

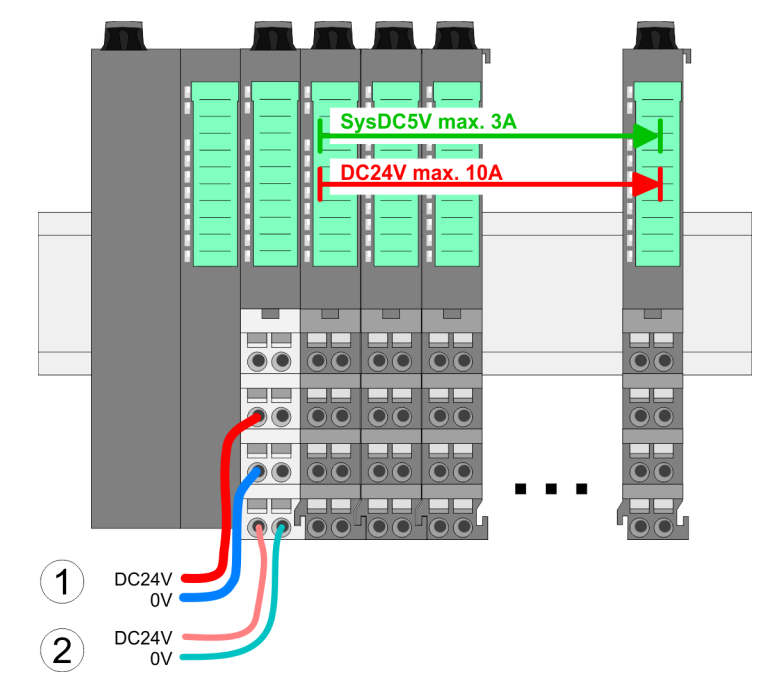

- (1) DC 24V für Leistungsversorgung I/O-Ebene (max. 10A)
  (2) DC 24V für Elektronikversorgung Bus-Koppler und I/O-Ebene

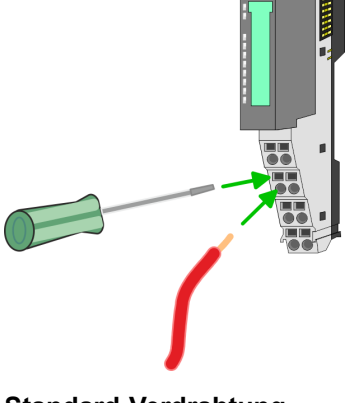

Standard-Verdrahtung

**PM - Power Modul** 

Verdrahtung > Verdrahtung Power-Module

|                 | 1— | 1 5  | —5 |
|-----------------|----|------|----|
|                 | 2— | 206  | —6 |
|                 | 3— | 377  | -7 |
|                 | 4  | 4080 | 8  |
| DC24V<br>0V     | J  |      |    |
| DC24V -<br>0V - |    | ノ    |    |

| Für Drähte mit einem Que | erschnitt von 0,08mm | <sup>2</sup> bis 1,5mm <sup>2</sup> |
|--------------------------|----------------------|-------------------------------------|
|--------------------------|----------------------|-------------------------------------|

| Pos. | Funktion   | Тур | Beschreibung                    |
|------|------------|-----|---------------------------------|
| 1    |            |     | nicht belegt                    |
| 2    | DC 24V     | E   | DC 24V für Leistungsversorgung  |
| 3    | 0V         | E   | GND für Leistungsversorgung     |
| 4    | Sys DC 24V | E   | DC 24V für Elektronikversorgung |
| 5    |            |     | nicht belegt                    |
| 6    | DC 24V     | E   | DC 24V für Leistungsversorgung  |
| 7    | 0V         | E   | GND für Leistungsversorgung     |
| 8    | Sys 0V     | E   | GND für Elektronikversorgung    |

E: Eingang

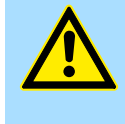

#### **VORSICHT!**

Da die Leistungsversorgung keine interne Absicherung besitzt, ist diese extern mit einer Sicherung entsprechend dem Maximalstrom abzusichern, d.h. max. 10A mit einer 10A-Sicherung (flink) bzw. einem Leitungsschutzschalter 10A Charakteristik Z!

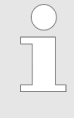

Die Elektronikversorgung ist intern gegen zu hohe Spannung durch eine Sicherung geschützt. Die Sicherung befindet sich innerhalb des Power-Moduls. Wenn die Sicherung ausgelöst hat, muss das Elektronik-Modul getauscht werden!

| Abs | ich | eru | ing |
|-----|-----|-----|-----|
|-----|-----|-----|-----|

- Die Leistungsversorgung ist extern mit einer Sicherung entsprechend dem Maximalstrom abzusichern, d.h. max. 10A mit einer 10A-Sicherung (flink) bzw. einem Leitungsschutzschalter 10A Charakteristik Z.
- Es wird empfohlen die Elektronikversorgung f
  ür Kopf-Modul und I/O-Ebene extern mit einer 2A-Sicherung (flink) bzw. einem Leitungsschutzschalter 2A Charakteristik Z abzusichern.
- Die Elektronikversorgung für die I/O-Ebene des Power-Moduls 007-1AB10 sollte ebenfalls extern mit einer 1A-Sicherung (flink) bzw. einem Leitungsschutzschalter 1A Charakteristik Z abgesichert werden.

#### Zustand der Elektronikversorgung über LEDs

Nach PowerON des System SLIO leuchtet an jedem Modul die RUN- bzw. MF-LED, sofern der Summenstrom für die Elektronikversorgung 3A nicht übersteigt. Ist der Summenstrom größer als 3A, werden die LEDs nicht mehr angesteuert. Hier müssen Sie zwischen Ihre Peripherie-Module das Power-Modul mit der Best.-Nr. 007-1AB10 platzieren.

Verdrahtung > Verdrahtung Power-Module

#### Einsatz von Power-Modulen

- Das Power-Modul mit der Best.-Nr. 007-1AB00 setzen Sie ein, wenn die 10A f
  ür die Leistungsversorgung nicht mehr ausreichen. Sie haben so auch die M
  öglichkeit, Potenzialgruppen zu bilden.
- Das Power-Modul mit der Best.-Nr. 007-1AB10 setzen Sie ein, wenn die 3A für die Elektronikversorgung am Rückwandbus nicht mehr ausreichen. Zusätzlich erhalten Sie eine neue Potenzialgruppe für die DC 24V Leistungsversorgung mit max. 4A.
- Durch Stecken des Power-Moduls 007-1AB10 können am nachfolgenden Rückwandbus Module gesteckt werden mit einem maximalen Summenstrom von 2A. Danach ist wieder ein Power-Modul zu stecken. Zur Sicherstellung der Spannungsversorgung dürfen die Power-Module beliebig gemischt eingesetzt werden.

#### Power-Modul 007-1AB00

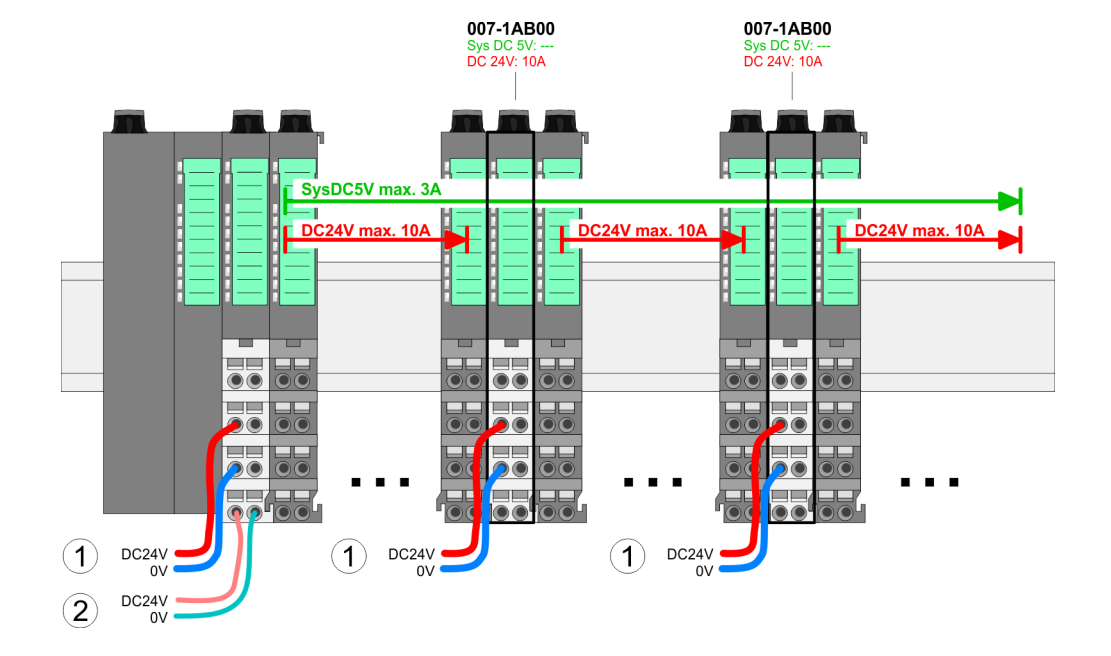

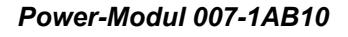

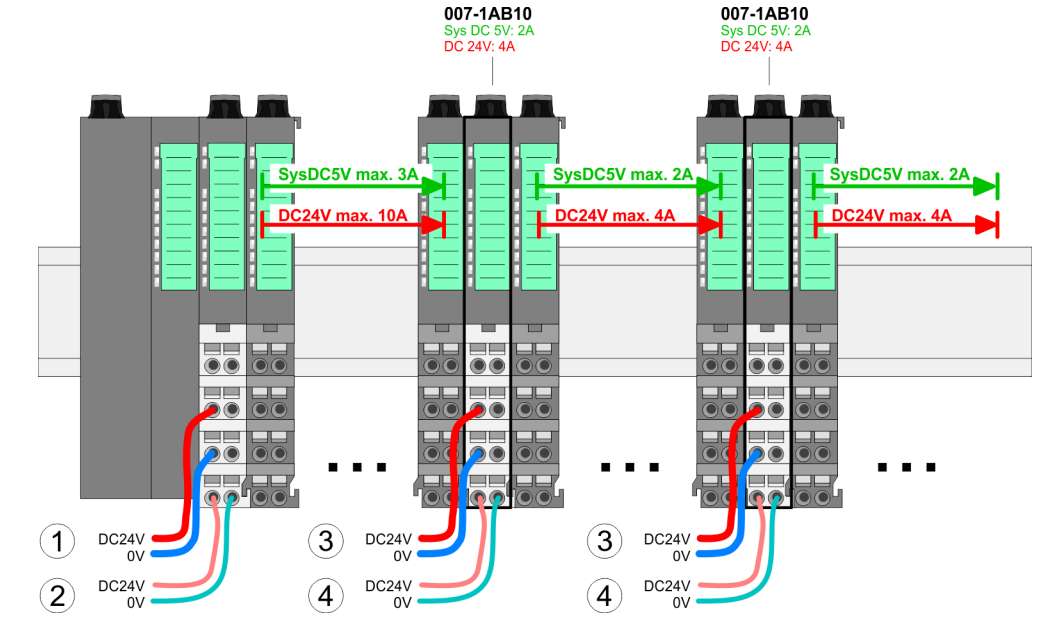

- (1) DC 24V für Leistungsversorgung I/O-Ebene (max. 10A)
- (2) DC 24V für Elektronikversorgung Bus-Koppler und I/O-Ebene
- (3) DC 24V für Leistungsversorgung I/O-Ebene (max. 4A)
- (4) DC 24V für Elektronikversorgung I/O-Ebene

Demontage > Demontage Bus-Koppler

#### Schirm auflegen

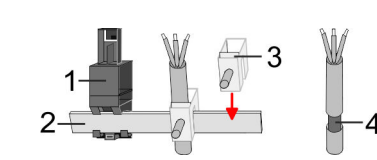

- 1 Schirmschienen-Träger
- 2 Schirmschiene (10mm x 3mm)
- 3 Schirmanschlussklemme
- 4 Kabelschirm

Zur Schirmauflage ist die Montage von Schirmschienen-Trägern erforderlich. Der Schirmschienen-Träger (als Zubehör erhältlich) dient zur Aufnahme der Schirmschiene für den Anschluss von Kabelschirmen.

- **1.** Jedes System SLIO-Modul besitzt an der Unterseite Aufnehmer für Schirmschienen-Träger. Stecken Sie Ihre Schirmschienenträger, bis diese am Modul einrasten. Bei flacher Tragschiene können Sie zur Adaption den Abstandshalter am Schirmschienen-Träger abbrechen.
- **2.** Legen Sie Ihre Schirmschiene in den Schirmschienen-Träger ein.

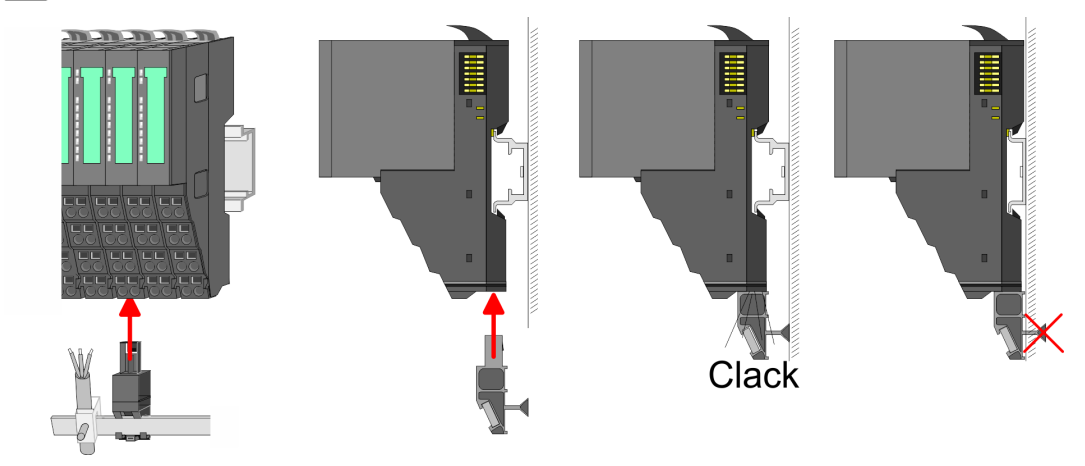

**3.** Legen Sie ihre Kabel mit dem entsprechend abisolierten Kabelschirm auf und verbinden Sie diese über die Schirmanschlussklemme mit der Schirmschiene.

#### 2.6 Demontage

2.6.1 Demontage Bus-Koppler

#### Vorgehensweise

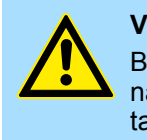

#### VORSICHT!

Bus-Interface und Power-Modul des Bus-Kopplers dürfen nicht voneinander getrennt werden! Hier dürfen Sie lediglich das Elektronik-Modul tauschen!

- **1.** Machen Sie Ihr System stromlos.
- **2.** Entfernen Sie falls vorhanden die Verdrahtung am Bus-Koppler.

Demontage > Demontage Bus-Koppler

3.

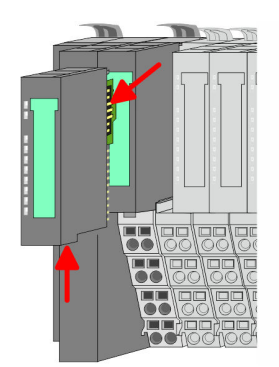

Bei der Demontage und beim Austausch eines (Kopf)-Moduls oder einer Modulgruppe müssen Sie aus montagetechnischen Gründen immer das <u>rechts</u> daneben befindliche Elektronik-Modul entfernen! Nach der Montage kann es wieder gesteckt werden.

Betätigen Sie die Entriegelung an der Unterseite des rechts neben dem Bus-Koppler befindlichen Elektronik-Moduls und ziehen Sie dieses nach vorne ab.

**4.** Klappen Sie alle Verriegelungshebel des zu tauschenden Bus-Kopplers nach oben.

- 5. Jiehen Sie den Bus-Koppler nach vorne ab.
- **6.** Zur Montage klappen Sie alle Verriegelungshebel des zu montierenden Bus-Kopplers nach oben.

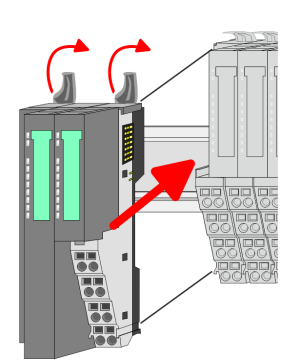

- **7.** Stecken Sie den zu montierenden Bus-Koppler an das linke Modul und schieben Sie den Bus-Koppler, geführt durch die Führungsleisten, auf die Tragschiene.
- 8. Klappen Sie alle Verriegelungshebel wieder nach unten.

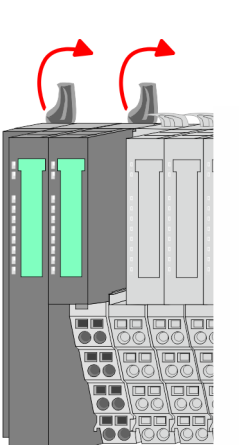

Demontage > Demontage Peripherie-Module

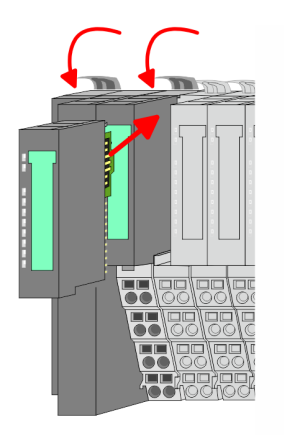

- 9. Stecken Sie wieder das zuvor entnommene Elektronik-Modul.
- **10.** Verdrahten Sie Ihren Bus-Koppler.
  - ⇒ Jetzt können Sie Ihr System wieder in Betrieb nehmen.

## 2.6.2 Demontage Peripherie-Module

#### Vorgehensweise

Austausch eines Elektronik-Moduls **1.** Machen Sie Ihr System stromlos.

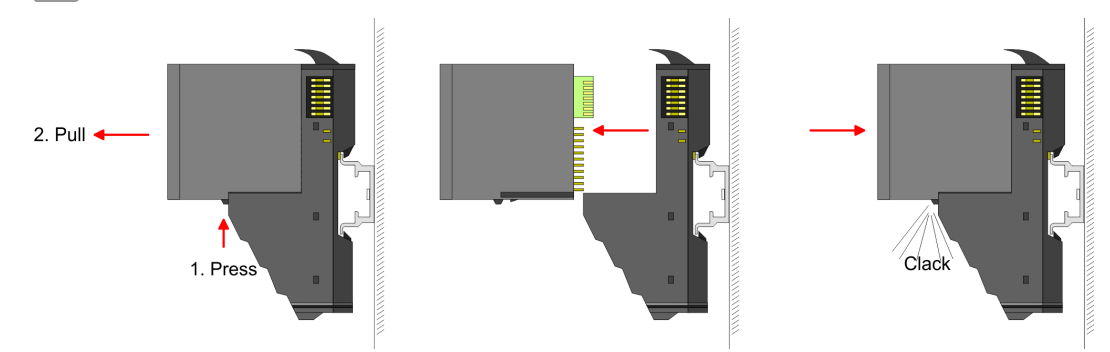

- **2.** Zum Austausch eines Elektronik-Moduls können Sie das Elektronik-Modul, nach Betätigung der Entriegelung an der Unterseite, nach vorne abziehen.
- **3.** Für die Montage schieben Sie das neue Elektronik-Modul in die Führungsschiene, bis dieses an der Unterseite am Terminal-Modul einrastet.
  - ⇒ Jetzt können Sie Ihr System wieder in Betrieb nehmen.

#### Austausch eines Peripherie-Moduls

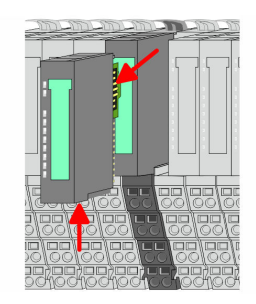

- **1.** Machen Sie Ihr System stromlos.
- **2.** Entfernen Sie falls vorhanden die Verdrahtung am Modul.

## 3.

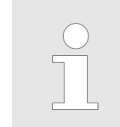

Bei der Demontage und beim Austausch eines (Kopf)-Moduls oder einer Modulgruppe müssen Sie aus montagetechnischen Gründen immer das <u>rechts</u> daneben befindliche Elektronik-Modul entfernen! Nach der Montage kann es wieder gesteckt werden.

Betätigen Sie die Entriegelung an der Unterseite des rechts daneben befindlichen Elektronik-Moduls und ziehen Sie dieses nach vorne ab.

30

Demontage > Demontage Peripherie-Module

**VIPA System SLIO** 

5. Jiehen Sie das Modul nach vorne ab.

6. Sur Montage klappen Sie den Verriegelungshebel des zu montierenden Moduls nach oben.

**4.** Klappen Sie den Verriegelungshebel des zu tauschenden Moduls nach oben.

- 7. Stecken Sie das zu montierende Modul in die Lücke zwischen die beiden Module und schieben Sie das Modul, geführt durch die Führungsleisten auf beiden Seiten, auf die Tragschiene.
- 8. Klappen Sie den Verriegelungshebel wieder nach unten.

- Austausch einer Modul-
- gruppe

3.

- 9. Stecken Sie wieder das zuvor entnommene Elektronik-Modul.
- 10. Verdrahten Sie Ihr Modul.
  - ⇒ Jetzt können Sie Ihr System wieder in Betrieb nehmen.
- 1. Machen Sie Ihr System stromlos.
- 2. Entfernen Sie falls vorhanden die Verdrahtung an der Modulgruppe.
  - Bei der Demontage und beim Austausch eines (Kopf)-Moduls oder einer Modulgruppe müssen Sie aus montagetechnischen Gründen immer das rechts daneben befindliche Elektronik-Modul entfernen! Nach der Montage kann es wieder gesteckt werden.

Betätigen Sie die Entriegelung an der Unterseite des rechts neben der Modulgruppe befindlichen Elektronik-Moduls und ziehen Sie dieses nach vorne ab.

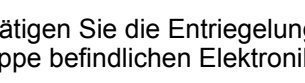

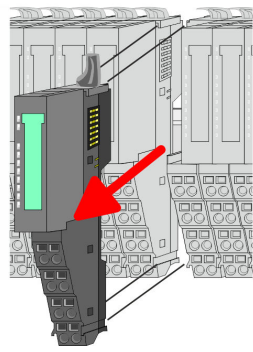

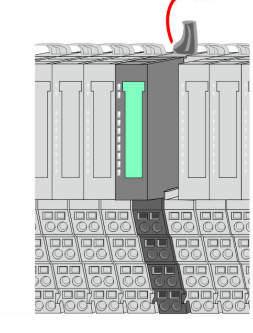

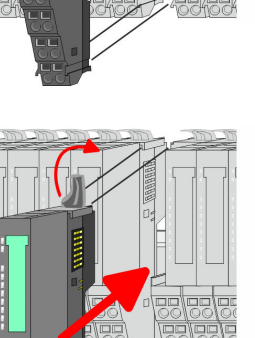

Demontage > Demontage Peripherie-Module

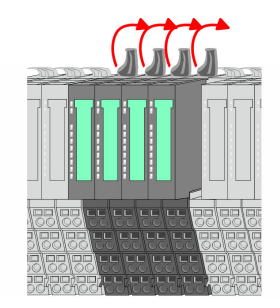

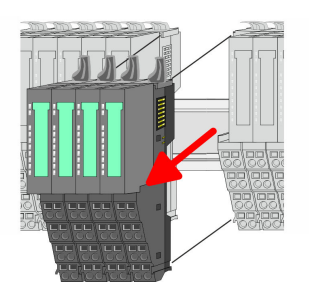

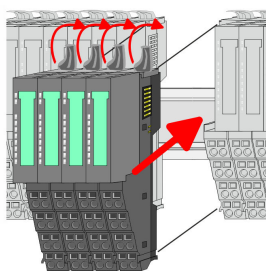

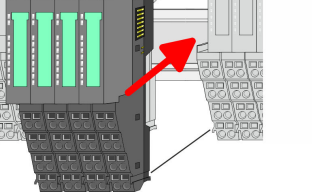

Stecken Sie die zu montierende Modulgruppe in die Lücke zwischen die beiden 7. Module und schieben Sie die Modulgruppe, geführt durch die Führungsleisten auf beiden Seiten, auf die Tragschiene.

6. Sur Montage klappen Sie alle Verriegelungshebel der zu montierenden Modul-

**4.** Klappen Sie alle Verriegelungshebel der zu tauschenden Modulgruppe nach oben.

8. Klappen Sie alle Verriegelungshebel wieder nach unten.

5. Jiehen Sie die Modulgruppe nach vorne ab.

gruppe nach oben.

- 9. Stecken Sie wieder das zuvor entnommene Elektronik-Modul.
- **10.** Verdrahten Sie Ihre Modulgruppe.
  - ⇒ Jetzt können Sie Ihr System wieder in Betrieb nehmen.

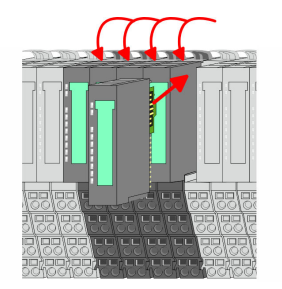

#### 2.7 Hilfe zur Fehlersuche - LEDs

Allgemein

Jedes Modul besitzt auf der Frontseite die LEDs RUN und MF. Mittels dieser LEDs können Sie Fehler in Ihrem System bzw. fehlerhafte Module ermitteln.

In den nachfolgenden Abbildungen werden blinkende LEDs mit 🌣 gekennzeichnet.

Summenstrom der Elektronik-Versorgung überschritten

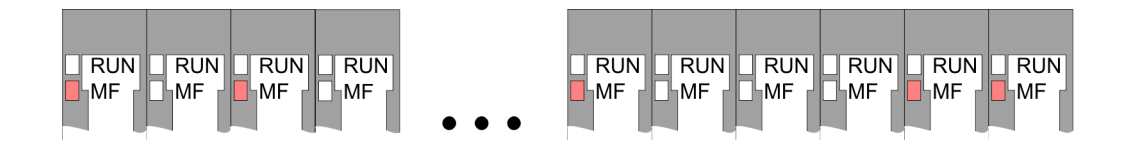

*Verhalten:* Nach dem Einschalten bleibt an jedem Modul die RUN-LED aus und es leuchtet sporadisch die MF-LED.

Ursache: Der maximale Strom für die Elektronikversorgung ist überschritten.

Abhilfe: Platzieren Sie immer, sobald der Summenstrom für die Elektronikversorgung den maximalen Strom übersteigt, das Power-Modul 007-1AB10. *Kapitel 2.5.3 "Verdrahtung Power-Module" auf Seite 23* 

#### Konfigurationsfehler

RUN RUN RUN RUN RUN RUN RUN RUN RUN RUN MF MF MF MF MF MF ĹМЕ MF MF Ь́МЕ

*Verhalten:* Nach dem Einschalten blinkt an einem Modul bzw. an mehreren Modulen die MF-LED. Die RUN-LED bleibt ausgeschaltet.

*Ursache:* An dieser Stelle ist ein Modul gesteckt, welches nicht dem aktuell konfigurierten Modul entspricht.

Abhilfe: Stimmen Sie Konfiguration und Hardware-Aufbau aufeinander ab.

#### Modul-Ausfall

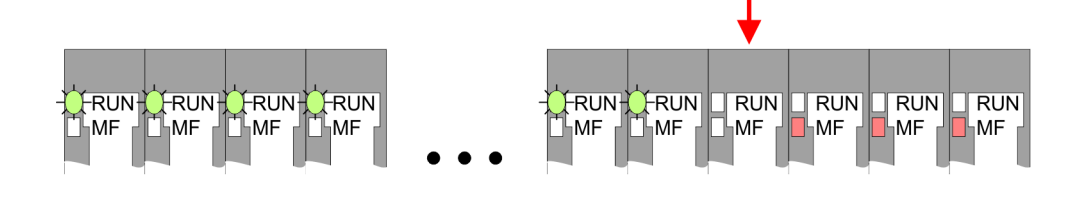

*Verhalten:* Nach dem Einschalten blinken alle RUN-LEDs bis zum fehlerhaften Modul. Bei allen nachfolgenden Modulen leuchtet die MF LED und die RUN-LED ist aus.

Ursache: Das Modul rechts der blinkenden Module ist defekt.

Abhilfe: Ersetzen Sie das defekte Modul.

| 2.8 Aufbaurichtlinien                       |                                                                                                    |  |  |  |
|---------------------------------------------|----------------------------------------------------------------------------------------------------|--|--|--|
| Allgemeines                                 | Die Aufbaurichtlinien enthalten Informationen über den störsicheren Aufbau eines SPS-<br>Systems. Es werden die Wege beschrieben, wie Störungen in Ihre Steuerung gelangen<br>können, wie die elektromagnetische Verträglichkeit (EMV) sicher gestellt werden kann<br>und wie bei der Schirmung vorzugehen ist.                                                                                                    |  |  |  |
| Was bedeutet EMV?                           | Unter Elektromagnetischer Verträglichkeit (EMV) versteht man die Fähigkeit eines elektri-<br>schen Gerätes, in einer vorgegebenen elektromagnetischen Umgebung fehlerfrei zu<br>funktionieren, ohne vom Umfeld beeinflusst zu werden bzw. das Umfeld in unzulässiger<br>Weise zu beeinflussen.                                                                                                    |  |  |  |
|                                             | Die Komponenten von VIPA sind für den Einsatz in Industrieumgebungen entwickelt und<br>erfüllen hohe Anforderungen an die EMV. Trotzdem sollten Sie vor der Installation der<br>Komponenten eine EMV-Planung durchführen und mögliche Störquellen in die Betrach-<br>tung einbeziehen.                                                                                                    |  |  |  |
| Mögliche Störeinwir-<br>kungen              | Elektromagnetische Störungen können sich auf unterschiedlichen Pfaden in Ihre Steue-<br>rung einkoppeln:                                                                                                    |  |  |  |
|                                             | <ul> <li>Elektromagnetische Felder (HF-Einkopplung)</li> <li>Magnetische Felder mit energischer Frequenz</li> </ul>                                                                                                    |  |  |  |
|                                             | <ul> <li>Magnetische Feider mit energietechnischer Frequenz</li> <li>Bus-System</li> </ul>                                                                                                    |  |  |  |
|                                             | <ul> <li>Stromversorgung</li> <li>Schutzleiter</li> </ul>                                                                                                    |  |  |  |
|                                             | Je nach Ausbreitungsmedium (leitungsgebunden oder -ungebunden) und Entfernung zur<br>Störquelle gelangen Störungen über unterschiedliche Kopplungsmechanismen in Ihre<br>Steuerung.                                                                                                    |  |  |  |
|                                             | Man unterscheidet:                                                                                                    |  |  |  |
|                                             | <ul> <li>galvanische Kopplung</li> <li>kapazitive Kopplung</li> <li>induktive Kopplung</li> <li>Strahlungskopplung</li> </ul>                                                                                                    |  |  |  |
| Grundregeln zur Sicher-<br>stellung der EMV | Häufig genügt zur Sicherstellung der EMV das Einhalten einiger elementarer Regeln.<br>Beachten Sie beim Aufbau der Steuerung deshalb die folgenden Grundregeln.                                                                                                    |  |  |  |
|                                             | <ul> <li>Achten Sie bei der Montage Ihrer Komponenten auf eine gut ausgeführte flächenhafte<br/>Massung der inaktiven Metallteile.</li> <li>Stellen Sie eine zentrale Verbindung zwischen der Masse und dem Erde/Schutz-<br/>leitersystem her.</li> <li>Verbinden Sie alle inaktiven Metallteile großflächig und impedanzarm.</li> <li>Verwenden Sie nach Möglichkeit keine Aluminiumteile. Aluminium oxidiert leicht<br/>und ist für die Massung deshalb weniger gut geeignet.</li> <li>Achten Sie bei der Verdrahtung auf eine ordnungsgemäße Leitungsführung.</li> <li>Teilen Sie die Verkabelung in Leitungsgruppen ein. (Starkstrom, Stromversor-<br/>gungs-, Signal- und Datenleitungen).</li> <li>Verlegen Sie Starkstromleitungen und Signal- bzw. Datenleitungen immer in<br/>getrennten Kanälen oder Bündeln.</li> <li>Führen Sie Signal- und Datenleitungen möglichst eng an Masseflächen (z.B.<br/>Tragholme, Metallschienen, Schrankbleche).</li> </ul> |  |  |  |
|                                             |                                                                                                    |  |  |  |

Aufbaurichtlinien

- Achten Sie auf die einwandfreie Befestigung der Leitungsschirme.
  - Datenleitungen sind geschirmt zu verlegen.
  - Analogleitungen sind geschirmt zu verlegen. Bei der Übertragung von Signalen mit kleinen Amplituden kann das einseitige Auflegen des Schirms vorteilhaft sein.
  - Legen Sie die Leitungsschirme direkt nach dem Schrankeintritt großflächig auf eine Schirm-/Schutzleiterschiene auf, und befestigen Sie die Schirme mit Kabelschellen.
  - Achten Sie darauf, dass die Schirm-/Schutzleiterschiene impedanzarm mit dem Schrank verbunden ist.
  - Verwenden Sie f
    ür geschirmte Datenleitungen metallische oder metallisierte Steckergeh
    äuse.
- Setzen Sie in besonderen Anwendungsfällen spezielle EMV-Maßnahmen ein.
  - Erwägen Sie bei Induktivitäten den Einsatz von Löschgliedern.
  - Beachten Sie, dass bei Einsatz von Leuchtstofflampen sich diese negativ auf Signalleitungen auswirken können.
- Schaffen Sie ein einheitliches Bezugspotenzial und erden Sie nach Möglichkeit alle elektrischen Betriebsmittel.
  - Achten Sie auf den gezielten Einsatz der Erdungsma
    ßnahmen. Das Erden der Steuerung dient als Schutz- und Funktionsma
    ßnahme.
  - Verbinden Sie Anlagenteile und Schränke mit Ihrer SPS sternförmig mit dem Erde/Schutzleitersystem. Sie vermeiden so die Bildung von Erdschleifen.
  - Verlegen Sie bei Potenzialdifferenzen zwischen Anlagenteilen und Schränken ausreichend dimensionierte Potenzialausgleichsleitungen.
- Schirmung von Leitungen Elektrische, magnetische oder elektromagnetische Störfelder werden durch eine Schirmung geschwächt; man spricht hier von einer Dämpfung. Über die mit dem Gehäuse leitend verbundene Schirmschiene werden Störströme auf Kabelschirme zur Erde hin abgeleitet. Hierbei ist darauf zu achten, dass die Verbindung zum Schutzleiter impedanzarm ist, da sonst die Störströme selbst zur Störguelle werden.

Bei der Schirmung von Leitungen ist folgendes zu beachten:

- Verwenden Sie möglichst nur Leitungen mit Schirmgeflecht.
- Die Deckungsdichte des Schirmes sollte mehr als 80% betragen.
- In der Regel sollten Sie die Schirme von Leitungen immer beidseitig auflegen. Nur durch den beidseitigen Anschluss der Schirme erreichen Sie eine gute Störunterdrückung im höheren Frequenzbereich. Nur im Ausnahmefall kann der Schirm auch einseitig aufgelegt werden. Dann erreichen Sie jedoch nur eine Dämpfung der niedrigen Frequenzen. Eine einseitige Schirmanbindung kann günstiger sein, wenn:
  - die Verlegung einer Potenzialausgleichsleitung nicht durchgeführt werden kann.
  - Analogsignale (einige mV bzw. µA) übertragen werden.
  - Folienschirme (statische Schirme) verwendet werden.
- Benutzen Sie bei Datenleitungen f
  ür serielle Kopplungen immer metallische oder metallisierte Stecker. Befestigen Sie den Schirm der Datenleitung am Steckergeh
  äuse. Schirm nicht auf den PIN 1 der Steckerleiste auflegen!
- Bei stationärem Betrieb ist es empfehlenswert, das geschirmte Kabel unterbrechungsfrei abzuisolieren und auf die Schirm-/Schutzleiterschiene aufzulegen.
- Benutzen Sie zur Befestigung der Schirmgeflechte Kabelschellen aus Metall. Die Schellen müssen den Schirm großflächig umschließen und guten Kontakt ausüben.
- Legen Sie den Schirm direkt nach Eintritt der Leitung in den Schrank auf eine Schirmschiene auf. Führen Sie den Schirm bis zu Ihrer SPS weiter, legen Sie ihn dort jedoch nicht erneut auf!

Allgemeine Daten

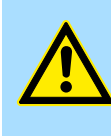

#### Bitte bei der Montage beachten!

**VORSICHT!** 

Bei Potenzialdifferenzen zwischen den Erdungspunkten kann über den beidseitig angeschlossenen Schirm ein Ausgleichsstrom fließen.

Abhilfe: Potenzialausgleichsleitung.

## 2.9 Allgemeine Daten

| Konformität und Approbation |            |                                                                                                    |
|-----------------------------|------------|----------------------------------------------------------------------------------------------------|
| Konformität                 |            |                                                                                                    |
| CE                          | 2014/35/EU | Niederspannungsrichtlinie                                                                                   |
|                             | 2014/30/EU | EMV-Richtlinie                                                                                              |
| Approbation                 |            |                                                                                                    |
| UL                          | -          | Siehe Technische Daten                                                                                      |
| Sonstiges                   |            |                                                                                                    |
| RoHS                        | 2011/65/EU | Richtlinie zur Beschränkung der Verwendung bestimmter gefährlicher Stoffe in Elektro- und Elektronikgeräten |

| Personenschutz und Geräteschutz     |   |                                       |  |
|-------------------------------------|---|---------------------------------------|--|
| Schutzart                           | - | IP20                                  |  |
| Potenzialtrennung                   |   |                                       |  |
| Zum Feldbus                         | - | Galvanisch entkoppelt                 |  |
| Zur Prozessebene                    | - | Galvanisch entkoppelt                 |  |
| Isolationsfestigkeit                | - | -                                     |  |
| Isolationsspannung gegen Bezugserde |   |                                       |  |
| Eingänge / Ausgänge                 | - | AC / DC 50V, bei Prüfspannung AC 500V |  |
| Schutzmaßnahmen                     | - | gegen Kurzschluss                     |  |

| Umgebungsbedingungen gemäß EN 61131-2 |               |                                              |  |  |
|---------------------------------------|---------------|----------------------------------------------|--|--|
| Klimatisch                            |               |                                              |  |  |
| Lagerung /Transport                   | EN 60068-2-14 | -25+70°C                                     |  |  |
| Betrieb                               |               |                                              |  |  |
| Horizontaler Einbau hängend           | EN 61131-2    | 0+60°C                                       |  |  |
| Horizontaler Einbau liegend           | EN 61131-2    | 0+55°C                                       |  |  |
| Vertikaler Einbau                     | EN 61131-2    | 0+50°C                                       |  |  |
| Luftfeuchtigkeit                      | EN 60068-2-30 | RH1 (ohne Betauung, relative Feuchte 10 95%) |  |  |
| Verschmutzung                         | EN 61131-2    | Verschmutzungsgrad 2                         |  |  |

Allgemeine Daten

| Umgebungsbedingungen gemäß EN 61131-2 |               |               |  |
|---------------------------------------|---------------|---------------|--|
| Aufstellhöhe max.                     | -             | 2000m         |  |
| Mechanisch                            |               |               |  |
| Schwingung                            | EN 60068-2-6  | 1g, 9Hz 150Hz |  |
| Schock                                | EN 60068-2-27 | 15g, 11ms     |  |

| Montagebedingungen |   |                         |  |
|--------------------|---|-------------------------|--|
| Einbauort          | - | Im Schaltschrank        |  |
| Einbaulage         | - | Horizontal und vertikal |  |

| EMV                         | Norm         |              | Bemerkungen                              |
|-----------------------------|--------------|--------------|------------------------------------------|
| Störaussendung              | EN 61000-6-4 |              | Class A (Industriebereich)               |
| Störfestigkeit EN 61000-6-2 |              |              | Industriebereich                         |
| Zone B                      |              | EN 61000-4-2 | ESD                                      |
|                             |              |              | 8kV bei Luftentladung (Schärfegrad 3),   |
|                             |              |              | 4kV bei Kontaktentladung (Schärfegrad 2) |
|                             |              | EN 61000-4-3 | HF-Einstrahlung (Gehäuse)                |
|                             |              |              | 80MHz 1000MHz, 10V/m, 80% AM (1kHz)      |
|                             |              |              | 1,4GHz 2,0GHz, 3V/m, 80% AM (1kHz)       |
|                             |              |              | 2GHz 2,7GHz, 1V/m, 80% AM (1kHz)         |
|                             |              | EN 61000-4-6 | HF-Leitungsgeführt                       |
|                             |              |              | 150kHz 80MHz, 10V, 80% AM (1kHz)         |
|                             |              | EN 61000-4-4 | Burst, Schärfegrad 3                     |
|                             |              | EN 61000-4-5 | Surge, Schärfegrad 3 *                   |

\*) Aufgrund der energiereichen Einzelimpulse ist bei Surge eine angemessene externe Beschaltung mit Blitzschutzelementen wie z.B. Blitzstromableitern und Überspannungsableitern erforderlich.
# 3 Hardwarebeschreibung

### 3.1 Leistungsmerkmale

053-1EC01

Der EtherCAT-Koppler IM 053EC ermöglicht die einfache Anbindung von dezentralen Peripheriemodulen an EtherCAT. EtherCAT bietet Echtzeit-Ethernet-Technologie auf E/A-Ebene.

- EtherCAT-Koppler für maximal 64 Peripherie-Module
- Ethernet-basierendes Feldbussystem mit hoher Echtzeitfähigkeit
- Unterstützung des CANopen Applikationsprofil (CANopen über Ethernet):
  - CoE
  - FoE
- Online-Projektierung über das Master-System
- Umfangreiche Diagnosefunktionen
- RJ45-Buchse 100BaseTX
- Operation Modes:
  - FreeRun
  - SyncManager-Event
  - Distributed Clock
- HotConnect
  - Station Alias Adresse  $\rightarrow$  über SII parametrieren
  - Explicit Device ID → über Dip-Schalter
- Easy Maintenance
- Anzeige von Ersatzwerten möglich
- Status-LED für RUN
- Netzwerk-LEDs f
  ür Link/Activity
- Fehler LED

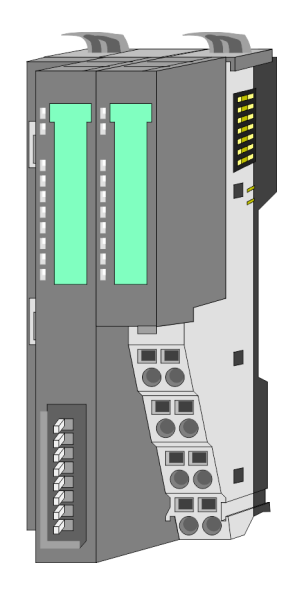

#### Bestelldaten

| Тур      | Bestellnummer | Beschreibung                     |
|----------|---------------|----------------------------------|
| IM 053EC | 053-1EC01     | EtherCAT-Koppler für System SLIO |

Aufbau > Schnittstellen

# 3.2 Aufbau

# 053-1EC01

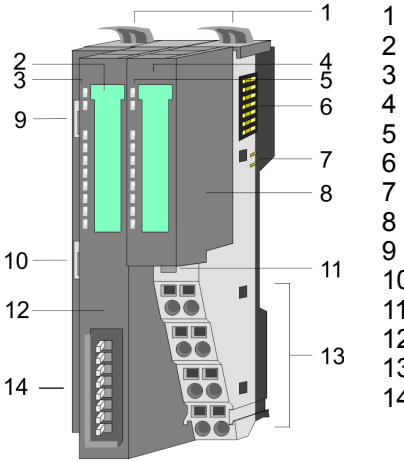

- Verriegelungshebel Terminal-Modul
- Beschriftungsstreifen Bus-Interface
- LED-Statusanzeige Bus-Interface
- Beschriftungsstreifen Power-Modul
- LED-Statusanzeige Power-Modul Rückwandbus
- 7 DC 24V Leistungsversorgung
- Power-Modul
- EtherCAT RJ45 Bus-Interface "IN"
- 10 EtherCAT RJ45 Bus-Interface "OUT"
- 11 Entriegelung Power-Modul
- 12 Bus-Interface
- 13 Anschlussklemmen Power-Modul
- 14 Adress-Schalter
- 3.2.1 Schnittstellen

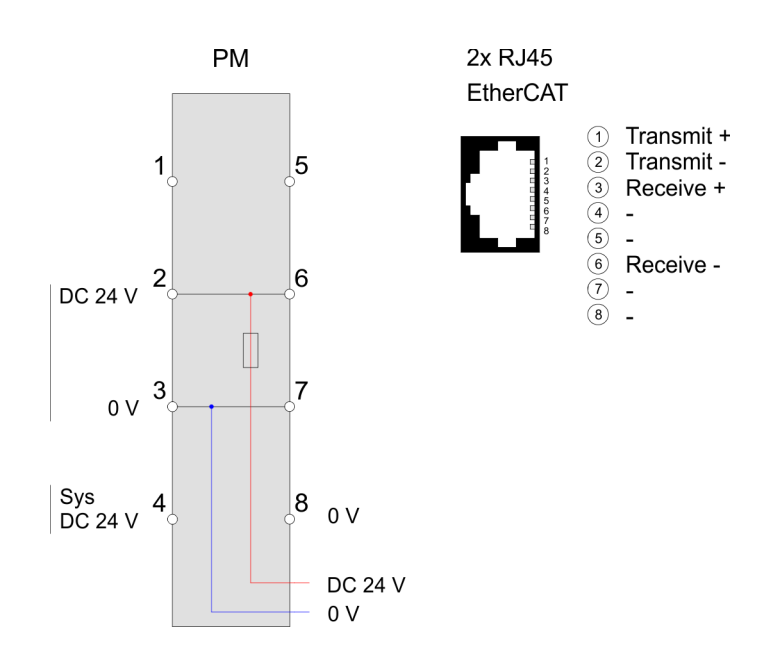

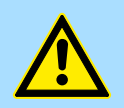

# VORSICHT!

Bus-Interface und Power-Modul des Bus-Kopplers dürfen nicht voneinander getrennt werden!

Hier dürfen Sie lediglich das Elektronik-Modul tauschen!

**PM - Power Modul** 

|                 | 1— | 105  | —5 |
|-----------------|----|------|----|
|                 | 2— | 206  | -6 |
|                 | 3— | 377  | -7 |
|                 | 4— | 4080 | 8  |
| DC24V •<br>0V • | J  |      |    |
| DC24V •<br>0V • |    | ノ    |    |

Für Drähte mit einem Querschnitt von 0,08mm<sup>2</sup> bis 1,5mm<sup>2</sup>.

| Pos. | Funktion   | Тур | Beschreibung                    |
|------|------------|-----|---------------------------------|
| 1    |            |     | nicht belegt                    |
| 2    | DC 24V     | E   | DC 24V für Leistungsversorgung  |
| 3    | 0V         | E   | GND für Leistungsversorgung     |
| 4    | Sys DC 24V | E   | DC 24V für Elektronikversorgung |
| 5    |            |     | nicht belegt                    |
| 6    | DC 24V     | E   | DC 24V für Leistungsversorgung  |
| 7    | 0V         | E   | GND für Leistungsversorgung     |
| 8    | Sys 0V     | E   | GND für Elektronikversorgung    |

E: Eingang

#### Schnittstelle für EtherCAT-Kommunikation

8polige RJ45-Buchsen:

- Ein EtherCAT-Netz besteht immer aus einem Master und einer beliebigen Anzahl an EtherCAT-Slaves (Koppler).
- Jeder EtherCAT-Slave besitzt eine RJ45-Buchse "IN" und "OUT". Das ankommende EtherCAT-Kabel aus Richtung des Masters ist in die mit "IN" (Port 0) bezeichnete Buchse zu stecken. Die mit "OUT" (Port 1) bezeichnete Buchse ist mit dem nachfolgenden Teilnehmer zu verbinden. Beim jeweiligen letzten Teilnehmer bleibt die "OUT"-Buchse frei.
- EtherCAT verwendet als Übertragungsmedium Ethernet. Es kommen Standard-CAT5-Kabel zum Einsatz. Hierbei sind Leitungslängen von bis zu 100m zwischen 2 Teilnehmern möglich.
- In einem EtherCAT-Netzwerk dürfen nur EtherCAT-Komponenten verwendet werden. Für die Realisierung von Topologien abweichend von der Linienstruktur sind entsprechende EtherCAT-Komponenten erforderlich, welche dies unterstützen.
- Der Einsatz von Hubs ist nicht möglich.

Aufbau > LEDs

# 3.2.2 Adress-Schalter

Zur eindeutigen Identifikation des EtherCAT-Slaves ist diesem eine *Device-ID* zuzuordnen. Diese Adresse darf nur einmal am Bus vergeben sein. Zur Vergabe einer Hot-Connect-Adresse über Explicit Device ID & *Kapitel 4.2 "Einstellung der HotConnect-Adresse" auf Seite 48* 

|   | <u> </u> |   | 1 |
|---|----------|---|---|
|   | 1        |   | 2 |
|   | 2        |   | 3 |
|   | 4        |   | 4 |
|   | 8        |   | 5 |
|   | 16       | — | 6 |
|   | 32       |   | 7 |
|   | 64       |   | 8 |
|   |          |   |   |
| 1 | 0        |   |   |

| Pos. | Wert         | Beispiel |             |  |
|------|--------------|----------|-------------|--|
|      |              | Zustand  | Adresse     |  |
| 1    | nicht belegt |          | 1+2+32=35   |  |
| 2    | 1            | 1        | Adresse: 35 |  |
| 3    | 2            | 1        |             |  |
| 4    | 4            | 0        |             |  |
| 5    | 8            | 0        |             |  |
| 6    | 16           | 0        |             |  |
| 7    | 32           | 1        |             |  |
| 8    | 64           | 0        |             |  |

# 3.2.3 LEDs LEDs Power-Modul

|            | <b>PWR IO</b> | PWR     | PF         | Beschreibung                          |
|------------|---------------|---------|------------|---------------------------------------|
| PWR IO $-$ | 📕 grün        | 📕 grün  | <b>rot</b> |                                       |
| PWR-       |               | Х       |            | Leistungsversorgung OK                |
| PF —       |               |         |            | Elektronikversorgung OK               |
|            | Х             | Х       |            | Sicherung Elektronikversorgung defekt |
|            | nicht relev   | vant: X |            |                                       |
|            |               |         |            |                                       |

Aufbau > LEDs

## Statusanzeige Bus-Interface

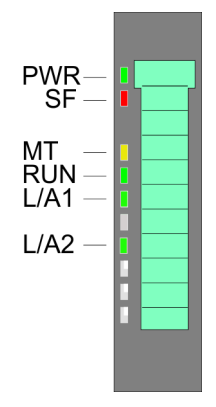

| LED  |        | Beschreibung                                                                                                    |  |  |
|------|--------|----------------------------------------------------------------------------------------------------|--|--|
| PWR  | grün   | Bus-Interface wird mit Spannung versorgt                                                                                                    |  |  |
| SF   | rot    | <ul> <li>1 Flash pro s: Statuswechsel aufgrund eines Fehlers,<br/>z.B. beim Ziehen eines Moduls</li> <li>2 Flash pro s: EtherCAT-Timeout (Watchdog), z.B. Ausfall des EtherCAT-Masters</li> <li>Blinken mit 2,5Hz: Bei Konfigurationsfehler</li> <li>Blinkt abwechselnd mit MT bei Firmwareupdate</li> </ul> |  |  |
| MT   | 🖊 gelb | Blinkt abwechselnd mit SF bei Firmwareupdate                                                                                                    |  |  |
| RUN  |        | aus: Bus-Koppler im Initialisierungs-Zustand                                                                                                    |  |  |
|      | grün   | Bus-Koppler im Operational-Zustand                                                                                                    |  |  |
|      | 🗾 grün | <ul> <li>Blinken mit 2,5Hz: Bus-Koppler im Pre-Operational-<br/>Zustand</li> <li>SingleFlash: Bus-Koppler im Safe-Operational-Zustand</li> </ul>                                                                                                    |  |  |
| L/A1 |        | aus: keine Kommunikation zum Vorgänger                                                                                                    |  |  |
|      | 🗾 grün | Blinken mit 10Hz: Vorhergehender EtherCAT-Teilnehmer is angeschlossen                                                                                                    |  |  |
| L/A2 |        | aus: keine Kommunikation zum Nachfolger                                                                                                    |  |  |
|      | Z grün | Blinken mit 10Hz: Nachfolgender EtherCAT-Teilnehmer ist angeschlossen                                                                                                    |  |  |

Technische Daten

# 3.3 Technische Daten

| Artikelnr.                               | 053-1EC01                                |
|------------------------------------------|------------------------------------------|
| Bezeichnung                              | IM 053EC - EtherCAT-Slave                |
| Modulkennung                             | -                                        |
| Technische Daten Stromversorgung         |                                          |
| Versorgungsspannung (Nennwert)           | DC 24 V                                  |
| Versorgungsspannung (zulässiger Bereich) | DC 20,428,8 V                            |
| Verpolschutz                             | $\checkmark$                             |
| Stromaufnahme (im Leerlauf)              | 95 mA                                    |
| Stromaufnahme (Nennwert)                 | 0,95 A                                   |
| Einschaltstrom                           | 3,9 A                                    |
| l²t                                      | 0,14 A²s                                 |
| max. Stromabgabe am Rückwandbus          | 3 A                                      |
| max. Stromabgabe Lastversorgung          | 10 A                                     |
| Verlustleistung                          | 3 W                                      |
| Status, Alarm, Diagnosen                 |                                          |
| Statusanzeige                            | ја                                       |
| Alarme                                   | ja, parametrierbar                       |
| Prozessalarm                             | ja, parametrierbar                       |
| Diagnosealarm                            | ja, parametrierbar                       |
| Diagnosefunktion                         | ja, parametrierbar                       |
| Diagnoseinformation auslesbar            | möglich                                  |
| Versorgungsspannungsanzeige              | grüne LED                                |
| Wartungsanzeige                          | -                                        |
| Sammelfehleranzeige                      | rote SF-LED                              |
| Kanalfehleranzeige                       | keine                                    |
| Ausbau                                   |                                          |
| Baugruppenträger max.                    | 1                                        |
| Baugruppen je Baugruppenträger           | 64                                       |
| Anzahl Digitalbaugruppen, max.           | 64                                       |
| Anzahl Analogbaugruppen, max.            | 64                                       |
| Kommunikation                            |                                          |
| Feldbus                                  | EtherCAT                                 |
| Physik                                   | Ethernet 100 MBit                        |
| Anschluss                                | 2 x RJ45                                 |
| Topologie                                | Linienstruktur mit Abzweigen und Stichen |
| Potenzialgetrennt                        | $\checkmark$                             |

Technische Daten

| Artikelnr.                        | 053-1EC01                  |
|-----------------------------------|----------------------------|
| Teilnehmeranzahl, max.            | 65535                      |
| Teilnehmeradresse                 | -                          |
| Übertragungsgeschwindigkeit, min. | 100 Mbit/s                 |
| Übertragungsgeschwindigkeit, max. | 100 Mbit/s                 |
| Adressbereich Eingänge, max.      | 1024 Byte                  |
| Adressbereich Ausgänge, max.      | 1024 Byte                  |
| Anzahl TxPDOs, max.               | -                          |
| Anzahl RxPDOs, max.               | -                          |
| Datengrößen                       |                            |
| Eingangsbytes                     | 18                         |
| Ausgangsbytes                     | -                          |
| Parameterbytes                    | -                          |
| Diagnosebytes                     | -                          |
| Gehäuse                           |                            |
| Material                          | PPE / PPE GF10             |
| Befestigung                       | Profilschiene 35mm         |
| Mechanische Daten                 |                            |
| Abmessungen (BxHxT)               | 48,5 mm x 109 mm x 76,5 mm |
| Gewicht Netto                     | 160 g                      |
| Gewicht inklusive Zubehör         | 160 g                      |
| Gewicht Brutto                    | 175 g                      |
| Umgebungsbedingungen              |                            |
| Betriebstemperatur                | 0 °C bis 60 °C             |
| Lagertemperatur                   | -25 °C bis 70 °C           |
| Zertifizierungen                  |                            |
| Zertifizierung nach UL            | in Vorbereitung            |
| Zertifizierung nach KC            | in Vorbereitung            |

Grundlagen EtherCAT > Allgemeines

# 4 Einsatz

# 4.1 Grundlagen EtherCAT

4.1.1 Allgemeines

|                        | Feldbusse haben sich seit vielen Jahren in der Automatisierungstechnik etabliert. Da einerseits die Forderung nach immer höheren Geschwindigkeiten besteht, andererseits bei dieser Technologie die technischen Grenzen bereits erreicht wurden, musste nach neuen Lösungen gesucht werden.                                                                                                    |
|------------------------|----------------------------------------------------------------------------------------------------|
|                        | Das aus der Bürowelt bekannte Ethernet ist mit seinen heute überall verfügbaren 100MBit/s sehr schnell. Durch die dort verwendete Art der Verkabelung und den Regeln bei den Zugriffsrechten ist dieses Ethernet nicht echtzeitfähig. Dieser Effekt wurde mit EtherCAT <sup>®</sup> beseitigt.                                                                                                    |
| EtherCAT <sup>®</sup>  | <ul> <li>Für EtherCAT<sup>®</sup> gilt: EtherCAT<sup>®</sup> is a registered trademark and patented technology, licensed by Beckhoff Automation GmbH, Germany.</li> <li>EtherCAT bedeutet Ethernet for Controller and Automation Technology. Es wurde ursprünglich von der Firma Beckhoff Automation GmbH entwickelt und wird nun von der EtherCAT Technology Group (ETG) unterstützt und weiterentwickelt. Die ETG ist die weltgrößte internationale Anwender- und Herstellervereinigung für Industrial Ethernet.</li> <li>EtherCAT ist ein offenes Ethernet-basierendes Feldbus-System, das in der IEC genormt wird.</li> <li>EtherCAT erfüllt als offenes Feldbus-System das Anwenderprofil für den Bereich industrieller Echtzeitsysteme.</li> <li>Im Gegensatz zur klassischen Ethernet-Kommunikation erfolgt bei EtherCAT der Datenaustausch der I/O-Daten bei 100MBit/s im Vollduplex-Betrieb, während das Telegramm die Koppler durchläuft. Da auf diese Weise ein Telegramm in Sende- und in Empfangsrichtung die Daten vieler Teilnehmer erreicht, besitzt EtherCAT eine Nutzdatenrate von über 90%.</li> <li>Das für Prozessdaten optimierte EtherCAT-Protokoll wird direkt im Ethernet-Telegramm transportiert. Dieses wiederum kann aus mehreren Untertelegrammen bestehen, die jeweils einen Speicherbereich des Prozessabbilds bedienen.</li> </ul> |
| Übertragungsmedium     | EtherCAT verwendet als Übertragungsmedium Ethernet. Es kommen Standard-CAT5-<br>Kabel zum Einsatz. Hierbei sind Leitungslängen von bis zu 100m zwischen 2 Teilneh-<br>mern möglich.                                                                                                    |
|                        | In einem EtherCAT-Netzwerk dürfen nur EtherCAT-Komponenten verwendet werden. Für<br>die Realisierung von Topologien abweichend von der Linienstruktur sind entsprechende<br>EtherCAT-Komponenten erforderlich, welche dies unterstützen. Der Einsatz von Hubs ist<br>nicht möglich.                                                                                                    |
| Kommunikationsprinzip  | Bei EtherCAT sendet der Master ein Telegramm an den ersten Teilnehmer. Dieser ent-<br>nimmt aus dem laufenden Datenstrom die für ihn bestimmten Daten, fügt seine Antwort-<br>daten in das Telegramm ein und sendet das Telegramm weiter zum nächsten Teilnehmer.<br>Dieser verfährt auf die gleiche Weise mit dem Telegramm.                                                                                                    |
|                        | Ist das Telegramm beim letzten Teilnehmer angekommen, stellt dieser fest, dass kein<br>weiterer Teilnehmer angeschlossen ist und sendet das Telegramm zurück an den Master.<br>Hierbei wird das Telegramm über das andere Adernpaar durch alle Teilnehmer zum<br>Master gesendet (Vollduplex). Durch die Steckreihenfolge und die Nutzung der Volldu-<br>plex-Technologie stellt EtherCAT einen logischen Ring dar.                                                                                                    |
| EtherCAT State Machine | Über die EtherCAT State Machine wird der Zustand der EtherCAT-Teilnehmer gesteuert.                                                                                                    |

| Objektverzeichnis (SDOs) | Im Objektverzeichnis werden alle Parameter-, Diagnose-, Prozess- oder sonstige Daten<br>aufgeführt, die über EtherCAT gelesen oder beschrieben werden können. Über den SDO-<br>Informations-Dienst können Sie auf das Objektverzeichnis zugreifen. Zusätzlich liegt das<br>Objektverzeichnis in der Gerätebeschreibungsdatei ab.                                                                                                    |
|--------------------------|----------------------------------------------------------------------------------------------------|
| Prozessdaten (PDOs)      | Der EtherCAT Data Link Layer ist für die schnelle Übertragung von Prozessdaten opti-<br>miert. Hier wird festgelegt, wie die Prozessdaten des Gerätes den EtherCAT-Prozess-<br>daten zugeordnet sind und wie die Applikation auf dem Gerät zum EtherCAT-Zyklus syn-<br>chronisiert ist. Die Zuordnung der Prozessdaten (Mapping) erfolgt über die PDO-<br>Mapping- und die SyncManager-PDO-Assign-Objekte. Diese beschreiben, welche<br>Objekte aus dem Objektverzeichnis als Prozessdaten mit EtherCAT übertragen werden.<br>Über die SyncManager-Communication-Objekte wird festgelegt, mit welcher Zykluszeit<br>die zugehörigen Prozessdaten über EtherCAT übertragen werden und in welcher Form<br>sie für die Übertragung synchronisiert werden.                                                                                                    |
| Emergencies              | Über Emergencies können Diagnosen, Prozessereignisse und Fehler beim Zustands-<br>wechsel der State Machine übertragen werden.                                                                                                    |
|                          | Statusmeldungen dagegen, die den aktuellen Zustand des Gerätes anzeigen, sollten direkt mit den Prozessdaten übertragen werden.                                                                                                    |
| Verteilte Uhren (DC)     | Bedingt duch die Laufzeit des EtherCAT-Telegramms auf dem Bus, werden bei den EtherCAT Slave-Stationen die Ausgänge zu unterschiedlichen Zeitpunkten aktiviert und die Eingänge zu unterschiedlichen Zeitpunkten eingelesen. Für einen taktsynchronen Zugriff auf die Prozessdaten stellt EtherCAT die Funktionalität von "Verteilte Uhren" bereit. Mit "Verteilte Uhren" (Distributed Clocks = DC) bezeichnet man unter EtherCAT einen logischen Verbund aus "Uhren", welche sich in den EtherCAT-Teilnehmern befinden. Hiermit ist es möglich, in allen Busteilnehmern lokal eine synchrone Uhrzeit vorzuhalten. Unter Einsatz von DC werden zum jeweils gleichen Zeitpunkt aktuelle Ausgangswerte auf den Slave-Stationen aktiviert, und die Eingangswerte zu genau diesem Zeitpunkt eingelesen. Dieser Zeitpunkt wird auch <i>Sync</i> -Signal genannt. Falls ein EtherCAT-Teilnehmer DC unterstützt, beinhaltet er eine eigene Uhr. Nach dem Einschalten arbeitet diese zunächst lokal, basierend auf einem eigenen Taktgeber. Durch Auswahl einer EtherCAT-Slave-Station, welche die Referenzzeit liefern soll, können sich die verteilten Uhren synchronisieren. Diese <i>Referenzuhr</i> stellt somit die Systemzeit dar. |

Grundlagen EtherCAT > EtherCAT Zustandsmaschine

#### 4.1.2 EtherCAT Zustandsmaschine

#### Zustände

In jedem EtherCAT-Kommunikationsteilnehmer ist eine *Zustandsmaschine* implementiert. Für jeden Zustand ist definiert, welche Kommunikationsdienste über EtherCAT aktiv sind. Die Zustandsmaschine der Slave-Stationen wird über die Zustandsmaschine des EtherCAT-Masters gesteuert.

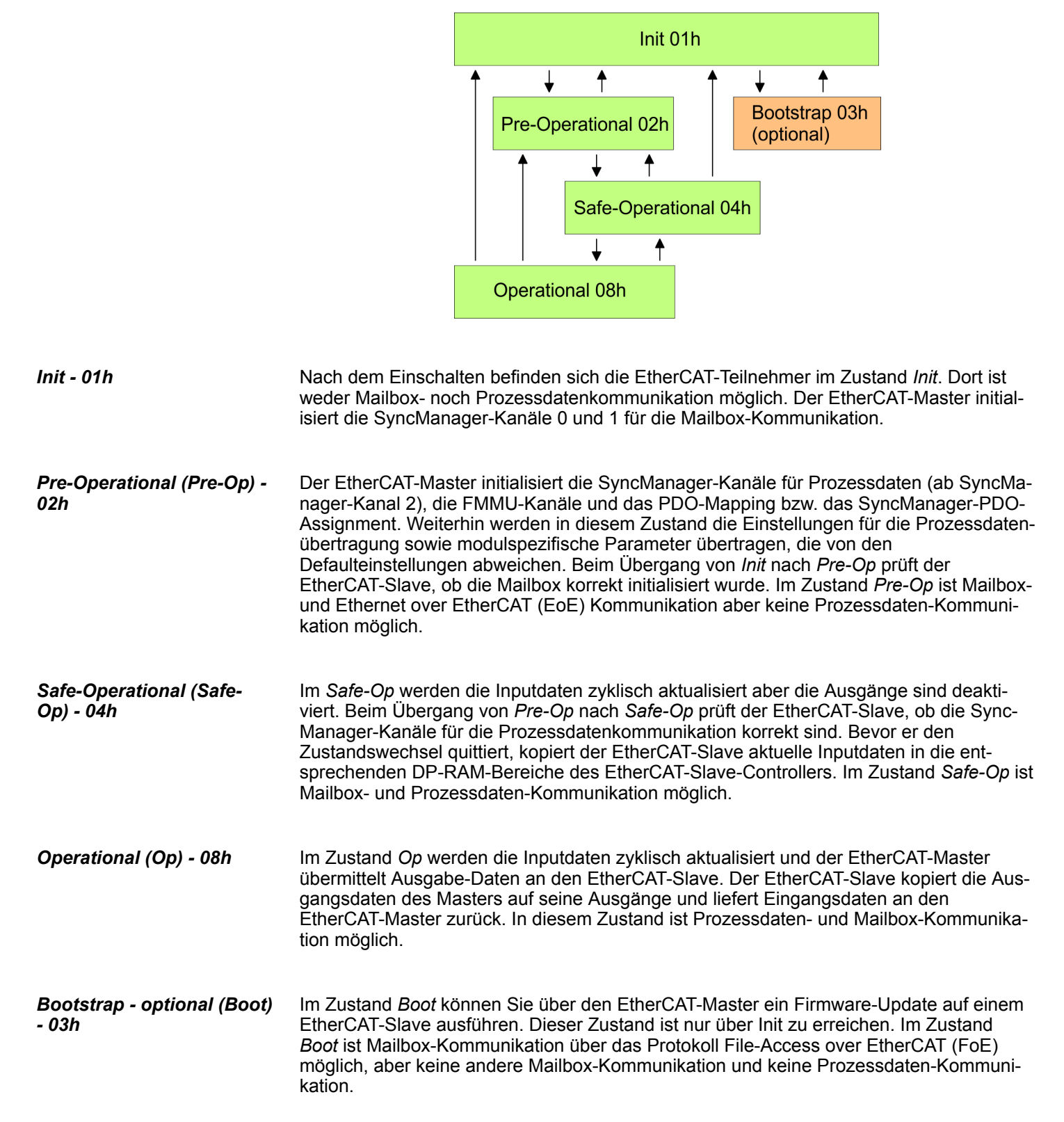

#### 4.1.3 CoE - CANopen over Ethernet

CoE steht für CANopen over EtherCAT. Mit CANopen haben Sie eine einheitliche Anwenderschnittstelle, die einen vereinfachten Systemaufbau mit unterschiedlichsten Geräten ermöglicht. Mit CoE können Sie komfortabel auf alle Geräteparameter zugreifen und gleichzeitig Daten einlesen und ausgeben. Echtzeitdaten lesen Sie über PDOs und die Parametrierung führen Sie über SDOs aus. Weiter stehen Ihnen Emergency-Objekte zur Verfügung.

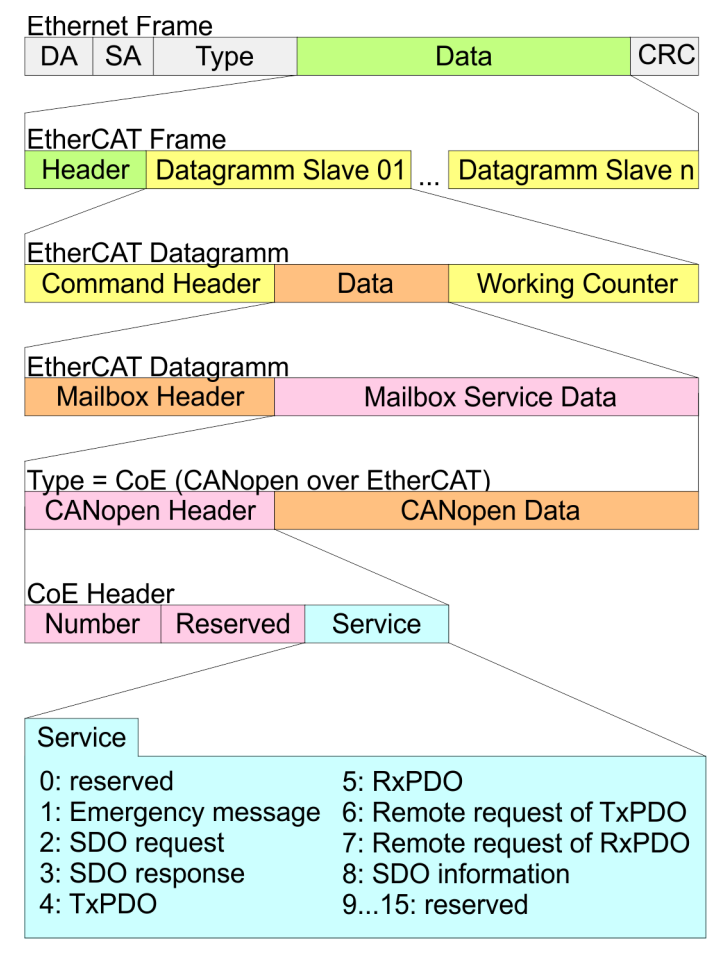

DA Destination address

SA Source address

CRC Checksum

#### 4.1.4 ESI-Dateien

Von VIPA erhalten Sie für den EtherCAT-Koppler ESI-Dateien. Diese Dateien befinden sich entweder auf dem beiliegenden Datenträger oder unter "Service / Support → Downloads → Config Dateien" von www.vipa.com. Installieren Sie die ESI-Dateien in Ihrem Projektiertool. Nähere Hinweise zur Installation der ESI-Dateien finden Sie im Handbuch zu Ihrem Projektiertool. Zur Konfiguration in Ihrem Projektiertool befinden sich in den ESI-Dateien alle System SLIO Module in Form von XML-Daten. Einstellung der HotConnect-Adresse > HotConnet über Explicit Device ID

# 4.2 Einstellung der HotConnect-Adresse

Zur eindeutigen Identifikation des EtherCAT-Slaves ist diesem eine so genannte *HotConnect*-Adresse zuzuordnen. Diese Adresse darf nur einmal am Bus vergeben sein. Für die Einstellung der *HotConnect*-Adresse haben Sie folgende Möglichkeiten:

- Explicit Device ID: Adress-Schalter an der Baugruppe Standard-Einstellung.
- Configured Station Alias: Wert, welcher in das SII (EEPROM) der Slave-Station eingetragen wird. SSI steht f
  ür Slave Information Interface.

Standardmäßig wird die Slave-Station bei *HotConnect* über die *Explicit Device ID* adressiert. Zur Änderung des Adressierungstyps, muss im Projektiertool das entsprechende ESC-Register bei den *HotConnect*-Einstellungen angegeben werden:

- Explicit Device ID: ESC-Register 0x0134 (Standard)
- Configured Station Alias: ESC-Register 0x0012

# 4.2.1 HotConnet über Explicit Device ID

#### Vorgehensweise

Die Vorgabe der *HotConnect*-Adresse über *Explicit Device ID* erfolgt nach folgender Vorgehensweise:

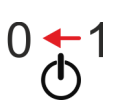

**1.** Schalten Sie die Spannungsversorgung des Bus-Kopplers aus.

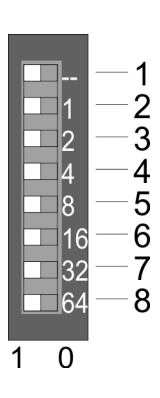

2. Stellen Sie die Adresse am Adress-Schalter ein.

| Pos. | Wert         | Beispiel |             |  |
|------|--------------|----------|-------------|--|
|      |              | Zustand  | Adresse     |  |
| 1    | nicht belegt |          | 1+2+32=35   |  |
| 2    | 1            | 1        | Adresse: 35 |  |
| 3    | 2            | 1        |             |  |
| 4    | 4            | 0        |             |  |
| 5    | 8            | 0        |             |  |
| 6    | 16           | 0        |             |  |
| 7    | 32           | 1        |             |  |
| 8    | 64           | 0        |             |  |

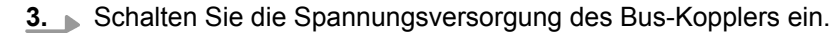

⇒ Der am Adress-Schalter eingestellte Wert wird als *Explicit Device ID* übernommen.

Sollte die Adressierung über Adress-Schalter nicht aktiviert sein, so können Sie diese über Ihr Projektier-Tool aktivieren. Geben Sie hierzu in Ihrem Projektiertool die ESC-Register Adresse 0x0134 an.

Informationen, wie sie in Ihrem Projektier-Tool eine ESC-Register Adresse eingeben können, finden Sie im zugehörigen Handbuch.

Beispielsweise müssen Sie im EtherCAT Manager in Ihrer Konfiguration die "Erweiterten Einstellungen" der Slave-Station öffnen, "Überprüfe Identifikation" aktivieren und unter "Wähle lokale Adresse" die ESC-Register Adresse 0x0134 eintragen.

#### 4.2.2 HotConnet über Configured Station Alias

Vorgehensweise

Die Vorgabe der *HotConnect*-Adresse über *Configured Station Alias* erfolgt nach folgender Vorgehensweise:

- **1.** Verbinden Sie sich in Ihrem Projektier-Tool mit der entsprechenden Slave-Station. Diese muss sich im Zustand INIT befinden.
- **2.** Passen Sie im SII (EEPROM) die *Configured Station Alias* an.
- **3.** Führen Sie einen Power-Cycle durch.
  - ⇒ Der im SII eingestellte Wert wird als *Configured Station Alias* übernommen.

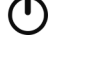

Informationen, wie sie in Ihrem Projektier-Tool eine ESC-Register Adresse und eine Configured Station Alias Adresse eingeben können, finden Sie im zugehörigen Handbuch.

Beispielsweise müssen Sie im EtherCAT Manager in Ihrer Konfiguration die "Erweiterten Einstellungen" der Slave-Station öffnen, "Überprüfe Identifikation" aktivieren und unter "Wähle lokale Adresse" die ESC-Register Adresse 0x0012 eintragen. Hierbei ist die Configured Station Alias Adresse im "Diagnose-Modus" über "EEPROM" und in "Gruppe" über "Identifikator" anzugeben. Synchronisationsarten

# 4.3 Synchronisationsarten

Übersicht

- Für das Übertragen der Prozessdaten bei EtherCAT stehen 3 Synchronisationsarten zur Verfügung:
- Synchron mit SyncManager-Event (default)
- Free Run
- Synchron mit Distributed Clocks (DC)

In den Projektier-Tools sind meist die Synchronisationsarten *Free Run* und *Synchron mit SyncManager-Event* zusammengefasst als Betriebsart *"Free Run / SM-Synchron"*.

#### Synchron mit SyncManager-Event (default)

In der Standardeinstellung arbeitet der IM 053EC mit der Synchronisationsart Synchron mit SyncManager-Event.

In dieser Synchronisationsart wird mit dem Empfang eines EtherCAT-Frames ein Sync-Manager-Event (Interrupt) ausgelöst. Dieser Interrupt stößt dann die Bearbeitung der Prozessdaten an.

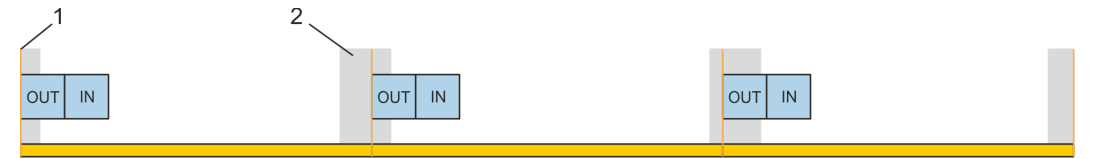

- 1 EtherCAT-Frame
- 2 Jitter, abhängig von der Master-Implementierung

Free Run

Zur Verwendung der Synchronisationsart *Free Run* müssen Sie in Ihrem Projektier-Tool die Synchronisationsart auf *Free Run / SM-Synchron* einstellen und im Zustand *PreOp* auf die Objekte 0x1C32:01 und 0x1C33:01 den Wert 0 schreiben. Das Beschreiben der Objekte kann auch als Init-Kommando erfolgen. Näheres hierzu finden Sie im Handbuch zu Ihrem Projektiert-Tool.

In der Synchronisationsart *Free Run* wird die Bearbeitung der Prozessdaten von einem internen Slave-Timer gesteuert.

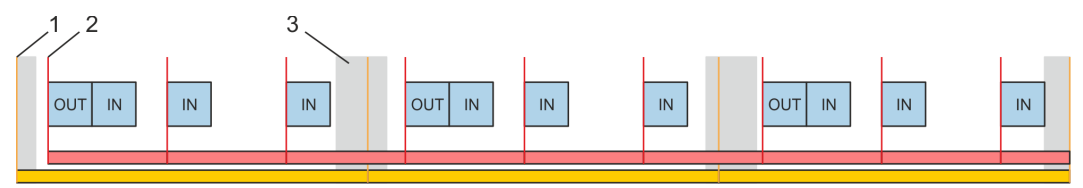

- 1 EtherCAT-Frame
- 2 Local Timer Event (Main Loop), abhängig von der Slave-Implementierung
- 3 Jitter, abhängig von der Master-Implementierung

Zugriff auf das System SLIO > Allgemein

# Synchron mit Distributed Clocks (DC)

Zur Verwendung der Synchronisationsart *Synchron mit Distributed Clocks (DC)* müssen Sie in Ihrem Projektier-Tool die Synchronisationsart auf *Synchron mit DC-Sync0* einstellen. Näheres hierzu finden Sie im Handbuch zu Ihrem Projektiert-Tool.

Bei dieser Synchronisationsart werden, nach dem Empfang des EtherCAT-Frames, die Prozessein- bzw. -ausgangsdaten taktsynchron mit dem *DC-Sync-Event* gelesen bzw. geschrieben. Das *DC-Sync-Event* ist ein Interrupt, der bei allen DC-fähigen Slaves am Bus gleichzeitig ausgelöst wird.

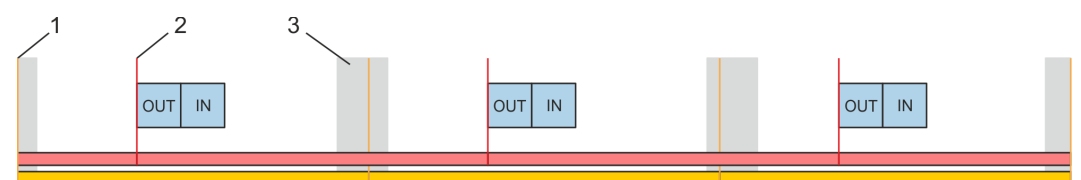

- 1 EtherCAT-Frame
- 2 DC-Sync-Event (DC-Sync0)
- 3 Jitter, abhängig von der Master-Implementierung

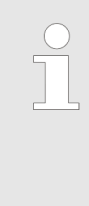

Damit die Taktsynchronität erreicht wird, werden bei der Synchronisationsart Synchron mit Distributed Clocks (DC) keine Hardware-Retries auf dem Rückwandbus bei Prozessdatentelegrammen durchgeführt. Wenn Fehler beim Lesen oder Schreiben der Prozessdaten auf dem Rückwandbus erkannt werden, wechselt der Slave nicht nach PreOp. Ein Modulausfall wird über das NodeMonitoring erkannt.

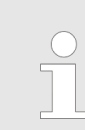

Bei der Synchronisationsart Synchron mit Distributed Clocks (DC) darf sich kein System SLIO CP 040 am Rückwandbus befinden.

4.4 Zugriff auf das System SLIO

# 4.4.1 Allgemein

| $\bigcirc$ | Der EtherCAT-Slave 053-1EC01 ist nicht kompatibel zum EtherCAT-Slave |
|------------|----------------------------------------------------------------------|
|            | 053-1EC00.                                                           |

Berechnungsformel der max. benötigten Zykluszeit in µs damit der Koppler sicher in den Zustand *Operational (Op)* wechselt:

Max. benötigte Zykluszeit (in µs) = (1,83 \* Anzahl Module) + (0,33 \*  $\Sigma$  Input und Output Bytes) + 60

#### Übersicht

Nachfolgend wird der Zugriff unter EtherCAT auf folgende Bereiche des System SLIO gezeigt:

- E/A-Bereich im Master-System
- E/A-Bereich
- Parameterdaten
- Modul Information
- Diagnosedaten

Angaben zur Belegung der Bereiche finden Sie in der Beschreibung zu dem entsprechenden System SLIO Modul.

Zugriff auf das System SLIO > Zugriff auf den E/A-Bereich

#### 4.4.2 Zugriff auf den E/A-Bereich im Master-System

Bei Einsatz in einem EtherCAT-Master-System werden vom IM 053EC 17Byte im Adressbereich des EtherCAT-Masters belegt. 8Byte sind über das Objekt 0xF100 Subindex 1 und 2 im Objektverzeichnis abrufbar. Die Prozessdaten haben folgenden Aufbau:

#### Eingabebereich

| Bytes | Funktion                                                                                                    |  |  |  |  |
|-------|----------------------------------------------------------------------------------------------------|--|--|--|--|
| 4     | Prozessalarmzähler:                                                                                                    |  |  |  |  |
|       | Anzahl der aufgetretenen Prozessalarme                                                                                                    |  |  |  |  |
| 4     | Diagnosealarmzähler:                                                                                                    |  |  |  |  |
|       | Anzahl der aufgetretenen Diagnosealarme                                                                                                    |  |  |  |  |
| 8     | Diagnose Modulstatus                                                                                                    |  |  |  |  |
| 1     | Bit 0: Newest Message verfügbar                                                                                                    |  |  |  |  |
|       | <ul> <li>Wenn dieses Bit gesetzt ist, sind neue Diagno-<br/>seeinträge im Objekt 0x10F3 vorhanden.</li> <li>0x10F3:02 Newest Message auslesen und im</li> </ul>                                         |  |  |  |  |
|       | Anwenderprogramm speichern                                                                                                    |  |  |  |  |
|       | <ul> <li>Bit 0 neu gesetzt: erneut 0x10F3:02 auslesen<br/>und die Differenz zu dem vorher gelesenen<br/>Wert ist die Anzahl neuer Einträge</li> <li>0x10F3:xx Einträge entsprechend auslesen</li> </ul> |  |  |  |  |
|       | <b>Bytes</b> 4 4 8 1                                                                                                    |  |  |  |  |

#### Ausgabebereich

Das Modul belegt keine Bytes im Ausgabebereich

#### 4.4.3 Zugriff auf den E/A-Bereich

Über folgende Objekte können Sie auf den E/A-Bereich zugreifen:

- PDO
- SDO

#### 4.4.3.1 Zugriff über PDO

Sobald der EtherCAT-Koppler in den Zustand *Safe-Operational* übergeht, können Eingabe-Daten gelesen werden. Im Zustand *Operational* können Sie dann auch Ausgabe-Daten schreiben. Informationen zur Prozessdatenübertragung mittels PDO finden Sie im Handbuch zu Ihrem EtherCAT-Master. Zusätzlich werden die Ein-/Ausgabe-Daten auf SDO-Objekte gemappt.

#### 4.4.3.2 Zugriff über SDO

Mittels SDO-Zugriff können Sie lesend auf Ein- und Ausgabedaten des Objektverzeichnisses zugreifen. Die nachfolgende Abbildung zeigt, wie die Ein-/Ausgabedaten auf die SDO-Objekte gemappt werden:

Zugriff auf das System SLIO > Zugriff auf den E/A-Bereich

| IM 053 EC     | SM 021<br>DI 2x<br>DC24V | SM 022<br>DO 4x<br>DC24V | SM 031<br>Al 2x<br>12Bit | CM 001 | FM 050<br>1x32Bit    | SM 021<br>DI 4x<br>DC24V |
|---------------|--------------------------|--------------------------|--------------------------|--------|----------------------|--------------------------|
| -             | l data<br>01h<br>02h     | l data                   | l data<br>01h<br>02h     | l data | l data<br>01h<br>02h | l data<br>01h<br>02h     |
| Input Index:  | 0x6000                   | -                        | 0x6002                   | -      | 0x6003<br>04h        | 0x6004<br>04h            |
|               | O data                   | O data<br>01h            | O data                   | O data | O data<br>01h        | O data                   |
| Output Index: | -                        | 0x7001<br>04h            | -                        | -      | 0x7003<br>04h        | -                        |
| 053-1EC01     | Slot 1                   | Slot 2                   | Slot 3                   | Slot 4 | Slot 5               | Slot 6                   |
| EtherCAT-Slot | 0                        | 1                        | 2                        | -      | 3                    | 4                        |

#### Eingabe-Daten 0x6000 + EtherCAT-Slot

| Index  | Modul               | Subindex           |
|--------|---------------------|--------------------|
| 0x6000 | SM 021 DI 2x DC 24V | 01h, 02h           |
| 0x6002 | SM 031 AI 2x 12Bit  | 01h, 02h           |
| 0x6003 | FM 050 1x32Bit      | 01h, 02h, 03h, 04h |
| 0x6004 | SM 021 DI 4x DC 24V | 01h, 02h, 03h, 04h |

#### Ausgabe-Daten 0x7000 + EtherCAT-Slot

| Index  | Modul               | Subindex           |
|--------|---------------------|--------------------|
| 0x7001 | SM 022 DO 4x DC 24V | 01h, 02h, 03h, 04h |
| 0x7003 | FM 050 1x32Bit      | 01h, 02h, 03h, 04h |

#### **Eingabe-Daten lesen** Beim Zugriff auf den Eingabe-Bereich eines System SLIO Moduls erfolgt die Adressierung über den Index (0x6000 + EtherCAT-Slot). Über Subindizes haben Sie Zugriff auf die entsprechenden Eingabe-Daten. Die Belegung der Subindizes finden Sie in der jeweiligen Modul-Beschreibung.

| Index            | Subindex | Name       | Тур       | Attr. | Default-<br>Wert | Bedeutung                                                                           |
|------------------|----------|------------|-----------|-------|------------------|-------------------------------------------------------------------------------------|
| 0x6000<br>0x603F | 0x00     | Input Data | Unsigned8 | ro    |                  | Anzahl der Subindizes der Eingabe-<br>Daten für den entsprechenden<br>EtherCAT-Slot |
|                  | 0x01     |            |           | ro    |                  | Eingabe-Daten (siehe Modul-<br>Beschreibung)                                        |
|                  | 0x02     |            |           | ro    |                  |                                                                                     |
|                  |          |            |           |       |                  |                                                                                     |

Zugriff auf das System SLIO > Zugriff auf den E/A-Bereich

#### Ausgabe-Daten lesen Beim lesenden Zugriff auf den Ausgabe-Bereich eines System SLIO Moduls erfolgt die Adressierung über den Index (0x7000 + EtherCAT-Slot). Über Subindizes haben Sie lesenden Zugriff auf die entsprechenden Ausgabe-Daten. Die Belegung der Subindizes finden Sie in der jeweiligen Modul-Beschreibung.

| Index            | Subindex | Name        | Тур       | Attr. | Default-<br>Wert | Bedeutung                                                                           |
|------------------|----------|-------------|-----------|-------|------------------|-------------------------------------------------------------------------------------|
| 0x7000<br>0x703F | 0x00     | Output Data | Unsigned8 | ro    |                  | Anzahl der Subindizes der Ausgabe-<br>Daten für den entsprechenden<br>EtherCAT-Slot |
|                  | 0x01     |             |           | ro    |                  | Ausgabe-Daten (siehe Modul-<br>Beschreibung)                                        |
|                  | 0x02     |             |           | ro    |                  |                                                                                     |
|                  |          |             |           |       |                  |                                                                                     |

Zugriff auf das System SLIO > Zugriff auf Parameterdaten

# 4.4.4 Zugriff auf Parameterdaten

Die nachfolgende Abbildung zeigt, wie die Parameter-Daten auf die SDO-Objekte gemappt werden:

| IM 053 EC     | SM 021<br>DI 2x<br>DC24V | SM 022<br>DO 4x<br>DC24V | SM 031<br>AI 2x<br>12Bit | CM 001 | FM 050<br>1x32Bit   | SM 021<br>DI 4x<br>DC24V |  |
|---------------|--------------------------|--------------------------|--------------------------|--------|---------------------|--------------------------|--|
| -             | Param                    | Param                    | Param<br>01h<br>02h      | Param  | Param<br>01h<br>02h | Param                    |  |
| Param Index:  | -                        | -                        | 0x3102                   | -      | 0x3103              | -                        |  |
| <br>-         |                          |                          |                          |        | 03h<br>0Fh          |                          |  |
| 053-1EC01     | Slot 1                   | Slot 2                   | Slot 3                   | Slot 4 | Slot 5              | Slot 6                   |  |
| EtherCAT-Slot | 0                        | 1                        | 2                        | -      | 3                   | 4                        |  |

#### Parameter-Daten 0x3100 + EtherCAT-Slot

| Index  | Modul              | Subindex |
|--------|--------------------|----------|
| 0x3102 | SM 031 AI 2x 12Bit | 01h, 02h |
| 0x3103 | FM 050 1x32Bit     | 01h 0Fh  |

# **Zugriff auf die Parameter** Die Modulparametrierung erfolgt über SDO-Transfer. Hierbei adressieren Sie über den *Index* den EtherCAT-Slot. Über *Subindizes* haben Sie Zugriff auf den entsprechenden Parameter. Die Belegung der Subindizes finden Sie in der jeweiligen Modul-Beschreibung.

| Index            | Subindex | Name      | Тур       | Attr. | Default-<br>Wert             | Bedeutung                                                                                             |  |                      |
|------------------|----------|-----------|-----------|-------|------------------------------|----------------------------------------------------------------------------------------------------|--|----------------------|
| 0x3100<br>0x313F | 0x00     | Parameter | Unsigned8 | ro    | Anzahl<br>der Para-<br>meter | Zugriff auf die Parameter von System SLIO Modulen. Es werden nur para-<br>metrierbare Module gemappt. |  |                      |
|                  | 0x01     | Param1    |           |       |                              | rw                                                                                                    |  | Modul-Parameterdaten |
|                  | 0x02     | Param2    |           | rw    |                              | (siehe Modul-Beschreibung)                                                                            |  |                      |
|                  |          |           |           |       |                              |                                                                                                    |  |                      |

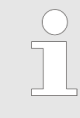

Module, die nicht alarmfähig sind oder bei denen der Diagnose-Alarm deaktiviert ist, können bei falscher Parametrierung keine Alarme senden. Durch Abfrage der Diagnosedaten nach der Parametrierung können Sie eventuelle Parametrierfehler ermitteln. Zugriff auf das System SLIO > Zugriff auf Slave Information

# 4.4.5 Zugriff auf Slave Information

#### Slave Information lesen

Version Komponenten

**IM 053EC** 

- Zur eindeutigen Identifizierung des Slaves IM 053EC werden einige Daten benötigt, die im ESI-File oder im sogenannten SII (Slave Information Interface) hinterlegt sind.
- Beim Zugriff auf die Slave Information des IM 053EC erfolgt die Adressierung über den Index (0x4100 + EtherCAT-Slot). Über Subindizes haben Sie Zugriff auf die entsprechenden Modul Information. Die Belegung der Subindizes finden Sie in der jeweiligen Modul-Beschreibung.

| Index:Sub | Name                    | Тур   | Offset | Zugriff | Default | Beschreibung                                 |  |  |
|-----------|-------------------------|-------|--------|---------|---------|----------------------------------------------|--|--|
| 0x4100:00 | Module Informa-<br>tion | U8    | 0      | ro      | 8       | Versionsangaben der Komponenten des IM 053EC |  |  |
| 0x4100:01 | Module Name             | VSTRG | 16     | ro      | 0       | Modul Name                                   |  |  |
| 0x4100:02 | Module ID               | U32   | 256    | ro      | 0       | Modul ID                                     |  |  |
| 0x4100:03 | Serial Number           | VSTRG | 288    | ro      | 0       | Seriennummer des Moduls                      |  |  |
| 0x4100:04 | Product Version         | VSTRG | 448    | ro      | 0       | Produktversion des Moduls                    |  |  |
| 0x4100:05 | Hardware Version        | VSTRG | 520    | ro      | 0       | Hardwareversion des Moduls                   |  |  |
| 0x4100:06 | Software Version        | VSTRG | 536    | ro      | 0       | Softwareversion des Moduls                   |  |  |
| 0x4100:07 | FPGA Version            | U16   | 632    | ro      | 0       | FPGA Version                                 |  |  |
| 0x4100:08 | Mx-File                 | VSTRG | 648    | ro      | 0       | Mx-Files des Kopplers                        |  |  |
|           |                         |       |        |         |         |                                              |  |  |

🔅 "Erläuterung der Elemente" auf Seite 61

Hier haben Sie Zugriff auf die Versions-Angaben der Komponenten des IM 053EC.

#### 4.4.6 Zugriff auf Diagnosedaten

Alarmfähige System SLIO Module senden Prozessalarm- bzw. Diagnosealarmdaten automatisch über das Emergency-Telegramm, sofern der Alarm über die Parametrierung aktiviert ist. Sie haben aber auch die Möglichkeit über SDO Diagnose-Daten anzufordern.

#### Alarm-Status

Der Alarm-Status enthält jeweils einen Zähler für Prozess- und Diagnosealarme zur Alarmsignalisierung. Diese Zähler sind Eingangsdaten des EtherCAT-Kopplers und werden zusammen mit den Prozessdaten übertragen.

#### Diagnostic

| Index:Sub | Name                              | Тур | Offset | Zugriff | Default    | Beschreibung                                                                                    |
|-----------|-----------------------------------|-----|--------|---------|------------|-------------------------------------------------------------------------------------------------|
| 0xF100:00 | Diagnostic                        | U8  | 0      | ro      | 3          |                                                                                                 |
| 0xF100:01 | Hardware Inter-<br>rupt Counter   | U32 | 16     | ro      | 0x00000000 | Zähler für Prozessalarm                                                                         |
| 0xF100:02 | Diagnostic Inter-<br>rupt Counter | U32 | 48     | ro      | 0x00000000 | Zähler für Diagnosealarm                                                                        |
| 0xF100:03 | Diagnostic<br>Module Status       | U64 | 80     | ro      | 0x00000000 | 64Bit Bereich, jedes Bit repräsentiert einen ausste-<br>henden (aber quittierten) Diagnosealarm |

🔅 "Erläuterung der Elemente" auf Seite 61

- Bei deaktiviertem Auto-Acknowledge des EtherCAT-Kopplers wird der entsprechende Zähler auf 1 gesetzt bis Sie diesen entsprechend quittieren. Hierzu schreiben Sie einen beliebigen Wert auf den Subindex 0x06 unter dem entsprechend zugeordneten Index.
- Bei aktiviertem Auto-Acknowledge finden Sie hier die Anzahl an Prozess- bzw. Diagnosealarmen, welche seit dem letzten Alarm-Reset aufgetreten sind. Zum Rücksetzen des entsprechenden Zählers schreiben Sie einen beliebigen Wert auf den Subindex 0x06 unter dem entsprechend zugeordneten Index.

Es gilt folgende Index-Zuordnung:

- Schreiben auf 0x06 von Index 0x5000:
  - Rücksetzen von Prozessalarm Zähler
  - Schreiben auf 0x06 von Index 0x5002:
  - Rücksetzen von Diagnosealarm Zähler

Zugriff auf das System SLIO > Zugriff auf Diagnosedaten

#### Hardware Interrupt Data

| Index:Sub | Name                            | Тур | Offset | Zugriff | Default | Beschreibung                                                                                                 |
|-----------|---------------------------------|-----|--------|---------|---------|----------------------------------------------------------------------------------------------------|
| 0x5000:00 | Hardware Inter-<br>rupt Data    | U8  | 0      | ro      | 6       | Aktuelle Prozessalarmdaten                                                                                   |
| 0x5000:01 | Slot Number                     | U8  | 16     | ro      | 0x00    | EtherCAT-Slot des Moduls, bei dem der Alarm auf-<br>getreten ist                                             |
| 0x5000:02 | Hardware Inter-<br>rupt Data 00 | U8  | 24     | ro      | 0x00    | Prozessalarmdaten (siehe Modul-Beschreibung)                                                                 |
| 0x5000:03 | Hardware Inter-<br>rupt Data 01 | U8  | 32     | ro      | 0x00    |                                                                                                    |
| 0x5000:04 | Hardware Inter-<br>rupt Data 02 | U8  | 40     | ro      | 0x00    |                                                                                                    |
| 0x5000:05 | Hardware Inter-<br>rupt Data 03 | U8  | 48     | ro      | 0x00    |                                                                                                    |
| 0x5000:06 | Acknowledge                     | U8  | 56     | rw      | 0x00    | Schreiben eines beliebigen Werts setzt Prozess-<br>alarmzähler zurück und quittiert gegebenenfalls<br>Alarm. |

🛭 🕸 "Erläuterung der Elemente" auf Seite 61

- Sofern über Objekt 0xF100 angezeigt wird, dass ein Prozessalarm aufgetreten ist, können Sie hier auf die aktuellen Prozessalarmdaten zugreifen. Die Belegung der Prozessalarmdaten finden Sie in der entsprechenden Modul-Beschreibung.
- Bei deaktiviertem Auto-Acknowledge des EtherCAT-Kopplers können Sie durch Schreiben eines beliebigen Werts auf Subindex 0x06 von Index 0x5000 den Hardware Interrupt Counter von Objekt 0xF100 zurücksetzen und den Prozessalarm quittieren.

| Index:Sub | Name                           | Тур | Offset | Zugriff | Default | Beschreibung                                                                                                  |
|-----------|--------------------------------|-----|--------|---------|---------|----------------------------------------------------------------------------------------------------|
| 0x5002:00 | Diagnostic Inter-<br>rupt Data | U8  | 0      | ro      | 6       | Aktuelle Diagnosealarmdaten                                                                                   |
| 0x5002:01 | Slot Number                    | U8  | 16     | ro      | 0x00    | EtherCAT-Slot des Moduls, bei dem der Alarm auf-<br>getreten ist.                                             |
| 0x5002:02 | Diagnostic Data<br>00          | U8  | 24     | ro      | 0x00    | Byte 1 4 der Diagnosedaten (siehe Modul-<br>Beschreibung).                                                    |
| 0x5002:03 | Diagnostic Data<br>01          | U8  | 32     | ro      | 0x00    |                                                                                                    |
| 0x5002:04 | Diagnostic Data<br>02          | U8  | 40     | ro      | 0x00    |                                                                                                    |
| 0x5002:05 | Diagnostic Data<br>03          | U8  | 48     | ro      | 0x00    |                                                                                                    |
| 0x5002:06 | Acknowledge                    | U8  | 56     | rw      | 0x00    | Schreiben eines beliebigen Werts setzt Diagnose-<br>alarmzähler zurück und quittiert gegebenenfalls<br>Alarm. |

#### Diagnostic Interrupt Data (Byte 1 ... 4)

♥ "Erläuterung der Elemente" auf Seite 61

#### Zugriff auf das System SLIO > Zugriff auf Diagnosedaten

- Sofern über Objekt 0xF100 angezeigt wird, dass ein Diagnosealarm aufgetreten ist, können Sie hier auf die ersten 4 Byte der Diagnosedaten zugreifen. Die Belegung der Diagnosedaten finden Sie in der entsprechenden Modul-Beschreibung.
- Bei deaktiviertem Auto-Acknowledge des EtherCAT-Kopplers können Sie durch Schreiben eines beliebigen Werts auf Subindex 0x06 von Index 0x5002 den Diagnostic Interrupt Counter von Objekt 0xF100 zurücksetzen und den Diagnosealarm quittieren.

| Index:Sub                               | Name                                | Тур | Offset | Zugriff | Default | Beschreibung                                                                                                    |
|-----------------------------------------|-------------------------------------|-----|--------|---------|---------|----------------------------------------------------------------------------------------------------|
| 0x5005:00                               | Diagnostic Data                     | U8  | 0      | ro      | 19      |                                                                                                    |
| 0x5005:01                               | Slot number                         | U8  | 16     | rw      | 0       | Im Lesezugriff finden Sie hier den EtherCAT-Slot des<br>Moduls, von dem die nachfolgend aufgeführten Diag-<br>nose stammt. Durch Schreiben eines EtherCAT-Slots<br>können Sie die Diagnosedaten eines beliebigen<br>Moduls abfragen. |
| 0x5005:02                               | Module error                        | U8  | 24     | ro      | 0       | Diagnosedatensatz des Moduls (siehe Modul-                                                                                                    |
| 0x5005:03                               | Module type                         | U8  | 32     | ro      | 0       | Beschreibung)                                                                                                    |
| 0x5005:04                               | Fix                                 | U8  | 40     | ro      | 0       |                                                                                                    |
| 0x5005:05                               | Communication/<br>Process interrupt | U8  | 48     | ro      | 0       |                                                                                                    |
| 0x5005:06                               | Channel type                        | U8  | 56     | ro      | 0       |                                                                                                    |
| 0x5005:07                               | Number of diag-<br>nostic bits      | U8  | 64     | ro      | 0       |                                                                                                    |
| 0x5005:08                               | Number of chan-<br>nels             | U8  | 72     | ro      | 0       |                                                                                                    |
| 0x5005:09                               | Channel error                       | U8  | 80     | ro      | 0       |                                                                                                    |
| 0x5005:0A                               | Channel-specific<br>error channel 0 | U8  | 88     | ro      | 0       |                                                                                                    |
| 0x5005:0B                               | Channel-specific<br>error channel 1 | U8  | 96     | ro      | 0       |                                                                                                    |
| 0x5005:0C                               | Channel-specific error channel 2    | U8  | 104    | ro      | 0       |                                                                                                    |
| 0x5005:0D                               | Channel-specific error channel 3    | U8  | 112    | ro      | 0       |                                                                                                    |
| 0x5005:0E                               | Channel-specific error channel 4    | U8  | 120    | ro      | 0       |                                                                                                    |
| 0x5005:0F                               | Channel-specific<br>error channel 5 | U8  | 128    | ro      | 0       |                                                                                                    |
| 0x5005:10                               | Channel-specific<br>error channel 6 | U8  | 136    | ro      | 0       |                                                                                                    |
| 0x5005:11                               | Channel-specific<br>error channel 7 | U8  | 144    | ro      | 0       |                                                                                                    |
| 0x5005:13                               | -                                   | U8  | 152    | ro      | 0       |                                                                                                    |
| 0x5005:14                               | µs-Ticker                           | U32 | 160    | ro      | 0       |                                                                                                    |
| M III I I I I I I I I I I I I I I I I I |                                     |     |        |         |         |                                                                                                    |

#### Diagnostic Data (Byte 1 ... n)

S "Erläuterung der Elemente" auf Seite 61

Mit diesem Objekt haben Sie Zugriff auf die gesamten Diagnosedaten eines Moduls. Sie können entweder die aktuellen Diagnosedaten abrufen oder die Diagnosedaten eines Moduls auf einem beliebigen EtherCAT-Slot.

Variables PDO-Mapping über SDO

# 4.5 Datentransfer über PDO und SDO Übersicht

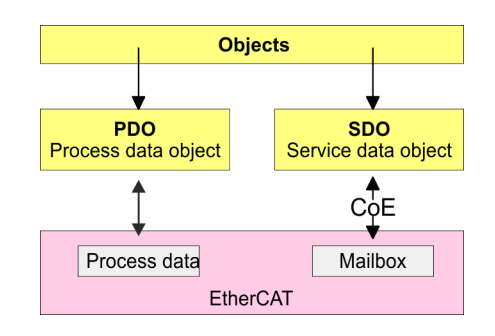

 
 PDO
 PDO steht für Process Data Object. Mittels PDOs können Sie zur Laufzeit Prozessdaten übertragen. Hierbei adressieren Sie im Telegramm direkt die entsprechenden Ein- bzw. Ausgänge. Näheres zur Prozessdatenübertragung zur Laufzeit finden Sie in der Beschreibung zu Ihrem EtherCAT-Master.

**SDO** SDO steht für **S**ervice **D**ata **O**bject. Innerhalb eines SDO-Telegramms haben Sie Zugriff auf die Parameterdaten Ihres Systems. Hierbei adressieren Sie den gewünschten Parameter über Index und Subindex. Eine Übersicht der Objekte finden Sie im Objektverzeichnis.

# 4.6 Variables PDO-Mapping über SDO

#### Übersicht

Manche Module besitzen ein variables Prozessabbild. Sofern Ihr Master-System variables PDO-Mapping unterstützt, können Sie durch entsprechende Anpassung der PDO-Inhalte bei Modulen mit variablem Prozessabbild die Größe des Prozessabbilds vorgeben. Nähere Informationen zum PDO-Mapping finden Sie im Handbuch zu Ihrem Master-System.

#### Funktionsweise

- In der ESI-Datei ist definiert, welche Module über ein variables Prozessabbild verfügen. Werden Module mit variablem Prozessabbild verwendet, so werden automatisch Startup-Kommandos in die Startup-Liste des Masters eingefügt.
  - Diese Startup-Kommandos sind SDO-Schreibzugriffe auf die Bereiche 0x16yy und 0x1Ayy (PDO-Mapping), in denen die Struktur der Prozessdaten eines Moduls beschrieben ist.
  - Die Startup-Kommandos werden bei jedem Wechsel vom Zustand Pre-Op nach Safe-Op des entsprechenden EtherCAT-Kopplers durchgeführt.
  - In Ihrem EtherCAT-Master-System / EtherCAT-Konfigurator können Sie die PDO-Inhalte entfernen bzw. hinzufügen. Dabei werden automatisch die Startup-Kommandos angepasst.

 Bitte berücksichtigen Sie bei der Anpassung der PDO-Inhalte immer die Datenstruktur der E/A-Daten der jeweiligen Module! Informationen zur Datenstruktur der E/A-Daten eines Moduls finden Sie im zugehörigen System SLIO Handbuch.

- Damit die neue Konfiguration übernommen werden kann, ist das Master-System neu zu initialisieren, bzw. bei der Verwendung eines EtherCAT-Konfigurators kann die neue Konfiguration nun in den EtherCAT-Master geladen werden.
  - Beim Wechsel von Pre-Op nach Safe-Op werden die neuen Startup-Kommandos zum EtherCAT-Koppler übermittelt und damit das neue PDO-Mapping eingestellt.
- Der EtherCAT-Koppler konfiguriert das entsprechende Modul um und passt automatisch die Länge der Modulparameter im Objektverzeichnis 0x31yy an.

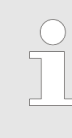

Die Anpassung des Prozessabbilds von Modulen mit variabler Prozessabbild-Größe sollte nicht über das Objekt 0x31yy erfolgen, da ansonsten nur die Länge im Modul umparametriert wird, EtherCAT-Koppler und Master aber mit der Standard-Länge arbeiten!

# 4.7 Objektverzeichnis

#### Objektübersicht

| Index         | Object Dictionary Area     |
|---------------|----------------------------|
| 0x0000 0x0FFF | Data Type Area             |
| 0x1000 0x1FFF | Communication Area         |
| 0x2000 0x5FFF | Manufacturer Specific Area |
| 0x6000 0x6FFF | Input Area                 |
| 0x7000 0x7FFF | Output Area                |
| 0x8000 0x8FFF | Configuration Area         |
| 0x9000 0x9FFF | Information Area           |
| 0xA000 0xAFFF | Diagnosis Area             |
| 0xB000 0xBFFF | Service Transfer Area      |
| 0xC000 0xEFFF | Reserved Area              |
| 0xF000 0xFFFF | Device Area                |

Bitte beachten Sie, dass die System SLIO Power- und Klemmen-Module keine Typ-Kennung besitzen. Diese können vom EtherCAT-Koppler nicht erkannt werden und werden somit bei der Auflistung bzw. Zuordnung der Steckplätze nicht berücksichtigt.

Im Weiteren werden die Steckplätze innerhalb von EtherCAT als EtherCAT-Slot bezeichnet. Die Zählung beginnt immer bei 0.

In dem nachfolgenden Beispiel ist der physikalische Steckplatz 2 von einem Klemmen-Modul (CM) belegt. Da das Klemmen-Modul keine Typ-Kennung besitzt, wird dieses vom EtherCAT-Koppler nicht erkannt. Somit wird in EtherCAT das nächste Modul auf EtherCAT-Slot 1 gemappt usw.

| Erläuterung der Elemente | Index:Sub | <ul> <li>Index und Subindex</li> </ul>                                      |
|--------------------------|-----------|-----------------------------------------------------------------------------|
|                          | Ux        | - Datentyp UNSIGNEDx                                                        |
|                          | VSTRG     | - Datentyp VISIBLE STRING                                                   |
|                          | Zugriff   | - Lese-, Schreibzugriff (ro: nur Lesezugriff, rw: Lese- und Schreibzugriff) |
|                          | Default   | - Default-Wert                                                              |
|                          | Offset    | - Bitte beachten Sie den Offset                                             |
|                          |           |                                                                             |

# Device Type

| Index:Sub                                 | Name        | Тур | Zugriff | Default    | Beschreibung             |  |  |  |
|-------------------------------------------|-------------|-----|---------|------------|--------------------------|--|--|--|
| 0x1000:00                                 | Device Type | U32 | ro      | 0x00001389 | 0x00001389 steht für MDP |  |  |  |
| ♥ "Erläuterung der Elemente" auf Seite 61 |             |     |         |            |                          |  |  |  |

# Error Register

| Index:Sub     | Name                      | Тур  | Zugriff | Default | Beschreibung                                                                                                    |
|---------------|---------------------------|------|---------|---------|----------------------------------------------------------------------------------------------------|
| 0x1001:00     | Error Register            | U8   | ro      | 0       | Error Register                                                                                                    |
|               |                           |      |         |         | <ul> <li>Bit 0: Allgemeiner Fehler</li> <li>Ein nicht näher spezifizierter Fehler ist aufgetreten (Bit ist bei jeder Fehlermeldung gesetzt).</li> <li>Bit 1: Stromfehler</li> <li>Bit 2: Spannungsfehler</li> <li>Bit 3: Temperaturfehler</li> <li>Bit 4: Kommunikationsfehler</li> <li>Bit 5: Geräte spezifischer Fehler</li> <li>Bit 6: reserviert</li> <li>Bit 7: Herstellerspezifischer Fehler</li> </ul> |
| & "Erläuterun | g der Elemente" auf Seite | e 61 |         |         |                                                                                                    |

#### **Device Name**

| Index:Sub | Name        | Тур   | Zugriff | Default   | Beschreibung      |  |  |  |
|-----------|-------------|-------|---------|-----------|-------------------|--|--|--|
| 0x1008:00 | Device name | VSTRG | ro      | 053-1EC01 | Name des Kopplers |  |  |  |
|           |             |       |         |           |                   |  |  |  |

# Hardware Version

| Index:Sub | Name             | Тур   | Zugriff | Default | Beschreibung                  |  |  |  |
|-----------|------------------|-------|---------|---------|-------------------------------|--|--|--|
| 0x1009:00 | Hardware version | VSTRG | ro      |         | Hardware Version des Kopplers |  |  |  |
|           |                  |       |         |         |                               |  |  |  |

#### **Software Version**

| Index:Sub                                 | Name             | Тур   | Zugriff | Default | Beschreibung                  |  |  |  |
|-------------------------------------------|------------------|-------|---------|---------|-------------------------------|--|--|--|
| 0x100A:00                                 | Software version | VSTRG | ro      |         | Software Version des Kopplers |  |  |  |
| ♥ "Erläuterung der Elemente" auf Seite 61 |                  |       |         |         |                               |  |  |  |

# **Identity Object**

| Index:Sub                                 | Name            | Тур | Offset | Zugriff | Default    | Beschreibung                                                                   |  |  |
|-------------------------------------------|-----------------|-----|--------|---------|------------|--------------------------------------------------------------------------------|--|--|
| 0x1018:00                                 | Identity object | U8  | 0      | ro      | 4          | Identity Objekt                                                                |  |  |
| 0x1018:01                                 | Vendor ID       | U32 | 16     | ro      | 0x0000022B | Hersteller ID wird von der ETG eindeutig vergeben                              |  |  |
| 0x1018:02                                 | Product code    | U32 | 48     | ro      | 0x0531EC01 | Produktcode wird eindeutig vom Hersteller zuge-<br>wiesen                      |  |  |
| 0x1018:03                                 | Revision number | U32 | 80     | ro      | 1          | Die Revisionsnummer wird vom Hersteller eindeutig zugewiesen                   |  |  |
| 0x1018:04                                 | Serial number   | U32 | 112    | ro      | 0          | Seriennummer, die vom Hersteller eindeutig für<br>diesen Koppler vergeben wird |  |  |
| ♥ "Erläuterung der Elemente" auf Seite 61 |                 |     |        |         |            |                                                                                |  |  |

# **Error Setting**

| Index:Sub    | Name                | Тур      | Offset | Zugriff | Default | Beschreibung                                                                                                    |
|--------------|---------------------|----------|--------|---------|---------|----------------------------------------------------------------------------------------------------|
| 0x10F1:00    |                     | U8       | 0      | ro      | 0x0002  | Error Setting                                                                                                    |
| 0x10F1:01    |                     | U32      | 16     | rw      | 0x0001  | <ul> <li>Local Error Reaction         <ul> <li>0 = PDO-Zustand: Slave ändert den Wert im<br/>PDO Zustandsbit (entweder im PDO Para-<br/>meter oder im Teil der Prozessdaten). Slave<br/>bleibt im Zustand Op.</li> <li>1 = Disable SyncManager (Ausgang) vom<br/>PDI und wechselt in Zustand ErrSafeOp.</li> </ul> </li> </ul>                            |
| 0x10F1:02    |                     | U16      | 48     | rw      | 0x0004  | <ul> <li>Sync Error Counter Limit         <ul> <li>Begrenzung gesetzt durch den Master,<br/>wenn der Slave den EtherCAT-Zustand in<br/>Safe-Op mit AL Statuscode 0x1A ändert.<br/>Der Slave setzt einen internen Fehlerzähler<br/>zurück, wenn er synchronisiert wird und<br/>bestätigt den Zustandswechsel von Safe-Op<br/>zu Op.</li> </ul> </li> </ul> |
| "Erläuterung | g der Elemente" auf | Seite 61 |        |         |         |                                                                                                    |

# **Diagnosis History**

| Index:Sub | Name                           | Тур | Offset | Zugriff | Default | Beschreibung               |
|-----------|--------------------------------|-----|--------|---------|---------|----------------------------|
| 0x10F3:00 | Diagnosis History              | U8  | 0      | ro      | 0xFF    | Historie der Diagnose      |
| 0x10F3:01 | Maximum Messages               | U8  | 16     | ro      | 0xFA    | Maximum Meldungen          |
| 0x10F3:02 | Newest Message                 | U8  | 24     | ro      | 0       | Neueste Meldung            |
| 0x10F3:03 | Newest Acknowledged<br>Message | U8  | 32     | rw      | 0       | Neueste bestätigte Meldung |

#### **Einsatz**

Objektverzeichnis

| Index:Sub  | Name                       | Тур             | Offset | Zugriff | Default | Beschreibung                                                                                                    |
|------------|----------------------------|-----------------|--------|---------|---------|----------------------------------------------------------------------------------------------------|
| 0x10F3:04  | New Message Avai-<br>lable | Bool            | 40     | ro      | 0       | <ul> <li>Neue Meldung verfügbar</li> <li>Schreiben: <ul> <li>0: neueste Nachricht wurde gelesen</li> <li>1: neueste Nachricht wurde nicht gelesen</li> </ul> </li> <li>Bestätigte Meldung: <ul> <li>0: keine Diagnosemeldungen</li> <li>1: Diagnosemeldungen, die quittiert werden können stehen zur Verfügung</li> </ul> </li> </ul> |
| 0x10F3:05  | Flags                      | U16             | 48     | rw      | 0       | Hilfsmerker                                                                                                    |
| 0x10F3:06  | Diagnosis message          | OCTETST<br>RING |        | ro      | 0       | Diagnose Meldung                                                                                                    |
|            |                            |                 |        |         |         |                                                                                                    |
| 0x10F3:255 | Diagnosis message          | OCTETST<br>RING |        | ro      | 0       | Diagnose Meldung                                                                                                    |

🔄 "Erläuterung der Elemente" auf Seite 61

In der *Diagnosis History* werden sowohl die aufgetretenen Diagnose- und Prozessalarme, sowie Informationen über Statusänderungen als auch über EtherCAT-spezifische Fehlermeldungen chronologisch eingetragen.

#### **Output Mapping Modules**

| Index:Sub           | Name                  | Тур      | Offset | Zugriff | Default                                            | Beschreibung                                                                                                    |
|---------------------|-----------------------|----------|--------|---------|----------------------------------------------------|----------------------------------------------------------------------------------------------------|
| 0x1600<br>0x163F:00 | RxPDO Map             | U8       | 0      | ro/rw*  | Anzahl der<br>Ausgänge<br>auf diesem<br>Steckplatz | Eintrag gibt es nur auf Steckplätzen mit Ausgabe-<br>Modulen.                                                        |
| 0x1600<br>0x163F:01 | Output Mapping        | U32      | 16     | ro/rw*  |                                                    | Bit 70: Länge der zugeordneten Objekte in<br>Bits                                                                    |
| 0x1600<br>0x163F:02 | Output Mapping        | U32      |        | ro/rw*  |                                                    | <ul> <li>Bit 158: Subindex des zugeordneten<br/>Objekts</li> <li>Bit 3116: Index des zugeordneten Objekte</li> </ul> |
| 0x1600<br>0x163F:   |                       |          |        |         |                                                    | Beispiel: 0x7000:01, 1 > auf Slot 0 ist der erste<br>Ausgang 1 Bit lang.                                             |
| 🖏 "Erläuterund      | g der Elemente" auf S | Seite 61 |        |         |                                                    |                                                                                                    |

\*) rw nur bei Ausgabe-Modulen mit variabler Prozessausgabegröße

#### **Input Mapping Modules**

| Index:Sub           | Name          | Тур | Offset | Zugriff | Default                                            | Beschreibung                                                  |
|---------------------|---------------|-----|--------|---------|----------------------------------------------------|---------------------------------------------------------------|
| 0x1A00<br>0x1A3F:00 | TxPDO Map     | U8  | 0      | ro/rw*  | Anzahl der<br>Eingänge auf<br>diesem<br>Steckplatz | Eintrag gibt es nur auf Steckplätzen mit Eingabe-<br>Modulen. |
| 0x1A00<br>0x1A3F:01 | Input Mapping | U32 | 16     | ro/rw*  |                                                    | Bit 70: Länge der zugeordneten Objekte in<br>Bits             |

Objektverzeichnis

| Index:Sub           | Name          | Тур | Offset | Zugriff | Default | Beschreibung                                                                                                    |
|---------------------|---------------|-----|--------|---------|---------|----------------------------------------------------------------------------------------------------|
| 0x1A00<br>0x1A3F:02 | Input Mapping | U32 |        | ro/rw*  |         | <ul> <li>Bit 158: Subindex des zugeordneten<br/>Objekts</li> <li>Dit 2110: Index des zugeordneten<br/>Objekts</li> </ul> |
| 0x1A00<br>0x1A3F:   |               |     |        |         |         | Bit 3116: Index des Zugeordneten Objekts<br>Beispiel: 0x6000:01, 8 > auf Slot 0 ist der erste<br>Eingang 8 Bit lang.     |

"Erläuterung der Elemente" auf Seite 61

\*) rw nur bei Eingabe-Modulen mit variabler Prozesseingabegröße

Systembedingt sollten Sie das "Input/Output Mapping Modules" im Projektiertool nicht verändern, da es sonst zu Fehlern im Prozessabbild kommen kann!

#### Input Mapping Coupler

| Index:Sub | Name                    | Тур | Offset | Zugriff | Default    | Beschreibung                            |
|-----------|-------------------------|-----|--------|---------|------------|-----------------------------------------|
| 0x1B00:00 | Status PDO Map-<br>ping | U8  | 0      | ro      | 4          | Status des PDO Mappings                 |
|           |                         |     |        |         |            | Bit 70: Länge der Objekte in Bits       |
|           |                         |     |        |         |            | Bit 158: Subindex des gemappten Objekts |
|           |                         |     |        |         |            | Bit 3116: Index des gemappten Objekts   |
| 0x1B00:01 | Input Mapping 01        | U32 | 16     | ro      | 0xF1000120 | Mapping für den Prozessalarm.           |
| 0x1B00:02 | Input Mapping 02        | U32 | 48     | ro      | 0xF1000220 | Mapping für den Diagnosealarm.          |
| 0x1B00:03 | Input Mapping 03        | U32 | 80     | ro      | 0xF1000340 | Mapping für den Diagnose Modul Status.  |
| 0x1B00:04 | Input Mapping 04        | U32 | 112    | ro      | 0x10F30401 | Mapping für neue Meldung verfügbar.     |
|           |                         |     |        |         |            |                                         |

🖏 "Erläuterung der Elemente" auf Seite 61

#### SyncManager Type

| Index:Sub     | Name                 | Тур      | Offset | Zugriff | Default | Beschreibung                           |
|---------------|----------------------|----------|--------|---------|---------|----------------------------------------|
| 0x1C00:00     | SyncManager<br>Type  | U8       | 0      | ro      | 4       | Sync Manager-Kommunikationstyp         |
| 0x1C00:01     | SyncManager 1        | U8       | 16     | ro      | 1       | 1: Mailbox empfangen (Master an Slave) |
| 0x1C00:02     | SyncManager 2        | U8       | 24     | ro      | 2       | 2: Mailbox senden (Slave an Master)    |
| 0x1C00:03     | SyncManager 3        | U8       | 32     | ro      | 3       | 3: Prozessdatenausgabe                 |
| 0x1C00:04     | SyncManager 4        | U8       | 40     | ro      | 4       | 4: Prozessdateneingabe                 |
| 🖔 "Erläuterun | ng der Elemente" auf | Seite 61 |        |         |         |                                        |

Objektverzeichnis

#### **RxPDO Assign**

| Index:Sub      | Name                 | Тур      | Offset | Zugriff | Default                                               | Beschreibung                                  |
|----------------|----------------------|----------|--------|---------|-------------------------------------------------------|-----------------------------------------------|
| 0x1C12:00      | RxPDO Assign         | U8       | 0      | ro      | Anzahl der<br>Module mit<br>Prozessaus-<br>gangsdaten | Sync Manager 2 PDO Zuordnung (0x16yy)         |
| 0x1C12:01      | RxPDO Mapping<br>1   | U16      | 16     | ro      |                                                       | PDO Mapping Objektindex des zugeordneten PDOs |
| 0x1C12:        |                      | U16      |        | ro      |                                                       |                                               |
| 0x1C12:40      | RxPDO Mapping<br>64  | U16      |        | ro      |                                                       |                                               |
| M. "Erläuterur | na der Elemente" auf | Soito 61 |        |         |                                                       |                                               |

🗞 "Erläuterung der Elemente" auf Seite 61

#### **TxPDO Assign**

| Index:Sub      | Name                 | Тур      | Offset | Zugriff | Default                                                       | Beschreibung                                           |
|----------------|----------------------|----------|--------|---------|---------------------------------------------------------------|--------------------------------------------------------|
| 0x1C13:00      | TxPDO Assign         | U8       | 0      | ro      | Anzahl der<br>Eingangs-<br>PDOs von<br>Koppler und<br>Modulen | Sync Manager 3 PDO Zuordnung                           |
| 0x1C13:01      | TxPDO<br>Mapping 1   | U16      | 16     | ro      |                                                               | PDO Mapping Objektindex des zugeordneten PDOs (0x1Ayy) |
| 0x1C13:02      | TxPDO<br>Mapping 2   | U16      |        | ro      |                                                               |                                                        |
| 0x1C13:        |                      | U16      |        | ro      |                                                               |                                                        |
| 0x1C13:40      | TxPDO Mapping<br>64  | U16      |        | ro      |                                                               |                                                        |
| ♥ "Erläuterun] | ng der Elemente" auf | Seite 61 |        |         |                                                               |                                                        |

Der EtherCAT-Koppler besitzt auch Prozesseingangsdaten, welche den Alarmstatus wiedergeben. Daher ist an erster Stelle das Mapping 0x1AFF für die Eingangs-PDOs des Kopplers.

# SM Output Parameter

| Index:Sub | Name                               | Тур | Offset | Zugriff | Default | Beschreibung                                                                                                    |
|-----------|------------------------------------|-----|--------|---------|---------|----------------------------------------------------------------------------------------------------|
| 0x1C32:00 | SM output para-<br>meter           | U8  | 0      | ro      | 32      |                                                                                                    |
| 0x1C32:01 | Synchronization<br>Type            | U16 | 16     | rw      |         | <ul> <li>0x00: Free Run (nicht synchronisiert)</li> <li>0x01: Synchronous - synchron mit Sync<br/>Manager Event</li> <li>0x02: DC Sync0 - synchron mit Sync0 Event</li> <li>0x03: DC Sync1 - synchron mit Sync1 Event</li> </ul>                                                                                                    |
| 0x1C32:02 | Cycle time                         | U32 | 32     | rw      |         | <ul> <li>Free Run: Zeit zwischen zwei lokalen Timer-<br/>Ereignissen in ns</li> <li>Free Run: Zeit zwischen zwei lokalen Timer-<br/>Ereignissen in ns<br/>Synchrones SM2-Ereignis: Minimale Zeit zwi-<br/>schen zwei SM2-Ereignissen in ns</li> <li>DC Sync0: Sync0 Cycle Time (Register<br/>0x9A3-0x9A0) in ns</li> </ul>                                      |
| 0x1C32:03 | Shift time                         | U32 | 64     | ro      |         | <ul> <li>Zeit zwischen zugehörigem Ereignis und zugehöriger Aktion (gibt gültige Hardware aus)</li> <li>Verschiebung der Ausgabe gleich oder größer als 0x1C32:09</li> </ul>                                                                                                    |
| 0x1C32:04 | Synchronization<br>Types supported | U16 | 96     | ro      |         |                                                                                                    |
| 0x1C32:05 | Minimum cycle<br>time              | U32 | 112    | ro      |         | <ul> <li>Minimum cycle time unterstützt vom Slave<br/>(maximale Dauer des lokalen Zyklus) in ns</li> <li>Es kann notwendig sein, die Messung der dyna-<br/>mischen Zykluszeit Sl04, Bit 14 und Sl08, Bit 0<br/>zu starten, um einen gültigen Wert zu erhalten;<br/>wird im synchronen oder DC-Modus verwendet</li> </ul>                                        |
| 0x1C32:06 | Calc and Copy<br>Time              | U32 | 144    | ro      |         | Zeit, die der Anwendungscontroller benötigt, um die<br>Prozessdaten vom Sync Manager in den lokalen<br>Speicher zu kopieren und erforderlichenfalls Berech-<br>nungen durchzuführen, bevor die Daten an den Pro-<br>zess gesendet werden                                                                                                    |
| 0x1C32:07 | Minimum Delay<br>Time              | U32 | 176    | ro      |         | Nur wichtig für DC Sync0/1 (Synchronisationstyp = 0x02 oder 0x03): Minimale Hardware-Verzögerungs-<br>zeit des Slaves. Aufgrund der Softwaresynchronisa-<br>tion kann es einen Abstand zwischen der minimalen<br>und der maximalen Verzögerungszeit geben                                                                                                    |
| 0x1C32:08 | Get Cycle Time                     | U16 | 208    | ro      |         | <ul> <li>Bit 0:         <ul> <li>0: Messung der lokalen Zykluszeit wurde gestoppt</li> <li>1: Messung der lokalen Zykluszeit gestarted</li> </ul> </li> <li>Wenn sie erneut geschrieben werden, werden die gemessenen Werte zurückgesetzt. Wird in Synchron oder (DC-Modus mit variabler Zykluszeit) verwendet.</li> <li>Bit 1:             <ul></ul></li></ul> |

#### Einsatz

# Objektverzeichnis

| Index:Sub   | Name                                 | Тур      | Offset | Zugriff | Default | Beschreibung                                                                                                    |
|-------------|--------------------------------------|----------|--------|---------|---------|----------------------------------------------------------------------------------------------------|
| 0x1C32:09   | Delay Time                           | U32      | 224    | ro      |         | Nur wichtig für DC Sync0/1 (Synchronisationstyp =<br>0x02 oder 0x03): Hardware-Verzögerungszeit des<br>Slaves.<br>Zeit vom Empfang des Triggers (Sync0 oder Sync1<br>Event), um Ausgangswerte zu der Zeit zu steuern,<br>bis sie in dem Prozess gültig werden (z.B. verfüg-<br>basse elektrisches Signel) |
|             |                                      |          |        |         |         | bares elektrisches Signal).                                                                                                    |
| 0x1C32:10   | Sync0 Cycle<br>Time                  | U32      | 256    | rw      |         | Nur wichtig für DC Sync0 (Synchronisationsart = 0x03) und unterlagerte lokale Zyklen: Zeit zwischen zwei Sync0-Signalen, wenn die Applikation <i>Sync0 Cycle Time</i> benötigt.                                                                                                    |
| 0x1C32:11   | SM-Event Missed                      | U16      | 288    | ro      |         | <ul> <li>Dieser Fehlerzähler wird inkrementiert, wenn die<br/>Anwendung ein SM-Ereignis erwartet, aber nicht<br/>rechtzeitig empfängt und infolgedessen die<br/>Daten nicht mehr kopiert werden können.</li> <li>Verwendet in DC mode.</li> </ul>                                                         |
| 0x1C32:12   | Cycle Time Too<br>Small              | U16      | 304    | ro      |         | <ul> <li>Dieser Fehlerzähler wird inkrementiert, wenn die<br/>Zykluszeit zu klein ist, so dass der lokale Zyklus<br/>nicht abgeschlossen werden kann und Eingabe-<br/>daten nicht vor dem nächsten SM-Ereignis<br/>bereitgestellt werden können.</li> <li>Verwendet in Synchronous or DC Mode.</li> </ul> |
| 0x1C32:13   | Shift Time Too<br>Short              | U16      | 320    | ro      |         | <ul> <li>Dieser Fehlerzähler wird inkrementiert, wenn der zeitliche Abstand zwischen dem Trigger (Sync0) und den gültigen Ausgängen aufgrund einer zu kurzen Schaltzeit oder Sync1-Zykluszeit zu kurz ist.</li> <li>Verwendet in DC Mode.</li> </ul>                                                      |
| 0x1C32:14   | RxPDO Toggle<br>Failed               | U16      | 336    | ro      |         | Dieser Fehlerzähler wird inkrementiert, wenn der<br>Slave den RxPDO-Toggle unterstützt und keine<br>neuen RxPDO-Daten vom Master empfängt (RxPDO<br>Toggle auf TRUE gesetzt).                                                                                                    |
| 0x1C32:15   | Minimum Cycle<br>Distance in ns      | U32      | 352    | ro      |         | Wird in Verbindung mit SI 16 verwendet, um den<br>Jitter zwischen zwei SM-Ereignissen zu überwachen                                                                                                    |
| 0x1C32:16   | Maximum Cycle<br>Distance in ns      | U32      | 384    | ro      |         | Wird in Verbindung mit SI 15 verwendet, um den<br>Jitter zwischen zwei SM-Ereignissen zu überwachen                                                                                                    |
| 0x1C32:17   | Minimum SM<br>SYNC Distance in<br>ns | U32      | 416    | ro      |         | Wird in Verbindung mit SI 18 verwendet, um den<br>Jitter zwischen dem SM-Ereignis und dem SYNC0-<br>Ereignis im DC-SYNC0-Modus zu überwachen                                                                                                    |
| 0x1C32:18   | Maximum SM<br>SYNC Distance in<br>ns | U32      | 448    | ro      |         | Wird in Verbindung mit SI 17 verwendet, um den<br>Jitter zwischen dem SM-Ereignis und dem SYNC0-<br>Ereignis im DC-SYNC0-Modus zu überwachen                                                                                                    |
| 0x1C32:32   | Sync Error                           | BOOL     | 480    | ro      |         | <ul> <li>Wird unterstützt, wenn SM-Ereignis <i>Missed</i> oder <i>Shift Time Too Short</i> ist</li> <li>Abbildbar in TxPDO</li> <li>0: Kein Synchronisationsfehler oder Sync-Fehler wird nicht unterstützt</li> <li>1: Synchronisationsfehler</li> </ul>                                                  |
| "Erläuterun | g der Elemente" auf                  | Seite 61 |        |         |         |                                                                                                    |

# SM Input Parameter

| Index:Sub | Name                               | Тур | Offset | Zugriff | Default | Beschreibung                                                                                                    |
|-----------|------------------------------------|-----|--------|---------|---------|----------------------------------------------------------------------------------------------------|
| 0x1C33:00 | SM input para-<br>meter            | U8  | 0      | ro      | 32      |                                                                                                    |
| 0x1C33:01 | Synchronization<br>Type            | U16 | 16     | rw      |         | <ul> <li>0x00: Free Run (nicht synchronisiert)</li> <li>0x01: Synchronous with SM3 Event</li> <li>0x02: DC Sync0 – Synchron mit Sync0 Event</li> <li>0x03: DC Sync1 – Synchron mit Sync1 Event</li> <li>0x22: Synchron mit SM2 Event</li> </ul>                                                                                                    |
| 0x1C33:02 | Cycle time                         | U32 | 32     | rw      |         | <ul> <li>Free Run: Zeit zwischen zwei lokalen Timer-<br/>Ereignissen in ns</li> <li>Free Run: Zeit zwischen zwei lokalen Timer-<br/>Ereignissen in ns<br/>Synchrones SM2-Ereignis: Minimale Zeit zwi-<br/>schen zwei SM2-Ereignissen in ns</li> <li>DC Sync0: Sync0 Zykluszeit (Register<br/>0x9A3-0x9A0) in ns</li> </ul>                                                                                                    |
| 0x1C33:03 | Shift time                         | U32 | 64     | ro      |         | <ul> <li>Zeit zwischen zugehörigem Ereignis und zugehöriger Aktion (Eingaben von der Hardware zwischengespeichert)</li> <li>Verschiebung des Input Latch gleich oder größer als 0x1C33:09</li> </ul>                                                                                                    |
| 0x1C33:04 | Synchronization<br>Types supported | U16 | 96     | ro      |         |                                                                                                    |
| 0x1C33:05 | Minimum cycle<br>time              | U32 | 112    | ro      |         | <ul> <li>Minimum cycle time unterstützt vom Slave<br/>(maximale Dauer des lokalen Zyklus) in ns</li> <li>Es kann notwendig sein, die Messung der dyna-<br/>mischen Zykluszeit Sl04, Bit 14 und Sl08, Bit 0<br/>zu starten, um einen gültigen Wert zu erhalten.</li> <li>Verwendet in Synchronous oder DC Mode</li> </ul>                                                                                                    |
| 0x1C33:06 | Calc and Copy<br>Time              | U32 | 144    | ro      |         | Zeit in ns, die der Anwendungscontroller benötigt,<br>um bei Bedarf Berechnungen mit den Eingabewerten<br>auszuführen und die Prozessdaten aus dem lokalen<br>Speicher in den Sync Manager zu kopieren, bevor<br>die Daten für EtherCAT verfügbar sind.                                                                                                    |
| 0x1C33:07 |                                    | U32 | 176    | ro      |         | reserviert                                                                                                    |
| 0x1C33:08 | Get Cycle Time                     | U16 | 208    | ro      |         | <ul> <li>Bit 0:         <ul> <li>0: Messung der lokalen Zykluszeit wurde gestoppt</li> <li>1: Messung der lokalen Zykluszeit wurde gestarted</li> </ul> </li> <li>Wenn sie erneut geschrieben werden, werden die gemessenen Werte zurückgesetzt. Wird in Synchron oder (DC-Modus mit variabler Zykluszeit) verwendet</li> <li>Bit 1:         <ul> <li>0: reserviert</li> <li>1: Fehlerzähler zurück setzen</li> </ul> </li> <li>Bit 15 2: reserviert</li> </ul> |
| 0x1C33:09 | Delay Time                         | U32 | 224    | ro      |         | <ul> <li>Nur wichtig für DC Sync1 (Synchronisationstyp = 3), wenn der Input Latch vom Sync1-Event gestartet wird.</li> <li>Hardware-Verzögerungszeit des Slaves.</li> <li>Verwendet in DC mode</li> </ul>                                                                                                    |

# Einsatz

Objektverzeichnis

| Index:Sub | Name                    | Тур  | Offset | Zugriff | Default | Beschreibung                                                                                                    |
|-----------|-------------------------|------|--------|---------|---------|----------------------------------------------------------------------------------------------------|
| 0x1C33:10 | Sync0 Cycle<br>Time     | U32  | 256    | rw      |         | Nur wichtig für DC Sync0 (Synchronisationsart = 0x03) und unterlagerter lokaler Zyklen: Zeit zwischen zwei Sync0-Signalen, wenn von der Applikation eine feste Sync0-Zykluszeit benötigt wird.                                                                                                    |
| 0x1C33:11 | SM-Event Missed         | U16  | 288    | ro      |         | <ul> <li>Dieser Fehlerzähler wird inkrementiert, wenn die<br/>Anwendung ein SM-Ereignis erwartet, aber nicht<br/>rechtzeitig empfängt und infolgedessen die<br/>Daten nicht mehr kopiert werden können.</li> <li>Verwendet in DC mode.</li> </ul>                                                           |
| 0x1C33:12 | Cycle Time Too<br>Small | U16  | 304    | ro      |         | <ul> <li>Dieser Fehlerzähler wird inkrementiert, wenn die<br/>Zykluszeit zu klein ist, so dass der lokale Zyklus<br/>nicht abgeschlossen werden kann und Eingabe-<br/>daten nicht vor dem nächsten SM-Ereignis<br/>bereitgestellt werden können.</li> <li>Verwendet in Synchronous oder DC Mode.</li> </ul> |
| 0x1C33:13 | Shift Time Too<br>Short | U16  | 320    | ro      |         | <ul> <li>Shift Time Too Short</li> <li>Dieser Fehlerzähler wird inkrementiert, wenn der Zeitabstand zwischen dem Trigger (Sync0) und den gültigen Ausgängen wegen einer zu kurzen Shift Time oder Sync1 Cycle Time.</li> <li>Verwendet in DC Mode.</li> </ul>                                               |
| 0x1C33:14 |                         |      | 336    |         |         | reserviert                                                                                                    |
|           |                         |      |        |         |         |                                                                                                    |
| 0x1C33:18 |                         |      | 448    |         |         | reserviert                                                                                                    |
| 0x1C33:32 | Sync Error              | BOOL | 480    | ro      |         | <ul> <li>Wird unterstützt, wenn SM-Ereignis <i>Missed</i> oder <i>Shift Time Too Short</i> unterstützt wird</li> <li>Mappable in TxPDO</li> <li>0: <i>Synchronization Error</i> oder <i>Sync Error</i> wird nicht unterstützt</li> <li>1: <i>Synchronization Error</i></li> </ul>                           |

🗞 "Erläuterung der Elemente" auf Seite 61

# Command

| Index:Sub                                 | Name    | Тур | Offset | Zugriff | Default | Beschreibung                    |  |  |
|-------------------------------------------|---------|-----|--------|---------|---------|---------------------------------|--|--|
| 0x2000:00                                 | Command | U8  | 0      | ro      | 3       | Kommando Objekt<br>(reserviert) |  |  |
| ♥ "Erläuterung der Elemente" auf Seite 61 |         |     |        |         |         |                                 |  |  |

#### Parameter SLIO EtherCAT Coupler

| Index:Sub | Name                   | Тур | Offset | Zugriff | Default | Beschreibung                                                             |
|-----------|------------------------|-----|--------|---------|---------|--------------------------------------------------------------------------|
| 0x3000:00 | Coupler para-<br>meter | U8  | 0      | ro      | 3       | Parameter SLIO EtherCAT-Koppler                                          |
| 0x3000:01 | Auto-Acknow-<br>ledge  | U8  | 16     | rw      | 1       | Gibt den Modus an, wie der EtherCAT-Koppler auf Alarme reagieren soll. * |
| 0x3000:02 | reserviert             | U8  | 24     | rw      | 0       | reserviert                                                               |
| 0x3000:03 | Default Values         | U8  | 32     | rw      | 0       | Default Values<br>Ox00: deaktiviert<br>Ox01: aktiviert                   |

🔄 "Erläuterung der Elemente" auf Seite 61

\*) Hier können Sie den EtherCAT-Koppler parametrieren. Bei diesem Objekt geht der Schreibzugriff nur, wenn sich der EtherCAT-Koppler im Zustand PreOp oder SafeOp befindet. Im Op wird der Schreibzugriff verweigert.

- Mit Auto-Acknowledge = 0 des EtherCAT-Kopplers wird der entsprechende Z\u00e4hler pro Modul um 1 erh\u00f6ht. Sobald Sie den Alarm quittieren, wird der Z\u00e4hler wieder um 1 vermindert. Steht bei mehreren Modulen ein Alarm an, so wird durch den SDO-Schreibzugriff immer der aktuellste Alarm quittiert (Last In - First Out).
- Mit Auto-Acknowledge = 1 wird jeder Alarm vom EtherCAT-Koppler selbständig quittiert. In diesem Modus werden Diagnosedaten von neuen Alarmen überschrieben. Per Default ist Auto-Acknowledge = 1. Für den Dauereinsatz sollte Auto-Acknowledge aktiviert sein.

#### Parameter SLIO Module

| Index:Sub           | Name      | Тур | Offset | Zugriff | Default                 | Beschreibung                       |
|---------------------|-----------|-----|--------|---------|-------------------------|------------------------------------|
| 0x3100<br>0x313F:00 | Parameter | U8  | 0      | ro      | Anzahl der<br>Parameter | Parameter eines System SLIO Moduls |
| 0x3100<br>0x313F:01 | Param1    | U8  | 16     | rw      |                         |                                    |
| 0x3100<br>0x313F:02 | Param2    | U8  | 32     | rw      |                         |                                    |
| 0x3100<br>0x313F:   |           |     |        |         |                         |                                    |
| M                   |           |     |        |         |                         |                                    |

🔅 "Erläuterung der Elemente" auf Seite 61

Mit diesem Objekt haben Sie Zugriff auf die Parameter eines System SLIO Moduls. Die Adressierung des EtherCAT-Slot erfolgt hierbei über den Index. Über Subindizes haben Sie Zugriff auf den entsprechenden Parameter. Die Belegung der Subindizes finden Sie in der jeweiligen Modul-Beschreibung. Auch hier gilt, dass Power- und Klemmen-Module vom EtherCAT-Koppler nicht erkannt und somit bei der Auflistung bzw. Zuordnung der Steckplätze nicht berücksichtigt werden.

Sofern das Modul Parameter besitzt gilt folgendes

- Index 0x3100: Zugriff auf EtherCAT-Slot 0
- Index 0x3101: Zugriff auf EtherCAT-Slot 1
- · · · ·
- Index 0x313F: Zugriff auf EtherCAT-Slot 64

In dem nachfolgenden Beispiel haben Sie über Index 0x3102 Zugriff auf die Parameter des Moduls auf dem physikalischen Steckplatz 4.

| Physikalische Steckplatz-Nr.                                                   | 1       | 2  | 3       | 4      |  |  |  |
|--------------------------------------------------------------------------------|---------|----|---------|--------|--|--|--|
| Modul                                                                          | DI      | СМ | DO      | AI     |  |  |  |
| Index                                                                          | 0x3100* | -  | 0x3101* | 0x3102 |  |  |  |
| EtherCAT-Slot 0 - 1 <b>2</b>                                                   |         |    |         |        |  |  |  |
| *) Dieser Eintrag wird nicht aufgeführt, da das Modul keine Parameter besitzt. |         |    |         |        |  |  |  |

#### **Clear SLIO Counter**

| Index:Sub                                 | Name                    | Тур | Offset | Zugriff | Default | Beschreibung                                                                              |  |
|-------------------------------------------|-------------------------|-----|--------|---------|---------|-------------------------------------------------------------------------------------------|--|
| 0x4000:00                                 | Clear SLIO<br>Counter   | U8  | 0      | ro      | 2       | Schreiben eines beliebigen Wertes auf den ent-<br>sprechenden Subindex löscht den Zähler. |  |
| 0x4000:01                                 | Clear Master<br>Counter | U8  | 16     | rw      | 0       | <ul> <li>Master Counter</li> <li>Objekt 0x4001</li> </ul>                                 |  |
| 0x4000:02                                 | Clear Module<br>Counter | U8  | 24     | rw      | 0       | <ul> <li>MDL und NDL Counter</li> <li>Objekt 0x4002 und 0x4003</li> </ul>                 |  |
| ∜ "Erläuterung der Elemente" auf Seite 61 |                         |     |        |         |         |                                                                                           |  |
# Master Counter

| Index:Sub     | Name                                       | Тур      | Offset | Zugriff | Default | Beschreibung                 |
|---------------|--------------------------------------------|----------|--------|---------|---------|------------------------------|
| 0x4001:00     | Master Counter                             | U8       | 0      | ro      | 14      | Fehlerzähler des SLIO Master |
| 0x4001:01     | Expected Length<br>Error                   | U16      | 16     | ro      | 0       |                              |
| 0x4001:02     | TimeOut Error                              | U16      | 32     | ro      | 0       |                              |
| 0x4001:03     | StopBit Error                              | U16      | 48     | ro      | 0       |                              |
| 0x4001:04     | FCS Error                                  | U16      | 64     | ro      | 0       |                              |
| 0x4001:05     | Telegram Length<br>Error                   | U16      | 80     | ro      | 0       |                              |
| 0x4001:06     | Telegram Type<br>Error                     | U16      | 96     | ro      | 0       |                              |
| 0x4001:07     | Alarm Retry Error                          | U16      | 112    | ro      | 0       |                              |
| 0x4001:08     | Bus Idle Time<br>Error                     | U16      | 128    | ro      | 0       |                              |
| 0x4001:09     | Wrong Node Add-<br>ress                    | U16      | 144    | ro      | 0       |                              |
| 0x4001:0A     | Telegram Valid                             | U16      | 160    | ro      | 0       |                              |
| 0x4001:0B     | Master Load                                | U16      | 176    | ro      | 0       |                              |
| 0x4001:0C     | One Telegram<br>Retry Counter              | U16      | 192    | ro      | 0       |                              |
| 0x4001:0D     | Two Telegram<br>Retry Counter              | U16      | 208    | ro      | 0       |                              |
| 0x4001:0E     | Three or More<br>Telegram Retry<br>Counter | U16      | 224    | ro      | 0       |                              |
| & "Erläuterun | a der Elemente" auf                        | Seite 61 |        |         |         |                              |

# Module MDL Counter

| Index:Sub     | Name                                                 | Тур | Offset | Zugriff | Default | Beschreibung             |  |  |  |
|---------------|------------------------------------------------------|-----|--------|---------|---------|--------------------------|--|--|--|
| 0x4002:00     | Module MDL<br>Counter                                | U8  | 0      | ro      | 64      | Master Data Line Counter |  |  |  |
| 0x4002:01     | Slot 1                                               | U16 | 16     | ro      | 0       | Steckplatz 1             |  |  |  |
| 0x4002:02     | Slot 2                                               | U16 | 32     | ro      | 0       | Steckplatz 2             |  |  |  |
| 0x4002:       |                                                      | U16 |        | ro      | 0       |                          |  |  |  |
| 0x4002:40     | Slot 64                                              | U16 |        | ro      | 0       | Steckplatz 64            |  |  |  |
| 🖔 "Erläuterun | <sup>©</sup> "Erläuterung der Elemente" auf Seite 61 |     |        |         |         |                          |  |  |  |

# Module NDL Counter

| Name                  | Тур                                                              | Offset                                                        | Zugriff                                                                  | Default                                                                                     | Beschreibung                                                                                          |
|-----------------------|------------------------------------------------------------------|---------------------------------------------------------------|--------------------------------------------------------------------------|---------------------------------------------------------------------------------------------|----------------------------------------------------------------------------------------------------|
| Module NDL<br>Counter | U8                                                               | 0                                                             | ro                                                                       | 64                                                                                          | Node Data Line Counter                                                                                |
| Slot 1                | U16                                                              | 16                                                            | ro                                                                       | 0                                                                                           | Steckplatz 1                                                                                          |
| Slot 2                | U16                                                              | 32                                                            | ro                                                                       | 0                                                                                           | Steckplatz 2                                                                                          |
|                       | U16                                                              |                                                               | ro                                                                       | 0                                                                                           |                                                                                                    |
| Slot 64               | U16                                                              |                                                               | ro                                                                       | 0                                                                                           | Steckplatz 64                                                                                         |
|                       | Jame<br>Aodule NDL<br>Counter<br>Slot 1<br>Slot 2<br><br>Slot 64 | JameTypModule NDL<br>CounterU8Slot 1U16Slot 2U16U16Slot 64U16 | IameTypOffsetModule NDL<br>CounterU80Slot 1U1616Slot 2U1632U16Slot 64U16 | JameTypOffsetZugriffModule NDL<br>CounterU80roSlot 1U1616roSlot 2U1632roU16roSlot 64U16roro | JameTypOffsetZugriffDefaultModule NDL<br>CounterU80ro64Slot 1U1616ro0Slot 2U1632ro0U16ro0Slot 4U16ro0 |

🔅 "Erläuterung der Elemente" auf Seite 61

# Version Komponenten IM 053EC

| Index:Sub | Name                    | Тур   | Offset | Zugriff | Default | Beschreibung                                 |
|-----------|-------------------------|-------|--------|---------|---------|----------------------------------------------|
| 0x4100:00 | Module Informa-<br>tion | U8    | 0      | ro      | 8       | Versionsangaben der Komponenten des IM 053EC |
| 0x4100:01 | Module Name             | VSTRG | 16     | ro      | 0       | Modul Name                                   |
| 0x4100:02 | Module ID               | U32   | 256    | ro      | 0       | Modul ID                                     |
| 0x4100:03 | Serial Number           | VSTRG | 288    | ro      | 0       | Seriennummer des Moduls                      |
| 0x4100:04 | Product Version         | VSTRG | 448    | ro      | 0       | Produktversion des Moduls                    |
| 0x4100:05 | Hardware Version        | VSTRG | 520    | ro      | 0       | Hardwareversion des Moduls                   |
| 0x4100:06 | Software Version        | VSTRG | 536    | ro      | 0       | Softwareversion des Moduls                   |
| 0x4100:07 | FPGA Version            | U16   | 632    | ro      | 0       | FPGA Version                                 |
| 0x4100:08 | Mx-File                 | VSTRG | 648    | ro      | 0       | Mx-Files des Kopplers                        |
|           |                         |       |        |         |         |                                              |

🛭 🕸 "Erläuterung der Elemente" auf Seite 61

Hier haben Sie Zugriff auf die Versions-Angaben der Komponenten des IM 053EC.

# **Serial Number Modules**

| Index:Sub | Name                 | Тур   | Zugriff | Default | Beschreibung             |
|-----------|----------------------|-------|---------|---------|--------------------------|
| 0x4103:00 | Module Serial Number | U8    | ro      |         | Seriennummern der Module |
| 0x4103:01 | Slot 1               | VSTRG | ro      |         | EtherCAT-Slot            |
| 0x4103:02 | Slot 2               | VSTRG | ro      |         |                          |
| 0x4103:   |                      | VSTRG | ro      |         |                          |
| 0x4103:40 | Slot 64              | VSTRG | ro      |         |                          |
|           |                      |       |         |         |                          |

🗞 "Erläuterung der Elemente" auf Seite 61

Mit diesem Objekt haben Sie Zugriff auf die Seriennummer eines SLIO-Moduls auf dem EtherCAT-Slot.

#### **Firmware Version Modules**

| Index:Sub | Name                         | Тур | Zugriff | Default | Beschreibung                 |
|-----------|------------------------------|-----|---------|---------|------------------------------|
| 0x4105:00 | Module Firmware Ver-<br>sion | U8  | ro      |         | Firmwareversionen der Module |
| 0x4105:01 | Slot 1                       | U32 | ro      |         | EtherCAT-Slot                |
| 0x4105:02 | Slot 2                       | U32 | ro      |         |                              |
| 0x4105:   |                              | U32 | ro      |         |                              |
| 0x4105:40 | Slot 64                      | U32 | ro      |         |                              |

🔅 "Erläuterung der Elemente" auf Seite 61

Über dieses Objekt haben Sie Zugriff auf die Firmware-Version des SLIO-Moduls auf dem EtherCAT-Slot.

# **FPGA Version Modules**

| Index:Sub | Name                | Тур | Zugriff | Default | Beschreibung              |
|-----------|---------------------|-----|---------|---------|---------------------------|
| 0x4107:00 | Module FPGA Version | U8  | ro      |         | FPGA-Versionen der Module |
| 0x4107:01 | Slot 1              | U16 | ro      |         | EtherCAT-Slot             |
| 0x4107:02 | Slot 2              | U16 | ro      |         |                           |
| 0x4107:   |                     | U16 | ro      |         |                           |
| 0x4107:40 | Slot 64             | U16 | ro      |         |                           |
|           |                     |     |         |         |                           |

🔅 "Erläuterung der Elemente" auf Seite 61

Mit diesem Objekt können Sie die FPGA-Version des SLIO-Moduls auf dem EtherCAT-Slot ermitteln.

# Hardware Interrupt Data

| Index:Sub | Name                            | Тур | Offset | Zugriff | Default | Beschreibung                                                                                                 |
|-----------|---------------------------------|-----|--------|---------|---------|----------------------------------------------------------------------------------------------------|
| 0x5000:00 | Hardware Inter-<br>rupt Data    | U8  | 0      | ro      | 6       | Aktuelle Prozessalarmdaten                                                                                   |
| 0x5000:01 | Slot Number                     | U8  | 16     | ro      | 0x00    | EtherCAT-Slot des Moduls, bei dem der Alarm auf-<br>getreten ist                                             |
| 0x5000:02 | Hardware Inter-<br>rupt Data 00 | U8  | 24     | ro      | 0x00    | Prozessalarmdaten (siehe Modul-Beschreibung)                                                                 |
| 0x5000:03 | Hardware Inter-<br>rupt Data 01 | U8  | 32     | ro      | 0x00    |                                                                                                    |
| 0x5000:04 | Hardware Inter-<br>rupt Data 02 | U8  | 40     | ro      | 0x00    |                                                                                                    |
| 0x5000:05 | Hardware Inter-<br>rupt Data 03 | U8  | 48     | ro      | 0x00    |                                                                                                    |
| 0x5000:06 | Acknowledge                     | U8  | 56     | rw      | 0x00    | Schreiben eines beliebigen Werts setzt Prozess-<br>alarmzähler zurück und quittiert gegebenenfalls<br>Alarm. |

🖏 "Erläuterung der Elemente" auf Seite 61

- Sofern über Objekt 0xF100 angezeigt wird, dass ein Prozessalarm aufgetreten ist, können Sie hier auf die aktuellen Prozessalarmdaten zugreifen. Die Belegung der Prozessalarmdaten finden Sie in der entsprechenden Modul-Beschreibung.
- Bei deaktiviertem Auto-Acknowledge des EtherCAT-Kopplers können Sie durch Schreiben eines beliebigen Werts auf Subindex 0x06 von Index 0x5000 den Hardware Interrupt Counter von Objekt 0xF100 zurücksetzen und den Prozessalarm quittieren.

| Index:Sub | Name                           | Тур | Offset | Zugriff | Default | Beschreibung                                                                                                  |
|-----------|--------------------------------|-----|--------|---------|---------|----------------------------------------------------------------------------------------------------|
| 0x5002:00 | Diagnostic Inter-<br>rupt Data | U8  | 0      | ro      | 6       | Aktuelle Diagnosealarmdaten                                                                                   |
| 0x5002:01 | Slot Number                    | U8  | 16     | ro      | 0x00    | EtherCAT-Slot des Moduls, bei dem der Alarm auf-<br>getreten ist.                                             |
| 0x5002:02 | Diagnostic Data<br>00          | U8  | 24     | ro      | 0x00    | Byte 1 4 der Diagnosedaten (siehe Modul-<br>Beschreibung).                                                    |
| 0x5002:03 | Diagnostic Data<br>01          | U8  | 32     | ro      | 0x00    |                                                                                                    |
| 0x5002:04 | Diagnostic Data<br>02          | U8  | 40     | ro      | 0x00    |                                                                                                    |
| 0x5002:05 | Diagnostic Data<br>03          | U8  | 48     | ro      | 0x00    |                                                                                                    |
| 0x5002:06 | Acknowledge                    | U8  | 56     | rw      | 0x00    | Schreiben eines beliebigen Werts setzt Diagnose-<br>alarmzähler zurück und quittiert gegebenenfalls<br>Alarm. |

# Diagnostic Interrupt Data (Byte 1 ... 4)

🔄 "Erläuterung der Elemente" auf Seite 61

- Sofern über Objekt 0xF100 angezeigt wird, dass ein Diagnosealarm aufgetreten ist, können Sie hier auf die ersten 4 Byte der Diagnosedaten zugreifen. Die Belegung der Diagnosedaten finden Sie in der entsprechenden Modul-Beschreibung.
- Bei deaktiviertem Auto-Acknowledge des EtherCAT-Kopplers können Sie durch Schreiben eines beliebigen Werts auf Subindex 0x06 von Index 0x5002 den Diagnostic Interrupt Counter von Objekt 0xF100 zurücksetzen und den Diagnosealarm quittieren.

| Index:Sub | Name                                | Тур | Offset | Zugriff | Default | Beschreibung                                                                                                    |
|-----------|-------------------------------------|-----|--------|---------|---------|----------------------------------------------------------------------------------------------------|
| 0x5005:00 | Diagnostic Data                     | U8  | 0      | ro      | 19      |                                                                                                    |
| 0x5005:01 | Slot number                         | U8  | 16     | rw      | 0       | Im Lesezugriff finden Sie hier den EtherCAT-Slot des<br>Moduls, von dem die nachfolgend aufgeführten Diag-<br>nose stammt. Durch Schreiben eines EtherCAT-Slots<br>können Sie die Diagnosedaten eines beliebigen<br>Moduls abfragen. |
| 0x5005:02 | Module error                        | U8  | 24     | ro      | 0       | Diagnosedatensatz des Moduls (siehe Modul-                                                                                                    |
| 0x5005:03 | Module type                         | U8  | 32     | ro      | 0       | Beschreibung)                                                                                                    |
| 0x5005:04 | Fix                                 | U8  | 40     | ro      | 0       |                                                                                                    |
| 0x5005:05 | Communication/<br>Process interrupt | U8  | 48     | ro      | 0       |                                                                                                    |
| 0x5005:06 | Channel type                        | U8  | 56     | ro      | 0       |                                                                                                    |
| 0x5005:07 | Number of diag-<br>nostic bits      | U8  | 64     | ro      | 0       |                                                                                                    |
| 0x5005:08 | Number of chan-<br>nels             | U8  | 72     | ro      | 0       |                                                                                                    |
| 0x5005:09 | Channel error                       | U8  | 80     | ro      | 0       |                                                                                                    |
| 0x5005:0A | Channel-specific error channel 0    | U8  | 88     | ro      | 0       |                                                                                                    |
| 0x5005:0B | Channel-specific<br>error channel 1 | U8  | 96     | ro      | 0       |                                                                                                    |
| 0x5005:0C | Channel-specific error channel 2    | U8  | 104    | ro      | 0       |                                                                                                    |
| 0x5005:0D | Channel-specific<br>error channel 3 | U8  | 112    | ro      | 0       |                                                                                                    |
| 0x5005:0E | Channel-specific error channel 4    | U8  | 120    | ro      | 0       |                                                                                                    |
| 0x5005:0F | Channel-specific<br>error channel 5 | U8  | 128    | ro      | 0       |                                                                                                    |
| 0x5005:10 | Channel-specific<br>error channel 6 | U8  | 136    | ro      | 0       |                                                                                                    |
| 0x5005:11 | Channel-specific<br>error channel 7 | U8  | 144    | ro      | 0       |                                                                                                    |
| 0x5005:13 | -                                   | U8  | 152    | ro      | 0       |                                                                                                    |
| 0x5005:14 | µs-Ticker                           | U32 | 160    | ro      | 0       |                                                                                                    |
| M         |                                     |     |        |         |         |                                                                                                    |

## Diagnostic Data (Byte 1 ... n)

Mit diesem Objekt haben Sie Zugriff auf die gesamten Diagnosedaten eines Moduls. Sie können entweder die aktuellen Diagnosedaten abrufen oder die Diagnosedaten eines Moduls auf einem beliebigen EtherCAT-Slot.

## **Read Input Data**

| Index:Sub           | Name       | Тур | Offset | Zugriff | Default | Beschreibung                                                                  |
|---------------------|------------|-----|--------|---------|---------|-------------------------------------------------------------------------------|
| 0x6000<br>0x603F:00 | Input Data | U8  | 0      | ro      | 60      | Anzahl der Subindizes der Eingabe-Daten für den entsprechenden EtherCAT-Slot. |
| 0x6000<br>0x603F:01 |            | U32 | 16     | ro      |         | Eingabe-Daten (siehe Modul-Beschreibung)                                      |
| 0x6000<br>0x603F:02 |            | U32 |        | ro      |         |                                                                               |
| 0x6000<br>0x603F:   |            |     |        | ro      |         |                                                                               |

🔅 "Erläuterung der Elemente" auf Seite 61

Über dieses Objekt haben Sie Zugriff auf den Eingabe-Bereich eines System SLIO Moduls. Die Adressierung des EtherCAT-Slot erfolgt hierbei über den Index (0x6000 + EtherCAT-Slot). Über Subindizes haben Sie Zugriff auf die entsprechenden Eingabe-Daten. Die Belegung der Subindizes finden Sie in der jeweiligen Modul-Beschreibung.

#### **Read Output Data**

| Index:Sub           | Name        | Тур | Offset | Zugriff | Default | Beschreibung                                                                  |
|---------------------|-------------|-----|--------|---------|---------|-------------------------------------------------------------------------------|
| 0x7000<br>0x703F:00 | Output Data | U8  | 0      | ro      | 60      | Anzahl der Subindizes der Ausgabe-Daten für den entsprechenden EtherCat-Slot. |
| 0x7000<br>0x703F:01 |             | U32 | 16     | ro      |         | Ausgabe-Daten (siehe Modul-Beschreibung)                                      |
| 0x7000<br>0x703F:02 |             | U32 |        | ro      |         |                                                                               |
| 0x7000<br>0x703F:   |             |     |        | ro      |         |                                                                               |

♦ "Erläuterung der Elemente" auf Seite 61

Mit diesem Objekt haben Sie lesenden Zugriff auf den Ausgabe-Bereich eines System SLIO Moduls. Die Adressierung des EtherCAT-Slot erfolgt hierbei über den Index (0x7000 + EtherCAT-Slot). Über Subindizes haben Sie lesenden Zugriff auf die entsprechenden Ausgabe-Daten. Die Belegung der Subindizes finden Sie in der jeweiligen Modul-Beschreibung.

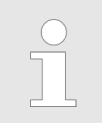

Informationen, wie Sie Ausgabedaten schreiben, finden Sie in der Beschreibung zu Ihrem EtherCAT-Master.

# **Modular Device Profile**

| Index:Sub   | Name                            | Тур      | Offset | Zugriff | Default   | Beschreibung                                                                       |
|-------------|---------------------------------|----------|--------|---------|-----------|------------------------------------------------------------------------------------|
| 0xF000:00   | Modular Device<br>Profile       | U8       | 0      | ro      | 4         | Enthält Informationen zur Interpretation der Funktionen der Module in den Objekten |
| 0xF000:01   | Index Distance                  | U16      | 16     | ro      | 1         | Index Abstand zwischen zwei Modulen                                                |
| 0xF000:02   | Maximum<br>Number of<br>Modules | U16      | 32     | ro      | 0x40 (64) | Maximale Anzahl von Modulen                                                        |
| 0xF000:03   | General configu-<br>ration      | U32      | 48     | ro      | 0         |                                                                                    |
| 0xF000:04   | General informa-<br>tion        | U32      | 80     | ro      | 0         |                                                                                    |
| "Erläuterun | ig der Elemente" auf            | Seite 61 |        |         |           |                                                                                    |

# **Module Profile List**

| Index:Sub   | Name                   | Тур      | Offset | Zugriff | Default   | Beschreibung                          |
|-------------|------------------------|----------|--------|---------|-----------|---------------------------------------|
| 0xF010:00   | Module Profile<br>List | U8       | 0      | ro      | 0x40 (64) | Modulkennungen der Module             |
| 0xF010:01   | Subindex 001           | U32      | 16     | ro      | 0         | Bit 150: Prominiormationen des Moduls |
| 0xF010:02   | Subindex 002           | U32      | 48     | ro      | 0         | des Moduls                            |
| 0xF010:     |                        | U32      |        | ro      |           |                                       |
| 0xF010:40   | Subindex 064           | U32      |        | ro      | 0         |                                       |
| "Erläuterun | g der Elemente" auf    | Seite 61 |        |         |           |                                       |

# Configured Module Ident List

| Index:Sub | Name                            | Тур | Offset | Zugriff | Default   | Beschreibung                             |
|-----------|---------------------------------|-----|--------|---------|-----------|------------------------------------------|
| 0xF030:00 | Configured<br>Module Ident List | U8  | 0      | rw      | 0x40 (64) | Modulkennungen der konfigurierten Module |
| 0xF030:01 | Subindex 001                    | U32 | 16     | rw      | 0         |                                          |
| 0xF030:02 | Subindex 002                    | U32 | 48     | rw      | 0         |                                          |
| 0xF030:   |                                 | U32 |        | rw      |           |                                          |
| 0xF030:40 | Subindex 064                    | U32 |        | rw      | 0         |                                          |

🛭 🕸 "Erläuterung der Elemente" auf Seite 61

- Beim Beschreiben eines Subindex wird der eingetragene Wert mit der Modulkennung auf dem gleichen Subindex von Index 0xF050 verglichen. So kann die Konfiguration überprüft werden.
- Da einige Konfigurations-Tools diesen Index nicht automatisch beschreiben, können manche Konfigurationsfehler nicht erkannt werden.

# **Detected Address List**

| Index:Sub     | Name                     | Тур      | Offset | Zugriff | Default   | Beschreibung                                           |
|---------------|--------------------------|----------|--------|---------|-----------|--------------------------------------------------------|
| 0xF040:00     | Detected Address<br>List | U8       | 0      | ro      | 0x40 (64) | Adressen aller Module, die vom Koppler erkannt werden. |
| 0xF040:01     | Subindex 001             | U16      | 16     | ro      |           |                                                        |
| 0xF040:02     | Subindex 002             | U16      | 32     | ro      |           |                                                        |
| 0xF040:       |                          | U16      |        | ro      |           |                                                        |
| 0xF040:40     | Subindex 064             | U16      |        | ro      |           |                                                        |
| 🌣 "Erläuterun | g der Elemente" auf      | Seite 61 |        |         |           |                                                        |

# **Detected Module List**

| Index:Sub     | Name                    | Тур      | Offset | Zugriff | Default   | Beschreibung                                       |
|---------------|-------------------------|----------|--------|---------|-----------|----------------------------------------------------|
| 0xF050:00     | Detected Module<br>List | U8       | 0      | ro      | 0x40 (64) | Modulkennungen aller vom Koppler erkannten Module. |
| 0xF050:01     | Subindex 001            | U32      | 16     | ro      |           |                                                    |
| 0xF050:02     | Subindex 002            | U32      | 48     | ro      |           |                                                    |
| 0xF050:       |                         | U32      |        | ro      |           |                                                    |
| 0xF050:40     | Subindex 064            | U32      |        | ro      |           |                                                    |
| 🖔 "Erläuterun | a der Elemente" auf     | Seite 61 |        |         |           |                                                    |

Diagnostic

| Index:Sub | Name                              | Тур | Offset | Zugriff | Default    | Beschreibung                                                                               |
|-----------|-----------------------------------|-----|--------|---------|------------|--------------------------------------------------------------------------------------------|
| 0xF100:00 | Diagnostic                        | U8  | 0      | ro      | 3          |                                                                                            |
| 0xF100:01 | Hardware Inter-<br>rupt Counter   | U32 | 16     | ro      | 0x00000000 | Zähler für Prozessalarm                                                                    |
| 0xF100:02 | Diagnostic Inter-<br>rupt Counter | U32 | 48     | ro      | 0x00000000 | Zähler für Diagnosealarm                                                                   |
| 0xF100:03 | Diagnostic<br>Module Status       | U64 | 80     | ro      | 0x00000000 | 64Bit Bereich, jedes Bit repräsentiert einen ausstehenden (aber quittierten) Diagnosealarm |

🔄 "Erläuterung der Elemente" auf Seite 61

- Bei deaktiviertem Auto-Acknowledge des EtherCAT-Kopplers wird der entsprechende Zähler auf 1 gesetzt bis Sie diesen entsprechend quittieren. Hierzu schreiben Sie einen beliebigen Wert auf den Subindex 0x06 unter dem entsprechend zugeordneten Index.
- Bei aktiviertem Auto-Acknowledge finden Sie hier die Anzahl an Prozess- bzw. Diagnosealarmen, welche seit dem letzten Alarm-Reset aufgetreten sind. Zum Rücksetzen des entsprechenden Zählers schreiben Sie einen beliebigen Wert auf den Subindex 0x06 unter dem entsprechend zugeordneten Index.

Es gilt folgende Index-Zuordnung:

- Schreiben auf 0x06 von Index 0x5000:
  - Rücksetzen von Prozessalarm Zähler
- Schreiben auf 0x06 von Index 0x5002:
  - Rücksetzen von Diagnosealarm Zähler

# 4.8 Fehlerbearbeitung

# 4.8.1 Übersicht

In EtherCAT gibt es folgende Typen von Fehlermeldungen:

- Emergency-Fehlermeldung
- Standard-Fehlermeldung

# 4.8.2 Emergency-Fehlermeldung

Emergency-Fehlermeldungen treten auf, bei Fehlern während des Zustandswechsels bzw. bei Prozess- und Diagnosealarmen sofern diese über die Parametrierung aktiviert wurden. Emergency-Fehlermeldungen werden im Rahmen von geräteinternen Mechanismen ausgelöst und über den Mailbox-Service von EtherCAT dem Master gemeldet.

#### Telegrammaufbau

| Byte |
|------|
|------|

| 0  | 1 | 2  | 3 | 4 | 5    | 6 | 7 |
|----|---|----|---|---|------|---|---|
| EE | C | ER |   |   | DATA |   |   |

EEC - Emergency Error Codes nach ETG-Spezifikation:

0xFFxx: herstellerspezifische Emergency-Nachricht (VIPA = 0xFF00)

0xA0xx: State Machine Transition Error, beispielsweise aufgrund eines Konfigurationsfehlers (Länge, Adresse, Einstellungen). Nähere Informationen hierzu finden Sie bei der ETG.

- ER Error-Register Zustand der State Machine:
  - 01: Init
  - 02: Pre-Op
  - 03: Bootstrap
  - 04: Safe-Op
  - 08: Op
- DATA Fehler-Daten mit näheren Informationen zum Fehler

Sofern es sich bei der Fehlermeldung um einen Prozess- bzw. Diagnosealarm handelt, finden Sie in DATA das *Manufacturer Specific Error Field* (MEF). Das Feld hat folgende Struktur:

#### Byte

| 0 | 1  | 2  | 3    | 4    | 5   | 6    | 7 |
|---|----|----|------|------|-----|------|---|
| E | EC | ER | SLOT | TYPE |     | DIAG |   |
|   |    |    |      |      | MEF |      |   |

SLOT - EtherCAT-Slot des Moduls mit dem Fehler

- TYPE Alarmtyp
  - 01: Prozessalarm
  - 02: Diagnosealarm
- DIAG Fehlercode, der bei dem entsprechenden Modul beschrieben ist.

Fehlerbearbeitung > Standard-Fehlermeldungen

# 4.8.3 Standard-Fehlermeldungen

Standard-Fehlermeldungen werden im Rahmen von geräteinternen Mechanismen ausgelöst und dem EtherCAT-Master gemeldet. Folgende Standard-Fehlermeldungen können auftreten:

# AL Status Code

Zur näheren Fehlerbeschreibung wird vom EtherCAT-Master der AL Status Code (AL = application layer) ausgelesen. Dieser liegt im EtherCAT-Koppler in Register 0x0134 ab.

#### EtherCAT-spezifische Fehlermeldungen

| Code   | Description                       | Current State                                  | Resulting State   |
|--------|-----------------------------------|------------------------------------------------|-------------------|
| 0x0000 | No error                          | Any                                            | Current state     |
| 0x0001 | Unspecified error                 | Any                                            | Any + E           |
| 0x0002 | No Memory                         | Any                                            | Any + E           |
| 0x0011 | Invalid requested state change    | I > S, I > O, P ><br>O, O > B, S > B,<br>P > B | Current state + E |
| 0x0012 | Unknown requested state           | Any                                            | Current state + E |
| 0x0013 | Bootstrap not supported           | I > B                                          | I + E             |
| 0x0014 | No valid firmware                 | I > P                                          | I + E             |
| 0x0015 | Invalid mailbox configuration     | I > B                                          | I + E             |
| 0x0016 | Invalid mailbox configuration     | I > P                                          | I + E             |
| 0x0017 | Invalid SyncManager configuration | P > S, S > O                                   | Current state + E |
| 0x0018 | No valid inputs available         | 0, S > 0                                       | S + E             |
| 0x0019 | No valid outputs                  | 0, S > 0                                       | S + E             |
| 0x001A | Synchronization error             | O, S > O                                       | S + E             |
| 0x001B | SyncManager watchdog              | O, S                                           | S + E             |
| 0x001C | Invalid SyncManager Types         | O, S, P > S                                    | S + E             |
| 0x001D | Invalid Output Configuration      | O, S, P > S                                    | S + E             |
| 0x001E | Invalid Input Configuration       | O, S, P > S                                    | P + E             |
| 0x001F | Invalid Watchdog Configuration    | O, S, P > S                                    | P + E             |
| 0x0020 | Coupler needs cold start          | Any                                            | Current state + E |
| 0x0021 | Coupler needs INIT                | B, P, S, O                                     | Current state + E |
| 0x0022 | Coupler needs PREOP               | S, O                                           | S + E, O + E      |
| 0x0023 | Coupler needs SAFEOP              | 0                                              | O + E             |
| 0x0024 | Invalid Input Mapping             | P > S                                          | P + E             |
| 0x0025 | Invalid Output Mapping            | P > S                                          | P + E             |
| 0x0026 | Inconsistent Settings             | P > S                                          | P + E             |
| 0x0027 | Free-run not supported            | P > S                                          | P + E             |
| 0x0028 | Synchronization not supported     | P > S                                          | P + E             |

Fehlerbearbeitung > Standard-Fehlermeldungen

| Code    | Description                    | Current State   | <b>Resulting State</b> |
|---------|--------------------------------|-----------------|------------------------|
| 0x0029  | Free-run needs 3 Buffer Mode   | P > S           | P + E                  |
| 0x002A  | Background Watchdog            | S, O            | P + E                  |
| 0x002B  | No Valid Inputs and Outputs    | 0, S > 0        | S + E                  |
| 0x002C  | Fatal Sync Error               | 0               | S + E                  |
| 0x002D  | No Sync Error                  | S > 0           | S + E                  |
| 0x0030  | Invalid DC SYNC Configuration  | O, S > O, P > S | P + E, S + E           |
| 0x0031  | Invalid DC Latch Configuration | O, S > O, P > S | P + E, S + E           |
| 0x0032  | PLL Error                      | 0, S > 0        | S + E                  |
| 0x0033  | DC Sync IO Error               | 0, S > 0        | S + E                  |
| 0x0034  | DC Sync Timeout Error          | 0, S > 0        | S + E                  |
| 0x0035  | DC Invalid Sync Cycle Time     | P > S           | P + E                  |
| 0x0036  | DC Sync0 Cycle Time            | P > S           | P + E                  |
| 0x0037  | DC Sync1 Cycle Time            | P > S           | P + E                  |
| 0x0041  | MBX_AOE                        | B, P, S, O      | Current state + E      |
| 0x0042  | MBX_EOE                        | B, P, S, O      | Current state + E      |
| 0x0043  | MBX_COE                        | B, P, S, O      | Current state + E      |
| 0x0044  | MBX_FOE                        | B, P, S, O      | Current state + E      |
| 0x0045  | MBX_SOE                        | B, P, S, O      | Current state + E      |
| 0x004F  | MBX_VOE                        | B, P, S, O      | Current state + E      |
| 0x0050  | EEPROM No Access               | Any             | Any + E                |
| 0x0051  | EEPROM Error                   | Any             | Any + E                |
| 0x0060  | Coupler Restarted Locally      | Any             | L                      |
| < x8000 | Reserved                       |                 |                        |

#### 4.8.3.1 SyncManager watchdog

0x001B

Ist keine Kommunikation mit dem Master möglich wie z.B. durch Leitungsunterbrechung, erhalten Sie nach einer im Master parametrierbaren SyncManager-Watchdog-Zeit die Fehlermeldung 0x001B.

- SyncManager watchdog dient zur "Frame-Überwachung"
  - Kommen in einer bestimmte Zeit keine Frames mehr beim Slave an, kommt es zum watchdog und der Slave wechselt mit den AlStatusCode 0x001B nach SafeOp
- Per Default ist der SyncManager watchdog immer mit einer Zeit von 100ms aktiv
- Änderungen der Parameter z.B. über den EtherCAT Manager werden einmalig verändert und behalten solange Gültigkeit bis neue Werte kommen. Die Werte werden nicht remanent gespeichert
- Zeit vom SyncManager watchdog sollte immer größer sein, als die eingestellte Buszykluszeit am EtherCAT-Master. Da der SyncManager watchdog immer bei Empfang eines Prozessdaten-Frames getriggert wird
- Falls parametriert, werden Ersatzwerte bei den Modulen angezeigt

Fehlerbearbeitung > SDO Fehlercode

# 4.8.4 SDO Fehlercode

Wird eine SDO-Anforderung negativ bewertet, erhalten Sie einen entsprechenden SDO-Fehlercode. Die nachfolgende Tabelle zeigt die möglichen Fehlercodes:

| Code       | Description                                                                                                    |
|------------|----------------------------------------------------------------------------------------------------|
| 0x05030000 | Toggle bit not alternated                                                                                                    |
| 0x05040000 | SDO protocol timed out                                                                                                    |
| 0x05040001 | Client/server command specifier not valid or unknown                                                                                                    |
| 0x05040002 | Invalid block size (block mode only)                                                                                                    |
| 0x05040003 | Invalid sequence number (block mode only)                                                                                                    |
| 0x05040004 | CRC error (block mode only)                                                                                                    |
| 0x05040005 | Out of memory                                                                                                    |
| 0x06010000 | Unsupported access to an object                                                                                                    |
| 0x06010001 | Attempt to read a write only object                                                                                                    |
| 0x06010002 | Attempt to write a read only object                                                                                                    |
| 0x06020000 | Object does not exist in the object dictionary                                                                                                    |
| 0x06040041 | Object cannot be mapped to the PDO                                                                                                    |
| 0x06040042 | The number and length of the objects to be mapped would exceed PDO length                                                                                                    |
| 0x06040043 | General parameter incompatibility reason                                                                                                    |
| 0x06040047 | General internal incompatibility in the device                                                                                                    |
| 0x06060000 | Access failed due to an hardware error                                                                                                    |
| 0x06070010 | Data type does not match, length of service parameter does not match                                                                                                    |
| 0x06070012 | Data type does not match, length of service parameter too high                                                                                                    |
| 0x06070013 | Data type does not match, length of service parameter too low                                                                                                    |
| 0x06090011 | Subindex does not exist                                                                                                    |
| 0x06090030 | Value range of parameter exceeded (only for write access)                                                                                                    |
| 0x06090031 | Value of parameter written too high                                                                                                    |
| 0x06090032 | Value of parameter written too low                                                                                                    |
| 0x06090036 | Maximum value is less than minimum value                                                                                                    |
| 0x0800000  | General error                                                                                                    |
| 0x08000020 | Data cannot be transferred or stored to the application                                                                                                    |
| 0x08000021 | Data cannot be transferred or stored to the application because of local control                                                                                                 |
| 0x08000022 | Data cannot be transferred or stored to the application because of the present device state                                                                                      |
| 0x08000023 | Object directory dynamic generation fails or no object directory is pre-<br>sent (e.g. object directory is generated from file and generation fails<br>because of an file error) |

# 4.9 Firmwareupdate

Aktuelle Firmware auf www.vipa.com

Die aktuellsten Firmwarestände finden Sie auf www.vipa.com im Service-Bereich. Laden Sie die Px000314.pkg Datei.

|                | <ul> <li>VORSICHT!         <ul> <li>Beim Aufspielen einer neuen Firmware ist äußerste Vorsicht geboten.<br/>Unter Umständen kann Ihre Slave-Station unbrauchbar werden,<br/>wenn beispielsweise während der Übertragung die Spannungsversor-<br/>gung unterbrochen wird oder die Firmware-Datei fehlerhaft ist.<br/>Setzen Sie sich in diesem Fall mit der VIPA-Hotline in Verbindung!</li> <li>Bitte beachten Sie auch, dass sich die zu überschreibende Firmware-<br/>Version von der Update-Version unterscheidet, ansonsten erfolgt kein<br/>Update.</li> </ul> </li> </ul> |
|----------------|----------------------------------------------------------------------------------------------------|
| Voraussetzung  | Es besteht eine Ethernet-Verbindung bzw. Remote-Verbindung zwischen PC und der<br>VIPA EtherCAT Slave-Station, bei der ein Firmwareupdate durchgeführt werden soll.                                                                                                    |
| Vorgehensweise | <ol> <li>Stellen Sie eine Verbindung vom VIPA Slave 053-1EC01 zum EtherCAT Konfigura-<br/>tions-Tool her.</li> <li>Versetzen Sie den Slave in den Zustand Bootstrap.</li> </ol>                                                                                                    |
|                | Beachten Sie hierzu mögliche Systemeigenschaften (Bei Verwen-<br>dung des EtherCAT Managers muss sich der Master im Zustand<br>Init befinden).                                                                                                    |
|                | <ul> <li>Wählen Sie die Datei Px000314.pkg für den Download über FoE aus.</li> <li>Geben Sie folgende FoE-Parameter ein:<br/>Dateiname: Px000314<br/>Passwort (hex): 0x00000000<br/>Timeout (ms): 100000 (wenn im Konfigurations-Tool vorhanden)</li> <li>Laden Sie das Package auf ihren Slave.</li> </ul>                                                                                                    |
|                | <ul> <li>Nachdem das Package vollständig zum Slave übertragen wird,<br/>startet das Firmwareupdate (erkennbar an der abwechselnd<br/>blinkenden SF- und MT-LED).</li> <li>Während dieses Vorgangs darf der Slave keinesfalls von der<br/>Spannungsversorgung getrennt werden.</li> </ul>                                                                                                    |
|                | 6. Nachdem das Firmwareupdate vom Slave durchgeführt worden ist (SF- und MT-<br>LED blinken nicht mehr) muss ein PowerCycle beim Slave durchgeführt werden. ⇒ Hiermit wird Ihre neue Firmwaredatei übernommen.                                                                                                    |

# Anhang

# Inhalt

# A Änderungshistorie

# A Änderungshistorie

| Rev.  | Änderungen                                                   |
|-------|--------------------------------------------------------------|
| 18-06 | Das Handbuch wurde neu erstellt.                             |
| 18-09 | Kapitel "Einsatz"                                            |
|       | Beschreibung der "Synchronisationsarten" wurde überarbeitet. |
|       |                                                              |